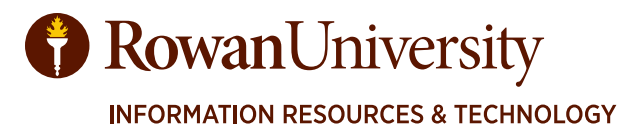

# BANNER9

MAY 2025

For Banner Assistance: https://support.rowan.edu Select Get Help 856-256-4400

Training Resources: go.rowan.edu/irttraining irt-training@rowan.edu

V4.05.2025

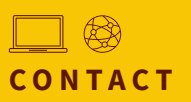

Information Resources & Technology Rowan University <u>irt.rowan.edu</u>

Download the latest verision of this document at go.rowan.edu/irttraining

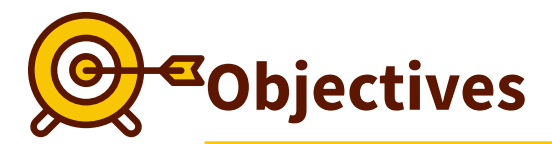

By the end of this manual the learner will be able to:

- 1. Set up shortcuts and learn how to navigate Banner 9.
- 2. Understand the requisition to check process.
- 3. Read, drill, filter and download budget information.
- 4. Find, drill and complete open encumbrances.
- 5. Search for vendors, place requisitions and correct incomplete requisitions.
- 6. Receive regular, partial and standing orders.
- 7. Research and understand the history of a purchase order.

© Copyright 2016, Rowan University, all rights reserved.

Banner and the Banner logo are trademarks or registered trademarks of Ellucian or its affiliates in the U.S. and other countries. Other brand and product names are trademarks or registered trademarks of their respective companies.

## Introduction to Administrative Pages Banner 9

| Log On                                              | 5  |
|-----------------------------------------------------|----|
| Navigate Banner 9                                   | 6  |
| Menu and Tool Bars                                  | 10 |
| Banner Shortcut Keys                                |    |
| Form Names                                          |    |
| Set Preferences                                     |    |
| My Banner - Personal Menu                           | 14 |
| My Favorites - Adding a Favorite Form               | 16 |
| Budgets                                             |    |
| Budget Availability -FGIBAVL                        |    |
| Pending Documents - FGIBAVL                         |    |
| Budget - Pooled and Non-Pooled Expenses             |    |
| Budget - FGIBDST                                    | 21 |
| Download to Excel                                   | 23 |
| Review Budget Transactions                          | 24 |
| Filter Transaction Details - FGITRND.               |    |
| Open Encumbrances - FGIOENCE                        |    |
| Detailed Encumbrance Activity - FGIENCD             | 30 |
| <u>Grant Budget History - FRIGITD</u>               |    |
| Requisitions                                        |    |
| Requisitions - FPAREQN                              | 32 |
| Requestor/Delivery Information                      |    |
| Document Text - FOAPOXT                             | 34 |
| Vendor Information - FTIIDEN                        |    |
| Enter Commodity                                     |    |
| Item Text                                           | 40 |
| Enter Accounting                                    | 41 |
| Commodity Level Accounting                          | 43 |
| Balancing/Completion                                |    |
| Copy and Reuse a Requisition                        | 47 |
| Standing Purchase Order                             | 48 |
| Incomplete Requisition                              |    |
| Receiving                                           |    |
| Receive - FPARCVD                                   | 51 |
| Receive a Complete Regular Purchase Order - FPARCVD | 52 |
| Receive a Partial Regular Purchase Order - FPARCVD  | 55 |
| Receive a Standing Purchase Order - FPARCVD         | 61 |
| Receiving More Than One Record                      | 66 |
| Incomplete Receiving Codes                          | 67 |
|                                                     |    |

# TABLE OF CONTENTS

## **Helpful Forms**

| Document History - FOIDOCH                              |    |
|---------------------------------------------------------|----|
| Document History - FOIDOCH - Requisition Information    |    |
| Document History - FOIDOCH - Purchase Order Information | 70 |
| Document History - FOIDOCH - Receiving Information      | 71 |
| Document History - FOIDOCH - Invoice Information        | 72 |
| Document History - FOIDOCH - Check Information          | 74 |
| Detailed Encumbrance Activity—FGIENCD                   |    |
| Document by User - FOADOCU                              | 77 |
| Vendor Detail History- FAIVNDH                          |    |
| List of Receiving Codes - FPIPKSL                       |    |
| Purchase Orders by Vendor - FPIOPOV                     |    |
| Appendices                                              |    |
| Appendix A - Req to Check Process                       |    |
| Appendix B - Helpful webpages and email address         |    |
| <u>Appendix C - Rule Codes</u>                          |    |
| Appendix D - Find your Fund and Org Access              |    |

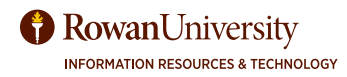

# INTRODUCTION TO ADMINISTRATIVE PAGES

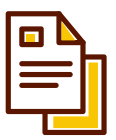

# Log On to Banner 9

Log onto Banner. Open your Google Chrome browser.

💮 - Type **banner.rowan.edu** in the address bar at the top of the screen. Enter.

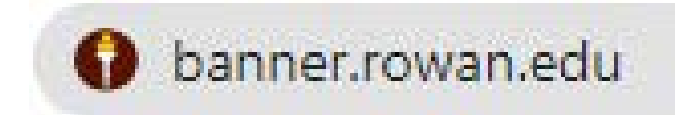

G-Scroll down until you see Banner Administrative Pages. Select Log into Banner Administrative Pages. If you are on campus select the On-Campus Access but if you are off campus select Remote Access.

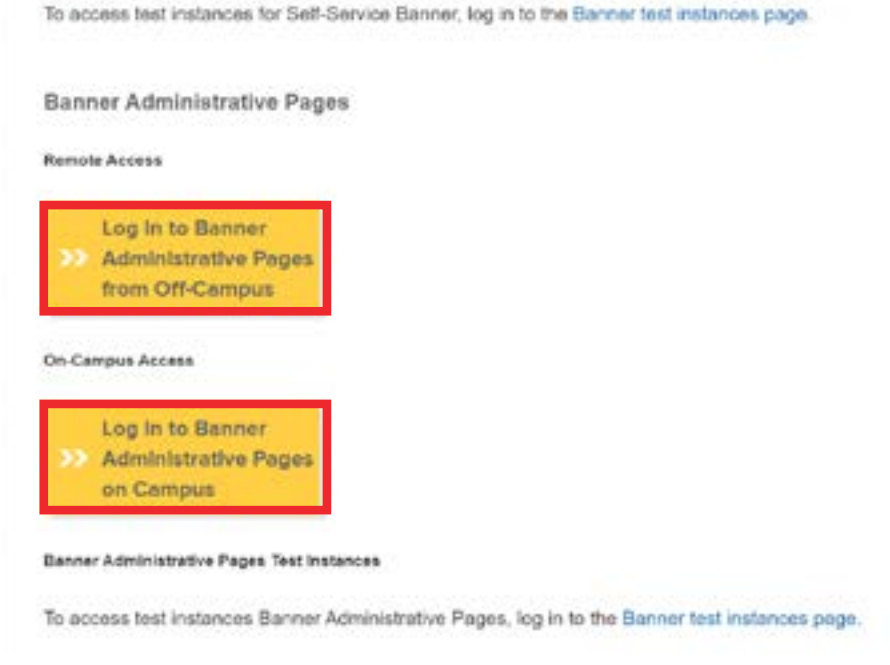

🗑 Type your Rowan NetID. Select LOGIN.

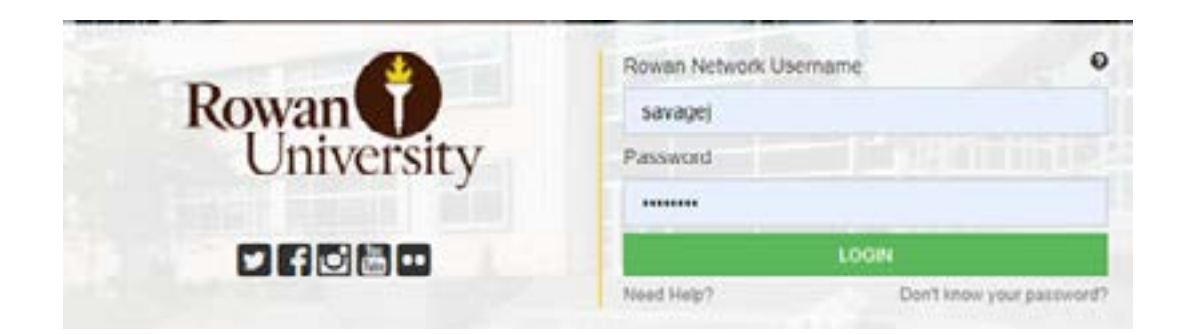

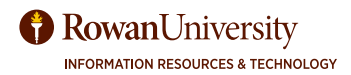

#### THE WELCOME SCREEN:

- 1. Icon showing who logged in.
- 2. Button to log out. You can also close the browser to log out.
- 3. Search bar in the middle of the screen.
- 4. Toggle menu.
- 5. Search icon to search on any screen.
- 6. Folder to access recently used forms.
- 7. Application navigator.

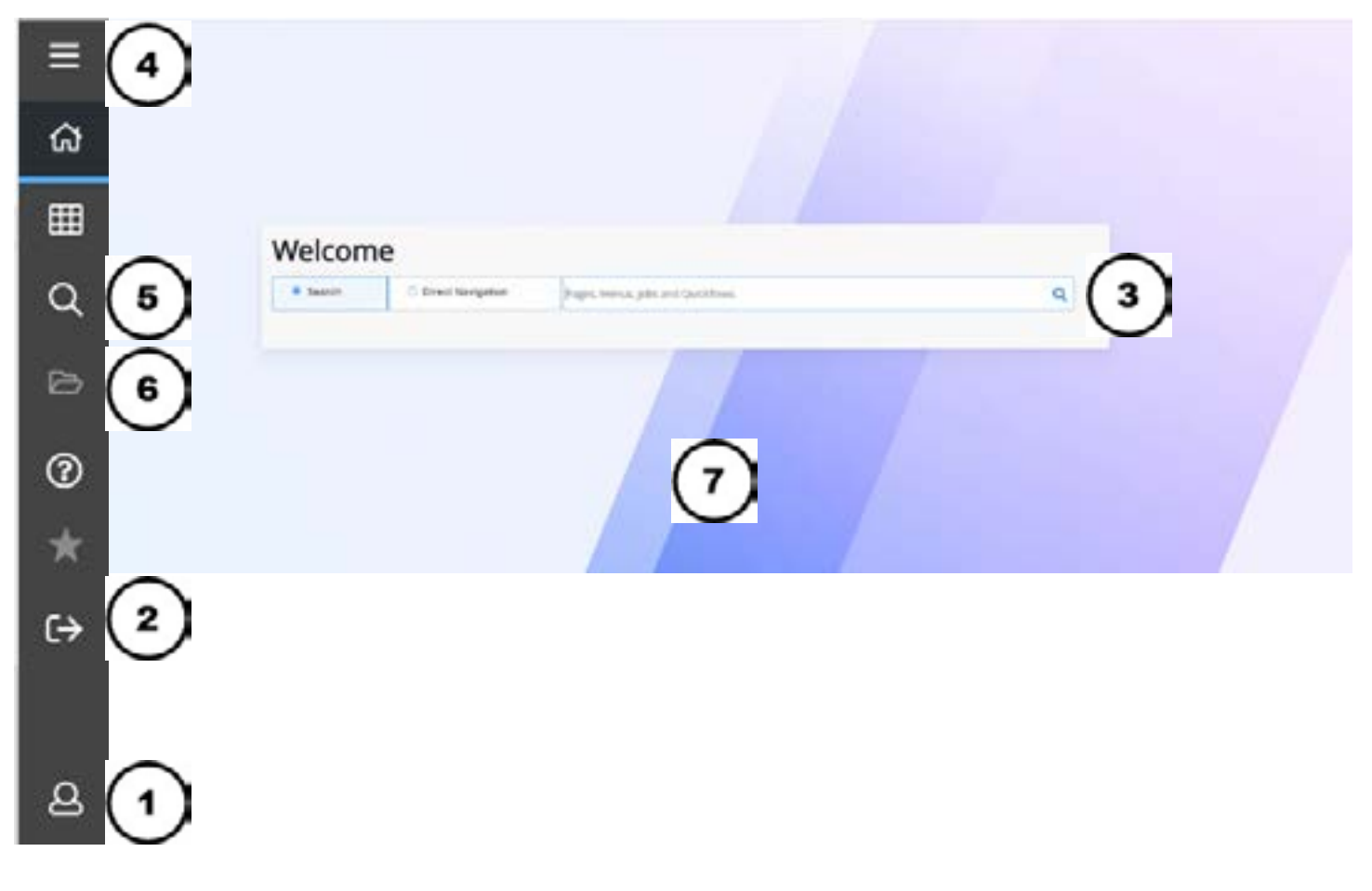

#### THE WELCOME SCREEN

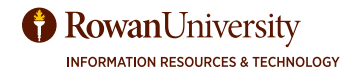

# **NAVIGATE BANNER 9**

Use the Search bar in the middle of the page. You can search for the description, such as Requisition or for the form name, such as FPAREQN.

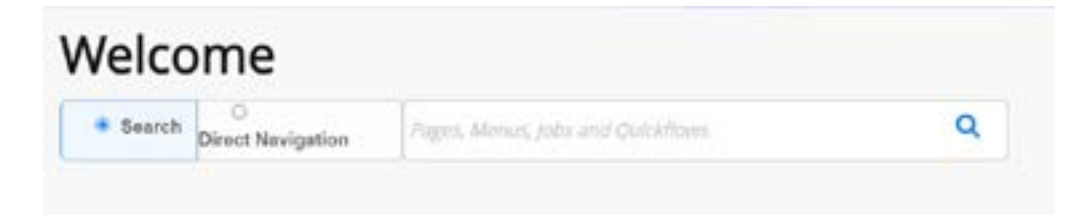

You can also use the search icon at the left of the page to search by form name or description. The search icon will stay at the left of the page when you are in other forms. So you can leave a form open and search for and open another form on top.

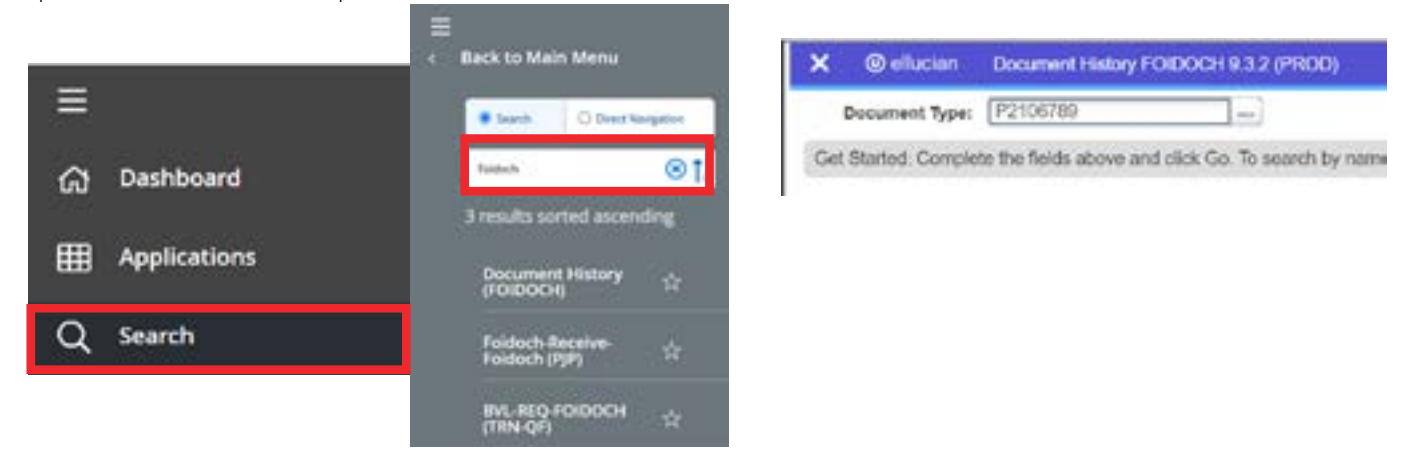

The folder icon at the left of the page will display a temporary shortcut to the forms you accessed during the current log in.

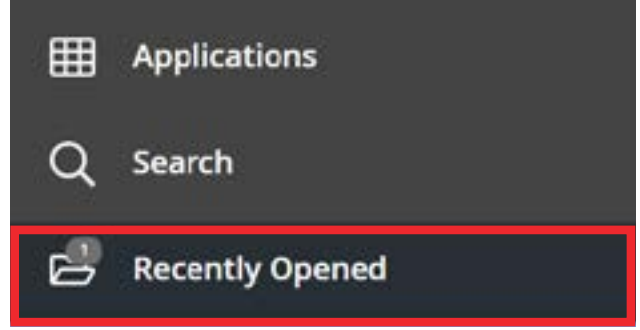

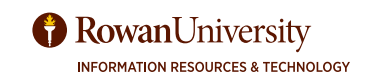

| (S) ellucian                                                                                                 | Requisition FFWREON 9.3.24 (PPRO)                                                                                                    | (1)                       | ( 5                                                                                                    | n    | LV00 B |                  | er toors               |
|----------------------------------------------------------------------------------------------------|----------------------------------------------------------------------------------------------------|---------------------------|----------------------------------------------------------------------------------------------------|------|--------|------------------|------------------------|
| isition: NEXT                                                                                                |                                                                                                    |                           |                                                                                                    | /    | 100.00 |                  | (                      |
| USITION ENTRY                                                                                                | REQUESTOR DELIVERY                                                                                                    |                           | Insert 🗧 Delete                                                                                              | Сору | D M    | ore Information  | Y, Fil                 |
| Requisitor                                                                                                   | NDT                                                                                                    | Commercia                 |                                                                                                    |      |        | In Suspense      |                        |
| Order Date                                                                                                   | 12/20/2022                                                                                                    | 4 mostly Total            | 0.00                                                                                                    |      |        | Document Text    |                        |
| Transaction Date                                                                                             | 12/20/2022                                                                                                    | Accounting Total          | 8.00                                                                                                    |      |        |                  |                        |
| Delivery Date                                                                                                | •                                                                                                    |                           | Document Level Accounting                                                                                    |      |        |                  |                        |
| LESTORDELVE                                                                                                  | Vendor Information Cone<br>RY INFORMATION                                                                                                    | nodity/Accounting Balanci | ngCompletion                                                                                                 |      |        | 🛛 haart 🗖 Delete | Ration V.              |
| LESTORDELME                                                                                                  | RY INFORMATION                                                                                                    | nosity/Accounting Balanci | ng/Completion                                                                                                |      |        | 🖸 baset 🛛 Delete | A Gas X                |
| Requestor                                                                                                    | Vendor Information Come     Vendor Information Come     Pierce, Shearta A,                                                                                                    | nodity/Accounting Balanci | Street Line 2                                                                                                |      |        | 🖸 haart 🗖 Delen  | Ma Capy   Y            |
| Requestor<br>Requestor<br>Organization<br>COA                                                                | Vendor Information Come     Vendor Information Come     Pierce, Shearta A,     Im     Im     B Im     Rowan University                                                                                                    | nodity/Accounting Balanci | Street Line 2 Street Line 3                                                                                  |      |        | 🛛 mant 🗖 Determ  | An Gaza - Y            |
| Requestor<br>Grganization<br>COA                                                                             | Vendor Information Cone      Vendor Information Cone      Plorce, Shearta A,        R     H     H     R     R             | nedity/Accounting Balanci | Street Line 2 Street Line 3 Govard                                                                           |      |        | Chant Deter      | ₩ <sub>B</sub> Gigy (¥ |
| Requestor<br>Grganization<br>COA<br>Email                                                                    | Vendor Information Come     Vendor Information Come     Pierce, Shearta A,      R          Herce, Shearta A,      R          R          R          R                                                                                                    | edity/Accounting Batanci  | Street Line 2<br>Street Line 3<br>Contact<br>Aberbon To 1                                                    |      |        | Church E Deter   | Ra Giry Y.             |
| Requestor<br>Requestor<br>Organization<br>COA<br>Dmail                                                       | Vendor Information Come     Vendor Information Come     Pierce, Sheara A.       R      Pierce, Sheara A.      R      Pierce, Sheara A.                                                                                                    | nedity/Accounting Balanci | Street Line 2<br>Street Line 3<br>Contact<br>Aborbon To* (<br>Building                                       |      |        | Chunt Color      | Pa Cirry Y             |
| Requestor<br>Organization<br>CCA<br>Email<br>hone Area Code<br>Phone Number                                  | Vendor Information Come     Vendor Information Come     Vieroe, Shearta A.      R          Heroe, Shearta A.      R          R          Record and a second and a second and a         | nedity/Accounting Batanci | Street Line 2<br>Street Line 2<br>Street Line 3<br>Contact<br>Aborbon To * (<br>Building<br>Filoor           |      |        | Churt Deter      | Pa Cirry   Y           |
| Requestor<br>Organization<br>CCA<br>Dmail<br>hone Aina Code<br>Phone Number<br>Phone Number                  | Vendor Information Come     Viendor Information Come     Viendor Information     Pierce, Sheena A.      R     H     R     H     R     R     | nedity/Accounting Balanci | Street Line 2<br>Street Line 3<br>Contact<br>Attention To *<br>Building<br>Floor<br>City                     |      |        | Churt E Deter    | Pa Gray W              |
| Requestor<br>Requestor<br>Organization<br>COA<br>Email<br>Phone Alea Code<br>Phone Number<br>Phone Extension | Vendor Information Come     Viendor Information Come     Viendor Information     Viendor Information     Viendor     Viendor Information     Viendor Information     Viendor     Viendor Information     Viendor     Vien | nedity Accounting Balanci | Street Line 2<br>Sheet Line 3<br>Contact<br>Attention To *<br>Building<br>Floor<br>City<br>State of Province |      |        | Church Deter     | An Gray ( W            |

#### REQUISITION FPAREQN SCREEN

**1. PAGE HEADER** - The page header identifies the open page name and contains icons for the basic navigation

2. RELATED ICON - displays a list of pages that can be accessed from this page.

**3. TOOLS ICON** - includes refresh, export, print, clear record, clear data, item properties, display ID image, and other options controlled by the page.

4. MAIN KEY BLOCK - The first block on most pages contains key information.

**5. SECTIONS ICONS**- Each section has the following icons for that section: Insert records, Delete records, Copy records, Filter records, More Information icon displays if supplemental data can be entered for the record (Refer to Supplemental Data Engine for more details) and Filter records.

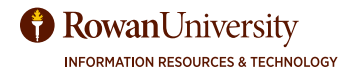

# NAVIGATE BANNER 9

| ×   | @ ellucian       | Requisition FPAREON 9.3.24 (PPRD)                   |                                                 | <b>B</b> .400                  | B HETREM | Astraito     | 100 | s 4  |   |
|-----|------------------|-----------------------------------------------------|-------------------------------------------------|--------------------------------|----------|--------------|-----|------|---|
|     | Requisition:     |                                                     | Серу                                            |                                |          | ( <b>1</b> ) | 0   | le . | 3 |
| Get | Started. Complet | te the fields above and click Go. To search by name | press TAB from an ID field, onler your search o | rileria, and then press ENTER. |          | U            |     |      |   |
|     |                  |                                                     |                                                 |                                |          |              |     |      |   |
|     |                  |                                                     |                                                 |                                |          |              |     |      |   |

| X 🐵 effucian Organization Budget Status FGIBDST 9.3.6 (FROD)                                                                                                    | B 100 | B remains | A REATED | @10015 A   |
|----------------------------------------------------------------------------------------------------|-------|-----------|----------|------------|
| Chart: R. Roman University Fiscal Year: 23 Index: Query Specific Account: Include Revenue Accounts: 🥪 Commit Type: Both                                                  |       |           |          | Start Over |
| Organizationi 22026 Training & Instructional Support Rands 10110 Unrestricted General Fund Program 16 Institutional Support Access<br>Accessed Type: Activity: Location: | ett.  |           |          | 0          |
|                                                                                                    |       |           |          | 0          |

| ional Menu: PIERCESH          |                        |                  |               |              |          |        | - Star  | rt Cuer |
|-------------------------------|------------------------|------------------|---------------|--------------|----------|--------|---------|---------|
| NU MAINTENANCE                |                        |                  |               |              | C interf | Develo | Fa Cepy | ¥,F     |
| Type * (Oracle Forms module   | - 3                    |                  |               |              |          |        |         |         |
| Object Type                   |                        |                  | Object Select | on           |          |        |         |         |
| Chiject *                     | Description *          |                  | Citipett      | Description  |          |        |         |         |
| GUAABOT                       | About Banner 👛         |                  | 10000051      | Document His | story -  |        |         |         |
| FTWACCT                       | Account Code Validar   |                  | 100000        |              |          |        |         |         |
| FOGACTH                       | Account Hierarchy      |                  |               |              |          |        |         |         |
| FTWACCI                       | Account Index Code     |                  |               |              |          |        |         |         |
| FTWATYP                       | Account Type Validat   |                  |               |              |          |        |         |         |
| TOQMENU                       | Accounts Receivable    |                  |               |              |          |        |         |         |
| FTWACTV                       | Activity Code Validati |                  |               |              |          |        |         |         |
| GTVDADD                       | Add-In Validation      | 1 10 10 10 10    |               |              |          |        |         |         |
| FOGADOR                       | Address Information #  | Insert Selection |               |              |          |        |         |         |
| GOAADDR                       | Address Review and     | Remove Selection |               |              |          |        |         |         |
| FSAADJQ                       | Adjustment To Quant    | Insert All       |               |              |          |        |         |         |
| FSIPHWQ                       | Adjustment form for 5  | Remove All       |               |              |          |        |         |         |
| a second second second second | Advancement Menu       |                  |               |              |          |        |         |         |
| ADQMENU                       |                        |                  |               |              |          |        |         | -       |

3

- **1.** The Go button advances to the body of the page after populating the key block.
- 2. The Start Over button returns to the key block of the page.
- 3. Next and Previous buttons allow you to navigate through sections in a page. Both
- buttons are located at the bottom left of each page.
- 4. Save is located at the bottom right of the screen
- 5. To close a form, select the X at the top left of the screen.

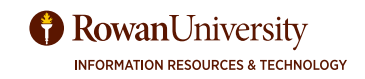

# MENU AND TOOL BARS

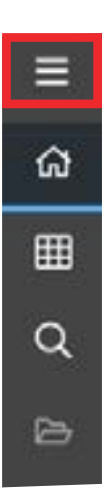

Select the toggle menu at the left to open the Banner menu. They are shortcuts to the Banner forms. The **Banner** selections are provided by the vendor and are grouped in categories.

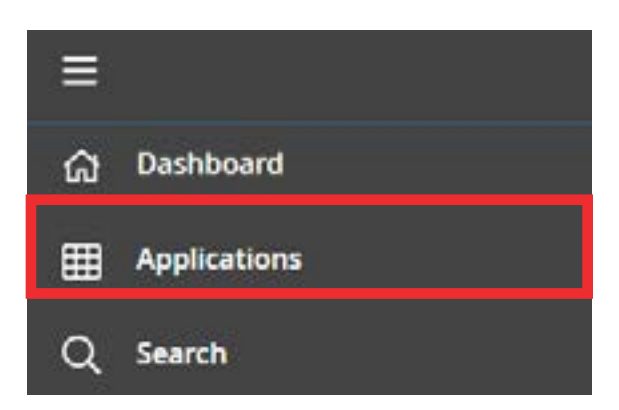

 ■
 Back to Main Menu

 Applications
 Applications

 Banner
 >

 My Banner
 >

 My Links
 >

 Banner Self-Service
 >

 Registration
 ☆

Select the **Applications** category.

**My Banner** consists of shortcuts created by the end user. We will go over how to create your own shortcuts later in this manual.

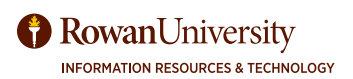

# **BANNER SHORTCUT KEYS**

| Function                                                               | Key stroke                           |
|------------------------------------------------------------------------|--------------------------------------|
| Next field/Item                                                        | Tab                                  |
| Previous field/Item                                                    | Shift - Tab                          |
| Up                                                                     | Up arrow                             |
| Down                                                                   | Down arrow                           |
| Previous page up                                                       | Page up                              |
| Next page down                                                         | Page down                            |
| First page                                                             | CTRL + Home                          |
| Last page                                                              | Ctrl + End                           |
| Page tab 1.<br>page tab 2                                              | Ctrl + Shift +1, Ctrl<br>+ Shift +2, |
| Edit                                                                   | Ctrl + E                             |
| Choose/Submit/<br>Action                                               | Return/Enter                         |
| List of values                                                         | F9                                   |
| Cancel page. Exit.<br>Close current page,<br>Cancel search or<br>querv | Ctrl + Q                             |

| Function                     | Key stroke               |
|------------------------------|--------------------------|
| Save                         | F10                      |
| Clear One Record             | Shift + F4               |
| Delete Record                | Shift + F6               |
| Duplicate Selected<br>Record | F4                       |
| Insert/Create<br>Record      | F6                       |
| Clear All in Section         | Shift + F5               |
| Open Menu<br>Directly        | Ctrl + M                 |
| Next Section                 | Alt + Page down          |
| Previous                     | Section Alt + Page<br>up |
| Duplicate Item               | F3                       |
| Clear Page/Start<br>over     | F5                       |
| Search/Open Filter<br>Query  | F7                       |
| Execute Filter<br>Query      | F8                       |

| Function                  | Key stroke       |
|---------------------------|------------------|
| Paste                     | Ctrl + V         |
| Undo                      | Ctrl + Z         |
| Redo                      | Ctrl + Shift + Z |
| Cancel action             | Esc              |
| Select on a Called page   | Alt + S          |
| Retrieve BDM<br>Documents | Až + R           |
| Add EDM<br>Documents      | AR + A           |
| Submit Workflow           | At + W           |
| Release Workflow          | Ait + Q          |

| Function                                       | Key stroke       |
|------------------------------------------------|------------------|
| Export                                         | Shift+F1         |
| Print                                          | CHI + P          |
| Refresh/Rollback                               | FS               |
| Change MEP<br>Context                          | At + Shift + C   |
| Open Related<br>Menu                           | At + Shift + R   |
| Open Tools Menu                                | Alt + Shift + T  |
| More information                               | Ctrl + Shift + U |
| Application<br>Navigator Display<br>Open items | Ctrl + Y         |
| Application<br>Navigator Search                | Ctrl + Shift + Y |
| Application<br>Navigator Help                  | Ctrl + Shift + L |
| Application<br>Navigator Sign Out              | Ctrl + Shift + F |
| Сору                                           | CM + C           |
| Cut                                            | Ctrl + X         |

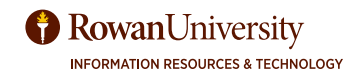

## FORM NAMES

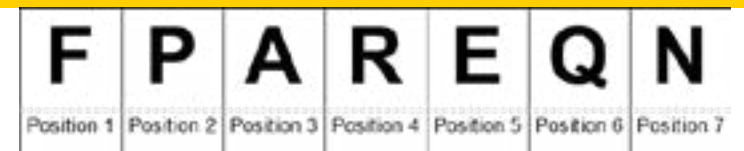

FORM NAMES ARE BASED ON A NAMING CONVENTION.

FOR EXAMPLE, THE FORM FPAREQN, WHICH IS USED TO PLACE REQUISITIONS, IS BASED ON THE CRITERIA OUTLINED HERE.

ALL FINANCE FORMS BEGIN WITH AN "F" AND THE SECOND LETTER IS "P" IF IT IS A PURCHASING FUNCTION, ETC.

ALL FINANCE FORMS BEGIN WITH AN "F" AND THE SECOND LETTER IS "P" IF IT IS A PURCHASING FUNCTION, ETC. **POSITION 2** 

#### **POSITION 1**

## **Banner Module/Product**

Α Advancement F Finance G General Positon Control N 0 Customer Contact Р Human Resources/Payroll Electronic Work Queue Q R Financial Aid S Student (shared) т Accounts Receivable

|     | FI | nance Module/Product Owner  |
|-----|----|-----------------------------|
| 100 | ٨  | Accounts Payable            |
| 100 | в  | Budget Development          |
| 10  | с  | Cost Accounting             |
| 10  | E  | Electronic Data Interchange |
| 1   | Г  | Fixed Assets                |
| 10  | G  | General Ledger              |
| 100 | I  | In vestment Management      |
| - 6 | 0  | Operations                  |
| Ĩ   | Ρ  | Purchasing/Procurement      |
| ł   | R  | Research Accounting         |
| 100 | 5  | Stores Inventory            |
| 100 | т  | Validation form/table       |
| -5  | U  | Utility                     |

## POSITION 3

# Type of Form/Report/ Process

| A | Application                 |
|---|-----------------------------|
| в | Base Table                  |
| 1 | Inquiry                     |
| Ρ | Process                     |
| R | Rule Table, Repeating Table |
| ۷ | Validation                  |
| м | Maintenance                 |

RowanUniversity

#### **POSITION 4**

Unique four-character code identifying form/ report/etc.

Archive/Purge

| ***DOCH  | Document History |
|----------|------------------|
| ***IDE N | Identification   |
| ***PERS  | Person           |
| ***REQN  | Requisition      |

## **SET PREFERENCES**

Set your preferences so that:

- A. You can see columns heads when you download an Excel spreadsheet.
- B. See the names of the screens on **My Banner**.

| weic     | ome               |                                                   |     |
|----------|-------------------|---------------------------------------------------|-----|
| • Search | Direct Navigation | GUAU 1                                            | ©†1 |
|          |                   | Alternate Logon Verification<br>(GUAL/EPVV)       | \$  |
|          |                   | General User Preferences Maintenance<br>(GUAUPRF) | \$  |

#### WELCOME SEARCH BAR

1. In the Search bar type Preferences. Select **GENERAL USER PREFERENCES MAINTENANCE.** 

| × 4 Julion General User Professiones Maintenance GUAUPRF 83     | 1.18 (2900)   | B ADD B HETHERE B HEAREN @ 10043         |
|-----------------------------------------------------------------|---------------|------------------------------------------|
| Diractory Options My Links - Netro Settings 1244                | 2             |                                          |
| - DISPLAY OPTIONS                                               |               | 🖸 Inset 🖉 Debis 🦄 Dopy 🔍 H               |
| Display Form Name on Title Bar                                  | 0             | 🖓 Display Release Number on Title Bar    |
| C Display Form Name on Mena                                     | $\odot$       | 😒 Display Database Instance on Tille Bar |
| ALERT OPTIONS                                                   |               | Direct Direct Acces (X)                  |
| Prompt Before Exting Barner                                     |               | 🖓 Display Duplicate ISN-SIN/TIN Warning  |
| Deplay Additional Confidential Warning                          |               | Enable Button Accessibility Mode         |
| Display Additional Deceased Varieting                           |               |                                          |
| + DATA EXTRACT                                                  |               | 🖾 innet – 🖬 Intele – 🗛 Corry – Y, f)     |
| 🔽 Include Header Row in Data Extract                            |               |                                          |
| + USER INTERFACE COLOR NETTINGS                                 |               | Direct Direct Access 7.1                 |
| Description                                                     | Default Value | User Value                               |
| Enter the RGB color code for non iconic buttons.                | r204g204b153  | r204g204b153                             |
| Enter the RG8 color code for the canvas.                        | r255g255b255  | 1255g255t255                             |
| Enter the RGB color code for code/description prompts.          | r0g0b0        | r0g0b0                                   |
| Enter the RGB color code for the menu links canves.             | r255g255b255  | r255g255k255                             |
| Enter the RGB color code for the menu broadcast message canvas. | 1255;2555255  | (355;255)255                             |
| N H TOTAL N. C. N. Perlan                                       |               |                                          |
| I I                                                             |               | 3                                        |

2. In the **Display Options** tab, make sure **all of the boxes are checked** on the left side of the page. By default, the second and last one are not checked.

- 3. Select Save.
- 4. Close.

# **MY BANNER - PERSONAL MENU**

You can create shortcuts in My Banner so you don't have to memorize or search for the correct screen. Search for "My Banner".

| Select <b>My Banner Maintenance</b> . | Welcome |                   |           |  |  |  |
|---------------------------------------|---------|-------------------|-----------|--|--|--|
|                                       | Search  | Direct Navigation | My Bannet |  |  |  |
|                                       |         |                   |           |  |  |  |

If you have never set up Banner shortcuts, you will see an empty form on the right side. Type a form name in the **Object** column on the right side (ex. FOIDOCH).

Tab once to allow the Description to be populated. The Description is what you will see in your shortcut. You can change the descriptions if you wish.

When you are finished entering, **Save** and close the form.

| nal Manu: PIERCESH         |                         |                  |                 |               |        |         | Star       | Over |
|----------------------------|-------------------------|------------------|-----------------|---------------|--------|---------|------------|------|
| U MAINTENANCE              |                         |                  |                 |               | Direct | Dunte D | R Copy     | ¥,ra |
| Type * Oracle Forms module | - 3                     |                  |                 |               |        |         |            |      |
| Object Type                |                         |                  | Object Selectio | n             |        |         |            |      |
| Object "                   | Description *           |                  | Object          | Description   |        |         |            |      |
| GUAABOT                    | About Banner 👛          |                  | FORDOOH         | Document Hist | ary .  |         |            |      |
| FTVADGT                    | Account Code Validar    |                  |                 |               |        |         |            |      |
| FGQACTH                    | Account Hierarchy       |                  |                 |               |        |         |            |      |
| FTVADCI                    | Account Index Code      |                  |                 |               |        |         |            |      |
| FTWASYP                    | Account Type Validat    |                  |                 |               |        |         |            |      |
| TOQMENU                    | Accounts Receivable     |                  |                 |               |        |         |            |      |
| FTVACTV                    | Activity Code Validati  |                  |                 |               |        |         |            |      |
| GTVDADD                    | Add-In Weidation        |                  |                 |               |        |         |            |      |
| OGADER                     | Address Information (   | Insert Selection |                 |               |        |         |            |      |
| DOAADDR                    | Address Review and      | Remove Selection |                 |               |        |         |            |      |
| FSAADJQ                    | Adjustment To Quant     | Insert.All       |                 |               |        |         |            |      |
| FSIPHYQ                    | Adjustment form for 1   | Remove All       |                 |               |        |         |            |      |
| ACCMENU                    | Advancement Menu        |                  |                 |               |        |         |            |      |
| Mod Chartzle M 1 20 - F    | wr Page Record 1 of 221 |                  | DATE: NO        | at be not the |        |         | Record 1 o | 11   |

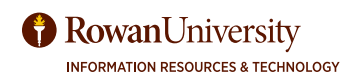

## **MY BANNER - PERSONAL MENU**

The following forms are recommended for Finance.

FOIDOCH (Document History) - Find PO, Requisition, Invoice, Check, and Receiving history.

FPAREQN (Requisition) - Create a requisition.

FPARCVD (Receiving) - Receive purchase orders.

FGIBDST (Organization Budget Status) - Budget for non-grant departments.

FGITRND (Transaction detail) - See details of expenditures - can filter.

FGIOENC (Organizational Encubmrance List) - Open purchase orders and travel encumbrances.

FGIBAVL (Budget Availability Status) - Check to see if you have anything stuck in the system. Shows unprocessed items.

FOADOCU (Documents by User) - Will show all the requisitions and transfers you created.

FGIENCD (Detail Encumbrance Activity) - See the payment history and balance of a purchase order.

FPIPKSL (Receiver/Packing Slips Validation) - See all the receiving codes for a purchase order.

FAIINVL (Invoice/Credit Memo List) - Check if a credit memo has been issued.

FAIVNDH (Vendor History) - Look to see if a check was issued via the vendor's invoice number or per vendor.

FOIVEND - Search for a vendor by name (only Vendor ID and Vendor name will show).

FPIOPOV - Purchase Orders by Vendor

For Grants:

FRIGITD (Grant Inception to Date) - Shows grant budget per the grant fiscal year. FRIGTRD (Grant Transaction Detail Form).

**NOTE**: If you try to add a screen you do not have access to, you will receive an error message at the bottom of the page.

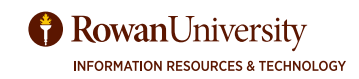

# MY FAVORITES - ADDING A FAVORITE FORM

At times you may find yourself using forms that need to open everyday and would prefer to access the form as soon as you log into banner. To add a favorite form search for the form in the Welcome search box.

| Velco  | ome                    |                             |   |
|--------|------------------------|-----------------------------|---|
| Search | O<br>Direct Navigation | FGITRND                     | 8 |
|        |                        | Detail Transaction Activity |   |

You should now see a clear star to the right of your searched form. Select the star to add the form to your favorites.

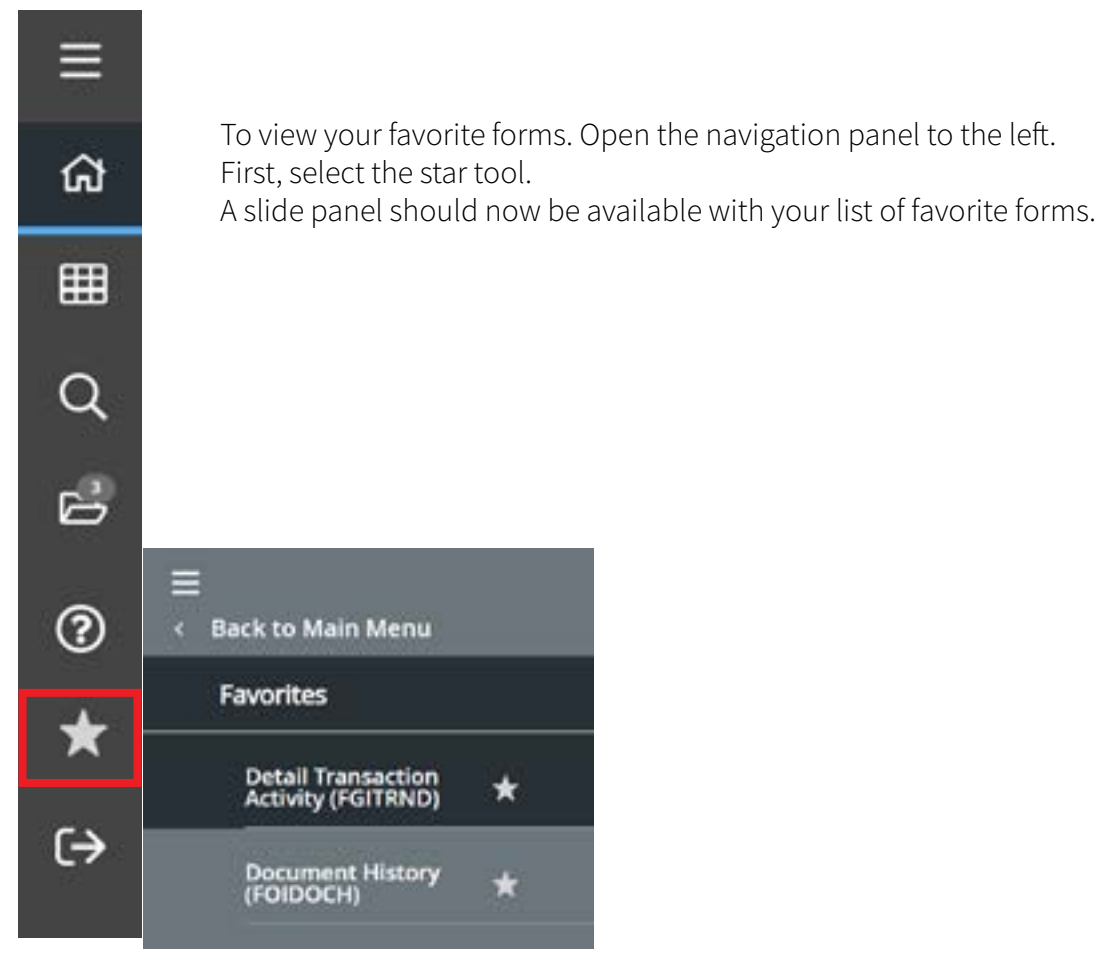

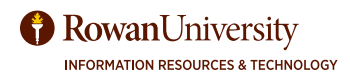

# **BUDGET AVAILABILITY - FGIBAVL**

The form FGIBAVL will display any documents that are "hung-up", unprocessed, pending or still in approvals in Banner.

In the Search enter FGIBAVL.

| Velcome |                        |                                         |   |  |  |  |
|---------|------------------------|-----------------------------------------|---|--|--|--|
| Search  | O<br>Direct Navigation | FGIBAVL                                 | 8 |  |  |  |
|         |                        | Budget Availability Status<br>(FGIBAVL) | 슈 |  |  |  |

Enter Chart of Accounts - R. Enter Fiscal Year. Enter Fund. Enter Organization. Enter Account (Required). To see the all the accounts, type 6000 and it will display everything from 6000 and on. Enter Program Code (Required).

Select the green Go button.

| x      | @ effucian       | Budget Availability Stat  | tas FGIBW  | . 9.3.13 (PPRD)                 |                      |                    | <b>B</b> A00        | A HELATED | @ 100ES |  |
|--------|------------------|---------------------------|------------|---------------------------------|----------------------|--------------------|---------------------|-----------|---------|--|
|        | Chart            | • A                       |            |                                 | Fiscal Year: !       | 23                 |                     |           | ( Q0    |  |
|        | index:           |                           |            |                                 | Commit Type:         | Both               |                     |           |         |  |
|        | Fund:            | 10110                     |            | Unrestricted General Fund       | Organization:        | 22026              | ***                 |           |         |  |
|        |                  |                           |            |                                 |                      | Training & Instruc | Sonal Support       |           |         |  |
|        | Account:         | 6000                      |            | Salary Pool                     | Program:             | 12                 |                     |           |         |  |
| Keys - | . >              |                           |            | -                               |                      |                    |                     |           |         |  |
|        | Control Fund:    |                           |            | 0                               | introl Organization: |                    |                     |           |         |  |
| Co     | ntrol Account:   |                           |            |                                 | Control Program:     |                    |                     |           |         |  |
| Pendin | g Documents:     |                           |            |                                 |                      |                    |                     |           |         |  |
| Get 9  | Instact: Connole | to the fields about and c | les Co Tou | wareh ha marma namer TAB from a | a Philad anter mar   | nearth criteria an | d there means ENTED |           |         |  |

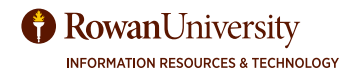

## **PENDING DOCUMENTS - FGIBAVL**

Look to see if there are any checkmarks in the Pending Documents column. This indicates that something could be stuck, or not yet processed, in the system. Place your cursor in the account of the row that indicates a pending document.

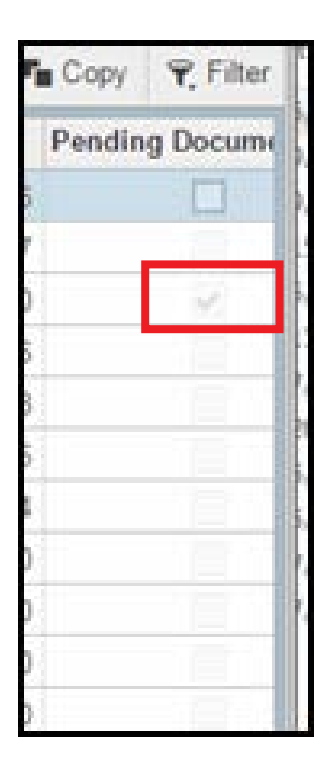

Select **Related- Pending Documents** from the menu bar.

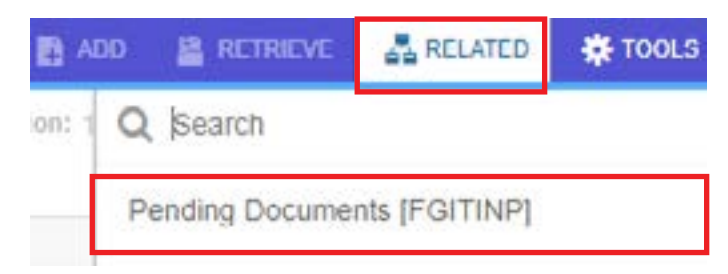

A list of pending documents or errors may appear. You can check the requisitions or invoices listed in the messages for more information. You may have to call Purchasing, Accounts Payable or Accounting Services for clarification, if you do not understand the messages.

| • TRANSACTIONS | N PROCESS STATUS |                     |             | C inset         | Delata | PB Copy      | Ÿ, Filter |         |            |
|----------------|------------------|---------------------|-------------|-----------------|--------|--------------|-----------|---------|------------|
| Document       | Adjusted Budget  | YTD Activity        | Commitments | Status          | Fund   | Organization | Account   | Program | Descrip    |
| mann           | 0.00             | 0.00                | -764.00     | Receipt Pending | 10110  | 24040        | 7015      | 11      | Lenovo     |
| 11744177       | 0.00             | 764.00              | 0.00        | Receipt Pending | 10110  | 24040        | 7015      | 11      | Lenovo     |
| Total          | 0.00             | 764.00              | -764.00     |                 |        |              |           |         |            |
|                |                  | Available Balance I | 0.00        |                 |        |              |           |         |            |
| 1.             |                  |                     |             | 14 U            |        |              |           |         |            |
| -([])d11       | ▶ 11 12 * Pr     | r Paga              |             |                 |        |              |           | Reco    | vid 1 of 2 |

## **BUDGET - POOLED AND NON-POOLED EXPENSES**

In Banner, the funds for most non-salary accounts will be pooled in the 7Z Non Salary Pooled Expense. This means that if you buy \$100 of Educational Supplies using the account 7010, the funds will be taken from the pooled funds. As you spend money on accounts like Catering, Office Supplies and Mileage it depletes the total net amount in the 7Z Non Salary Pooled Expense.

In FGIBAVL you can see pooled accounts under account code 7Z. Most expenses, like Office Supplies, Catering and Travel, will be included in the 7Z Non Salary Pooled Expense account.

| Chart: R Fise<br>Control Fund : | cal Year: 20 Index: Commit Type: Bo<br>10110 Control Organization: 24000 Co | h Fund: 10110 Unrestricted General<br>Intel Account : 5000 Control Program: | Fund Organization<br>14 Pending Docume | - Jane - Angeler - Angeler - Angeler - Angeler - Angeler - Angeler - Angeler - Angeler - Angeler - Angeler - An<br>Angeler - Angeler - Angeler - Angeler - Angeler - Angeler - Angeler - Angeler - Angeler - Angeler - Angeler - An |
|---------------------------------|-----------------------------------------------------------------------------|-----------------------------------------------------------------------------|----------------------------------------|----------------------------------------------------------------------------------------------------|
| BUDGET AVA                      | LABILITY STATUS                                                             |                                                                             |                                        |                                                                                                    |
| Account                         | Title                                                                       | Adjusted Budget                                                             |                                        | TTD Activity                                                                                                    |
| 786                             | Salary Pool                                                                 |                                                                             | 1,046,754.00                           |                                                                                                    |
| 5012                            | Student Salary                                                              |                                                                             | 10,400.00                              |                                                                                                    |
| 310                             | Rental Expense                                                              |                                                                             | 600.00                                 |                                                                                                    |
| 645                             | Equipment & Software Over \$5000                                            |                                                                             | 69.454.00                              | Dealed expenses                                                                                                    |
| 12                              | Non Salary Pooled Expense                                                   |                                                                             | 295,845.00                             | Publicu experises                                                                                                    |
|                                 |                                                                             | Total                                                                       | 1,424,054.00                           |                                                                                                    |
| H =6 (1) 11                     | A Br H 10 G Par Page                                                        |                                                                             |                                        |                                                                                                    |

Any accounts that will not be pooled will show as separate accounts in FGIBAVL. Some exceptions to pooled expenses include Rental, Tuition and Fees and Equipment over \$5,000. The full list will be on the budget website (see Appendix B for website).

| Chart: R Fis<br>Control Fund : | cal Year: 20 Index: Commit Type: Both Fi<br>10110 Control Organization: 24000 Control / | Ind: 10110 Unrestricted General Fund Organizati<br>Account: 6000 Control Program: 14 Pending Docum | neets:     |                    |
|--------------------------------|-----------------------------------------------------------------------------------------|----------------------------------------------------------------------------------------------------|------------|--------------------|
| BUDGET AVA                     | RABILITY STATUS                                                                         |                                                                                                    |            |                    |
| Account                        | Title                                                                                   | Adjusted Dudget                                                                                    | YTD ALISVI | w.                 |
| 200                            | Salary Post                                                                             | 1.046.754.0                                                                                        | 0          |                    |
| 6012                           | Student Salary                                                                          | 10,400.0                                                                                           | 0          |                    |
| 7310                           | Rental Expense                                                                          | 600.0                                                                                              | 0          |                    |
| 7645                           | Equipment & Software Over \$5000                                                        | 69.454.0                                                                                           | 0          |                    |
| 72                             | Non Salary Pooled Expense                                                               | 296,846.0                                                                                          | 6          | Non-pooled expense |
|                                |                                                                                         | fotal 1,424,054.0                                                                                  | 0          |                    |

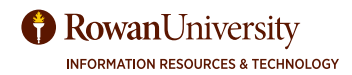

## **BUDGET - POOLED AND NON-POOLED EXPENSES**

In FGIDBST, you will still see the original budgeted amount and actual expenses in the individual accounts (like Supplies, Printing and Catering).

| X @ ellu          | clan Organization B     | udget Status FGIBDST 9.3.6 (PPRD)       |                               | B A                         | IO 🗿 HETHICHE 👗 RELATE | D 💠 TOOLS 🌲       |
|-------------------|-------------------------|-----------------------------------------|-------------------------------|-----------------------------|------------------------|-------------------|
| Chart: R Rom      | an University Fiscal Ye | ar: 23 Index: Query Specific Account    | t: Include Revenue Accounts   | 😔 Commit Type: Both         |                        | Start Over        |
| Organization: 2   | 2028 Training & Instru  | ctional Support Fund: 10110 Unrestricte | d General Fund Program: 16 In | stitutional Support Account |                        |                   |
| Account Type:     | Activity: Locat         | iont                                    |                               |                             |                        |                   |
| · ORGANIZATION    | BUDGET STATUS           |                                         |                               |                             | Direct Direct          | n Ta Corr Y. Film |
| Account           | Type                    | Title                                   | Adjusted Budget               | YTD Addivity                | Commitments            | Arailable Balance |
| 6002              | L                       | Salary Full Time                        | 721,849.00                    | 281,963.51                  | 338,954.56             |                   |
| 7000              | E                       | Supplies                                | 1,500.00                      | 243.91                      | 0.00                   | 1                 |
| 7005              | E                       | Printing                                | 1,000.00                      | 0.00                        | 0.00                   | (                 |
| 7015              | E                       | Equipment Under \$5000                  | 1,000.00                      | 200.80                      | 235.64                 |                   |
| 7210              | Ε                       | Licenses/Registration Fees              | 0.00                          | 0.00                        | 1,154.00               |                   |
| 7212              | E                       | Staff Training & Development            | 4,300.00                      | 1,040.90                    | 0.00                   | 1                 |
| 7215              | E                       | Miloage Reimbursement                   | 200.00                        | 0.00                        | 0.00                   | 1                 |
| 7218              | £                       | Talephone                               | 1,500.00                      | 500.00                      | 0.00                   | 1                 |
| 7232              | E                       | Subscriptions/Memberships               | 280.00                        | 0.00                        | 0.00                   | í                 |
| 1-10              |                         | Net Total                               | -731,629.00                   | -283,949.12                 | 340,374,20             |                   |
| * 1<br>N (4) (1)a | 13= N 10                | v Fer Page                              |                               |                             |                        | Record 1 of 9     |

When you place a requisition in an account that is low in funds or negative (say 7000 for supplies), and there is enough total funds in the 7Z Non Salary Expense Pool, then the requisition will complete and be forwarded to the Approval process.

For example If you only have -\$654 in account 7000, but need to order office supplies, you can still order it if you have enough total funds in the 7Z Non Salary Expense Pooled Account.

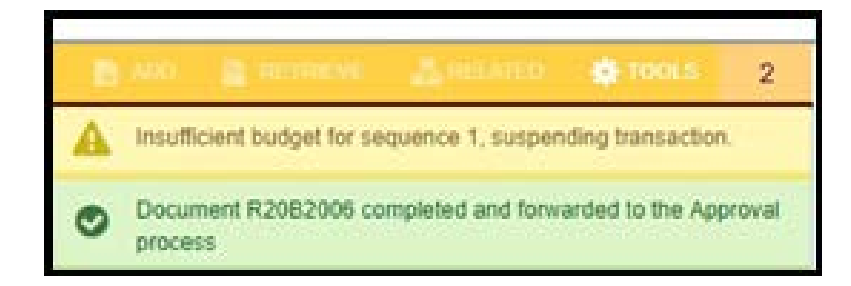

|    | D losert     | Delete | # Copy | P, Filter |
|----|--------------|--------|--------|-----------|
|    | Available Ba | lance  |        |           |
| 6  |              |        | 16     | 152.20    |
| 0. |              |        |        | -654.00   |
| 0  |              |        | 1      | .000.00   |
| 4  |              |        | 10     | ,468.69   |
| 0  |              |        | 3      | 100.00    |
| 0  |              |        |        | 400.00    |
| 0  |              |        | 1      | ,500.00   |
| 0  |              |        | 4      | ,000.00   |
| 0  |              |        |        | 500.00    |
| 0  |              |        |        | 250.00    |
| 0  |              |        |        | 500.00    |
| 0  |              |        |        | 400.00    |
| 0  |              |        |        |           |
|    |              |        | Record | 1 of 12   |

If sufficient funds are not available in the 7Z Non Salary Expense Pool, however, the Requisition will notify you that there is insufficient budget in that sequence before you hit complete. This error means you have depleted your available balance in the Non Salary Expense Pool. You will need to transfer funds before completing the requisition.

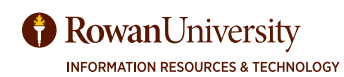

In the **Search** enter FGIBDST (Organization Budget Status Form). Enter.

For grants, see section about Grant Budgets.

# Welcome

| Search | Direct Navigation | FGIBDST                                 | 8  |
|--------|-------------------|-----------------------------------------|----|
|        |                   | Organization Budget Status<br>(FGIBDST) | \$ |

## **Enter Budget Information**

Enter Chart of Accounts (Chart) 'R' (usually already filled in.

Enter Fiscal Year (Rowan's fiscal year begins in July so July 1, 2017 would be FY 18).

Choose Both for Commitment Type from drop-down selection.

Uncheck Include Revenue Accounts (unless you have a revenue account).

Enter Organization, Fund, and Program.

(**Hint** - for this screen you can leave off program code. This way you will capture any expenses that may have gone through with the incorrect program code - for an example see Appendix E.) Select the green **Go** button.

| × @ effucien                           | Organization Budget Status FG/B  | DST 9.3.6 (PPRD)      |                 |      | <b>B</b> 400 | a remeve           | A DELATED | <b>\$</b> 10 | cus 🌲 |
|----------------------------------------|----------------------------------|-----------------------|-----------------|------|--------------|--------------------|-----------|--------------|-------|
| Chart:                                 | R                                | Rowan University      | Piscal Year; *  | 25   |              |                    |           | $\square$    | 90    |
| Index:                                 |                                  |                       | Query Specific: |      |              |                    |           |              |       |
|                                        |                                  |                       | Account         |      |              |                    |           |              |       |
| Include Revenue:                       | $\mathbf{N}$                     |                       | Commit Type:    | Both | *            |                    |           |              |       |
| Accounts                               |                                  |                       |                 |      |              |                    |           |              |       |
| Organization:                          | +-                               |                       | Fand:           |      | ++ Unvis     | stricted General P | and       |              |       |
|                                        | Training & Instructional Support |                       |                 |      |              |                    |           |              |       |
| Program:                               | 16 +++                           | Institutional Support | Account:        |      | ***          |                    |           |              |       |
| Account Type:                          |                                  |                       | Activity:       | 0    |              |                    |           |              |       |
| Location:                              |                                  |                       |                 |      |              |                    |           |              |       |
| statement of the local division of the |                                  |                       |                 |      |              |                    |           |              |       |

Get Started. Complete the fields above and click Go. To search by name, press TAB from an ID field, enter your search onterta, and then press ENTER

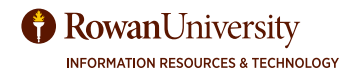

The budget will fill in the next block.

Use the scroll on the right side to see the rest of the budget.

## **Columns on Budget Form**

Account, Type, and Title - Spending category. (For a list of all account codes see (rowan.edu/accounts payable.)

Adjusted Budget - Budget after any budget transfers.

**YTD Activity** - Total payments/transactions completed to date. Includes items invoiced regardless of whether a check is sent.

**Commitments** -Total of both requisitions (reservations) and open purchase orders or travel encumbrances (encumbrances).

Available Balance - Current amount available to spend.

To clear the form and view a different budget, select Start Over.

| X @ ellu                                           | cian Organization D                                                 | Sudget Status FGISICIST 9.3.6 (F1980)                                          |                                                                 | B *                                                                       | an 📱 in sine of | A INCARD      | 100 TOCA .      |           |
|----------------------------------------------------|---------------------------------------------------------------------|--------------------------------------------------------------------------------|-----------------------------------------------------------------|---------------------------------------------------------------------------|-----------------|---------------|-----------------|-----------|
| Chart: R. Flow<br>Organization: 2<br>Account Type: | an University Piscal W<br>2026 Training & Instru<br>Activity: Locat | ear; 23 Index: Query Specific Account<br>ctional Support Pand: 10110 Unreshick | nt: Include Revenue Accounts:<br>of Goneral Fund Program: 16 In | <ul> <li>Commit Type: Both</li> <li>Intuinnal Support Account:</li> </ul> |                 | 1             | Start O         | utr 🗌     |
| + ORGANIZATION                                     | N BUDGET STATUS                                                     |                                                                                |                                                                 |                                                                           | 0               | I Print Dears | Pa Corr         | Y, Filter |
| Account                                            | Type                                                                | Title                                                                          | Adjusted Budget                                                 | YTD Activity                                                              | Commitments     |               | Austiable Balar | nce       |
| 0002                                               | 4                                                                   | Salary Full Time                                                               | 721,849.00                                                      | 281,963.51                                                                |                 | 338.954.58    |                 |           |
| 7000                                               | E                                                                   | Supplies                                                                       | 1,500.00                                                        | 243.91                                                                    |                 | 0.00          |                 |           |
| 7005                                               | E                                                                   | Printing                                                                       | 1,000.00                                                        | 0.00                                                                      |                 | 0.00          |                 |           |
| 7015                                               | E                                                                   | Equipment Under \$5000                                                         | 1,000.00                                                        | 200.80                                                                    |                 | 235.64        |                 |           |
| 7210                                               | E                                                                   | Licenser/Registration Fees                                                     | 0.00                                                            | 0.00                                                                      |                 | 1,184.00      |                 |           |
| 7212                                               | E                                                                   | Staff Training & Development                                                   | 4,300.00                                                        | 1.040.90                                                                  |                 | 0.00          |                 |           |
| 7215                                               | E                                                                   | Miloago Reimbursement                                                          | 200.00                                                          | 0.00                                                                      |                 | 0.00          |                 |           |
| 7218                                               | E                                                                   | Talephone                                                                      | 1,500.00                                                        | 500.00                                                                    |                 | 0.00          |                 |           |
| 7232                                               | E                                                                   | Subscriptions/Memberships                                                      | 280.00                                                          | 0.00                                                                      |                 | 0.00          |                 |           |
|                                                    |                                                                     | Net Tota                                                                       | -731,629.00                                                     | -283,049,12                                                               |                 | 340,374.20    |                 |           |
| 1 ≪ (00                                            | 17 (k - 10                                                          | <ul> <li>Pur Page</li> </ul>                                                   |                                                                 |                                                                           |                 |               | Reco            | nd t of 9 |

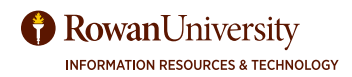

## DOWNLOAD TO EXCEL

## **Excel Spreadsheets in Banner 9**

You can download FGIBDST (and other forms) into an Excel spreadsheet.

## To download the Excel Spreadsheet:

With your budget open in In FGIBDST,

Select Tools or the Gear icon from your top menu.

From the drop down menu – select **Export**.

Your file will appear at the bottom left of your page (in Chrome) as a .csv file and will open in an Excel spreadsheet.

| 7234       |              | E         |          |
|------------|--------------|-----------|----------|
| 7300       |              | E         |          |
| 7310       |              | E         |          |
| 7400       |              | E.        |          |
| ₩ ⊲ 8      | ] of 1 ≫ . H | 20 •      | Per Page |
|            |              |           |          |
| <b>A</b> : | <u>•</u>     |           |          |
|            | Reco         | ord: 1/18 |          |

| RETRIEVE 🛃 RELA | TED 🔅 TOOL |
|-----------------|------------|
| Q Search        |            |
| ACTIONS         |            |
| Refresh         | 15         |
| Export          | Shiq+P1    |
| Print           | Ctif+P     |
| Clear Record    | Sh唐+F4     |
| Clear Data      | Shift+F5   |

You can save the file as an Excel worksheet and then perform any calculations you wish. Remember, the Excel sheet will not update. This **is just a snapshot of a particular day and time** of your budget. For an up-to-date accurate look at your budgets, always go to the budget pages on Banner.

If the spreadsheet will not open on your computer, you may have popup blockers preventing it from opening. Please call the Support Desk (856) 256-4400 to help you.

There are many other forms you can download to Excel, anytime that the **Export** feature is available.

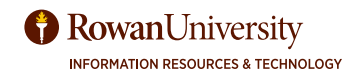

## **REVIEW BUDGET TRANSACTIONS**

To review all the details of your transactions, place your cursor in the **Account** you would like to query (i.e., 7000 for supplies). If you would just like to see budget transfers, put the cursor in a field in the **Budget** column, or in **YTD** for invoices and payments, or **Commitments** to see just requisitions, purchase orders and travel encumbrances.

| Account | Туре   | Title         |
|---------|--------|---------------|
| 6002    | L      | Salary Full 1 |
| 6003    | L      | Salary Part   |
| 6005    | L      | Adjunct/Ove   |
| 6010    | L      | Salary Vouc   |
| 6012    | L      | Student Sala  |
| 7000    | E      | Supplies      |
| 7005    | 7000 E | Printing      |
| 7015    | E      | Equipment (   |
| 7200    | E      | Catering & C  |

Select **Related** from the menu bar and then **Transaction Detail Information (FGITRND).** 

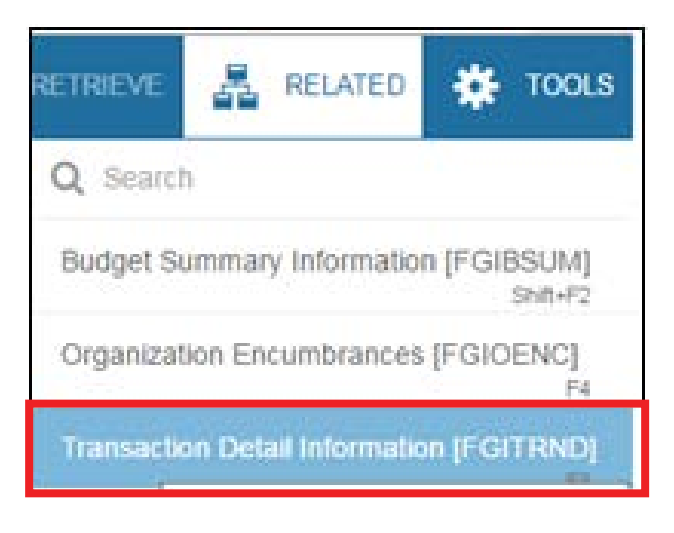

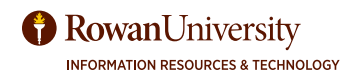

## TER TRANSACTION DETAILS - FGITRND

You can **Filter** the transactions to see all purchase orders, invoices or vendors, etc.

| · DETAIL T  | RANSACTION AC     | TIVITY    |         |                        |                              |       |            |                    |                 | Direct Direct Pattern Y, Fela    |
|-------------|-------------------|-----------|---------|------------------------|------------------------------|-------|------------|--------------------|-----------------|----------------------------------|
| Active fill | ers: Accoun       | t: 7000 O | Orga    | ntration: 16006 O Cita | e Al                         |       |            |                    |                 | Filter Again 0                   |
| Account     | Organization      | Program   | Field . | Amount                 | Increase (+) or Decrease (-) | Type  | Document * | Transection Date * | Activity Date * | Description                      |
| 7000        | 10006             | 11        | YTD     | 6.35                   | 4                            | JE16  | FB006212   | 11/21/2022         | 11/28/2022      | OFFICEDEPOT-W24296732-278688618  |
| 7000        | 10006             | <b>t1</b> | YTD     | 58.53                  | +                            | JE16  | FB006212   | 11/21/2022         | 11/28/2022      | OFFICEDEPOT-IV24296732-278680485 |
| 7000        | 18006             | 11        | YTD     | 107.90                 | +                            | JE16  | FB006161   | 10/31/2022         | 11/01/2022      | OFFICEDEPOT-IV24037914-274080805 |
| 7000        | 16006             | 11        | YTD     | 242.37                 |                              | JE18  | FB006136   | 10/24/2022         | 10/24/2022      | OFFICEDEPOT-IV23243231-259463296 |
| 7000        | 16006             | 11        | 080     | 25,000.00              | +                            | BOF1  | F8005752   | 07/01/2022         | 08/24/2022      | New Fiscal Vear Budgel           |
|             |                   |           | Total   | 25,415.15              | +                            |       |            |                    |                 |                                  |
|             |                   |           |         |                        |                              | 9 4 T |            |                    |                 |                                  |
| 14          | (1) of 1 (1+ (1)) | 10        | v Fit   | Pape                   |                              |       |            |                    |                 | Record 1 of 5                    |

To filter the transactions select **Filter** from the menu bar.

The Basic Filter will appear on the top of the screen. Here you can type in the EXACT Account, Organization, Program, Field, Amount or Add Another Field.

| - DETAIL T | RANSACTION AC | TIVITY  |       |            |         |                     |   |           |                   |                  | Direct Doble      | Record William |
|------------|---------------|---------|-------|------------|---------|---------------------|---|-----------|-------------------|------------------|-------------------|----------------|
| Basic Fill | Advanced      | Film    |       |            |         |                     |   |           |                   |                  |                   | c              |
| Account    |               | -       | 01    | penization | ٩       | Program             |   | ۰         | Pield             | °                | Add Another Field |                |
| Annual     | 0             |         | First | dame.      |         | isi or Decrease ( ) | 1 | Decement  | Theread as Date 1 | Antipita Paris 1 |                   | Citor All Go   |
| HESSOURE . | Congenitation | Program | Preso | NINOUS.    | and any | (+) or Decrease (-) |   | Cocursent | Tartiscon Data    | Activity Lete    | Description       |                |
| 31.40      | Dattle: H     |         | - Pa  | Page       |         |                     |   |           |                   |                  |                   | Record 1 of 1  |

Select Add Another Field, then select Type to add the Type field. Type "PORD" into the Type field and select Go to see all purchase orders (See Appendix A for frequently used Rule Codes)..

| +DETAL T          | RANSACTION AC               | TWITY               |                       |                 |                        |                 |                            |                    |                 | Cinet Costs          | Fa Court | ¥, Fiber |
|-------------------|-----------------------------|---------------------|-----------------------|-----------------|------------------------|-----------------|----------------------------|--------------------|-----------------|----------------------|----------|----------|
| Active fill       | ters: Type: I               | PORD O              | Clear, Al             |                 |                        |                 |                            |                    |                 |                      | Filler A | 941 O    |
| Account           | Organization                | Program             | Field                 | Amount          | Increase (+) or Decrea | ene (-) Type    | Document *                 | Transaction Date * | Activity Date * | Description          |          |          |
| 1002              | 18005                       | 11                  | ENC                   | 88.40           | +                      | PORD            | P2305352                   | 10/26/2022         | 10/26/2022      | Phote Printing Co I  | no l     |          |
| 7005              | 16008                       | 11                  | ENC                   | 28.75           | +                      | PORD            | P2304864                   | 10/17/2022         | \$0/17/2022     | Piroti Printing Co I | nc -     |          |
| 7005              | 10008                       | 11                  | ENC                   | 110.00          | -                      | CONTRACTORY     | Provide Ball               | 00000000           | 7804299993      | Read Reading Pro-    |          |          |
| 7010              | 16006                       | 11                  | ENC                   | 6,891.39        | DETAIL TRANSP          | ACTION ACTIVITY |                            |                    |                 |                      |          |          |
| 7010              | 16006                       | 11                  | ENC                   | 10,239.43       | East: Fiber A          | dvanced Filter  |                            |                    |                 |                      |          |          |
| 7010              | 16006                       | 11                  | ENC                   | 2,825.20        |                        |                 |                            |                    |                 |                      |          |          |
| 7010              | 16008                       | 11                  | ENC                   | 4,728.94        | Account                |                 | <ul> <li>Founds</li> </ul> |                    |                 |                      |          |          |
| 7010              | 10000                       | 11                  | ENC                   | 2,801.87        | Heccom                 |                 | r.dnma                     |                    | 1.              |                      | _        |          |
| 7010              | 16006                       | 11                  | ENC                   | 2,777.97        | Organization           |                 | • Equals                   | ,                  | -               |                      | 7        |          |
| f you<br>elect    | want to c<br><b>Advance</b> | lo a mo<br>ed Filto | ore ac<br><b>er</b> . | lvanced filter, | Program                |                 | Equals                     | •                  | Č.              |                      |          |          |
| -1                |                             |                     |                       |                 | Field                  |                 | Equals                     | ,                  | 0               |                      |          |          |
| hen y             | ou can a                    | idd qua             | alifier               | s to your       |                        |                 |                            |                    |                 |                      |          |          |
| earch             | ı like <b>Sta</b> ı         | rts Wit             | h, Co                 | ontains, etc.,  | Amount                 |                 | <ul> <li>Equals</li> </ul> |                    | •               |                      |          |          |
| n case<br>riteria | e you do<br>a.              | not kn              | ow th                 | e exact search  | Add Another            | Field           | •                          |                    |                 |                      |          |          |
| 25                |                             |                     |                       |                 |                        |                 |                            |                    |                 | <u> </u>             |          |          |

## FILTER TRANSACTION DETAILS - FGITRND

## You can export this to Excel by selecting **Tools - Export** as explained previously.

| × «        | Øelkoinn De      | stali Transac | tion Act | wy FGITRIND 9.3.22 (PRO | ( <b>0</b> )                 |           |            | B                  | ADD 🚊 HUT D     | ener 🛕 Relation 🔿 1004.5 🎄       |
|------------|------------------|---------------|----------|-------------------------|------------------------------|-----------|------------|--------------------|-----------------|----------------------------------|
| COA: R     | Fiscal Year: 23  | index: F      | and: 101 | 112 Organization: 10000 | Account: Program: 11         | Activity: | Location   | Period: Commit Tyr | pe: Buth        | Start Over                       |
| + DETAIL 1 | TRANSACTION ACT  | TWITY         |          |                         |                              |           |            |                    |                 | Direct Douts factor City         |
| Active fil | ters: Account    | t 7000 O      | Clear    | Ait                     |                              |           |            |                    |                 | Filter Again 0                   |
| Account    | Organization     | Program       | Field    | Amount                  | Increase (+) or Decrease (-) | lype      | Document * | Transaction Date 1 | Activity Date 1 | Description                      |
| 7000       | 10000            | 11            | YTD      | 0.35                    | +                            | JE 10     | F8006212   | 11/21/2022         | 11/28/2022      | OFFICEDEPOT-IV24298732-276666616 |
| 7000       | 16006            | 111           | YTD      | 58.53                   |                              | JE 18     | FB006212   | 11/21/2022         | 11/28/2022      | OFFICEDEPOT-IV24298732-278680480 |
| 7000       | 10006            | 11            | YTD      | 107.90                  | +                            | JE10      | FB000161   | 10/01/2022         | 11/01/2022      | OFFICEDEPOT-Iv24037914-274080805 |
| 7000       | 16006            | 11            | Y7D      | 242.37                  | *                            | JE18      | FB006136   | 10/24/2022         | 10/24/2022      | OFFICEDEPOT-IV23243231-250463208 |
| 7000       | 16006            | 11            | 060      | 25,000.00               | +                            | SDF1      | FB005752   | 07/01/2022         | 06/24/2022      | New Fiscal Year Budget           |
|            |                  |               | Total    | 25,415.15               |                              |           |            |                    |                 |                                  |
| a contract | Work Inc. In     |               |          | 124                     |                              | 10        |            |                    |                 | Berrot Lot 5                     |
| 175 - 16   | the start of the | 1. 10         | * . T    |                         |                              |           |            |                    |                 | Haddid Tora                      |

| ×®                    | ellucian De                       | etail Transac    | tion Activity FGIT | RIND 9.3.22 (PRO | 0)                         |           |            | E                  | AND 1    | ангних 👗 намер       | 🕸 100LS  🦚 |
|-----------------------|-----------------------------------|------------------|--------------------|------------------|----------------------------|-----------|------------|--------------------|----------|----------------------|------------|
| COA: II<br>+ DETAIL T | Filler Year: 23<br>Ransaction Act | lodii: P<br>INTY | und: 10112 Org     | erzetos: 1000    | Account: Program 11        | Activity: | Location:  | Period: Commit Typ | pe: Dobi | Q, Search<br>ACTIONS |            |
| Active III            | ars: Arrows                       | -707 0           |                    |                  |                            |           |            |                    |          | Refresh              | 85         |
| Account               | Organization                      | (regram          | Tell Aroust        |                  | Promote (H) or Decrete (L) | 16pr      | Designed * | Trenaction Date 1  | . An N   | Ecot                 | and a l    |
| 7000                  | 10000                             | 11               | YTD                | 6.30<br>58.60    |                            | ,E10      | FB006212   | 11/21/20/2         | 11/201   | Print Screenshol     | On-1 pabos |
| 7000                  | 10000                             | 11               | UTD OTY            | 107.90           | •                          | (E16      | F5000101   | 10/01/2022         | 10/24/   | Clear Record         | 314-64     |
| 7000                  | 10006                             |                  |                    | 25,000.00        |                            | SOFt      | F0005752   | 07/01/2022         | 05744    | Clear Data           | 54-65      |
|                       |                                   |                  | Total              | 25,415.15        | 37)<br>                    |           |            |                    |          | Rem Properties       |            |

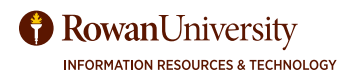

## FILTER TRANSACTION DETAILS - FGITRND

Go can also go directly to form **FGITRND**.

Type in your FOAPAL information in the first block. Leave **Account** blank.

Select the green **Go** button.

| C ellucian    | Detail Transaction | Activity FGITRND 9.3.22 (PROD) |              |       | E ADD | A IETHON | AREARES | 100LS | 4 |
|---------------|--------------------|--------------------------------|--------------|-------|-------|----------|---------|-------|---|
| COA:          | R                  | (m)                            | Piscal Year: | 23    |       |          |         | 60    |   |
| Index:        | C                  |                                | Fund:        | 10112 | 440   |          |         |       |   |
| Organization: | 16006              |                                | Account:     | 0     |       |          |         |       |   |
| Program       | 11                 | ***                            | Activity:    |       |       |          |         |       |   |
| Location:     |                    |                                | Period.      |       |       |          |         |       |   |
| Commit Type:  | Both               |                                |              |       |       |          |         |       |   |

Select the fields you want to filter by.

To see all the accounts that begin with 7 (i.e., 7000, 7010, 7200, etc.), select **Advanced Filter Account**, **Starts with** and then type 7.

Select Add Another Field - Type, Contains, "PORD"

Select Go.

| · DETAIL TREAT BELLINCH | ACTINETS   |       |     | Biose Biose New York |
|-------------------------|------------|-------|-----|----------------------|
| Blast Titler Alberton   | al Class   |       |     |                      |
| Account                 | Bars Rite  | • 10. |     | 0                    |
| Organistics             | * transis  | 10    |     | •                    |
| Property                | + Equation | •10   |     | 0                    |
| Patt                    | + Doom     | -10   |     | •                    |
| Arrest                  | + Examin   | 410   |     | 0                    |
| hpe.                    | * Lunare   | 19982 | - 3 | ٥                    |
| Adv Another Field       | +0         |       |     |                      |
|                         |            |       |     | CT 0                 |

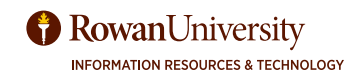

## FILTER TRANSACTION DETAILS - FGITRND

This will show all your purchase orders for the whole FOAPAL for this fiscal year.

This can also be downloaded to Excel (Tools - Export).

| * DETAIL | TRANSACTION AG | CTIVITY |       |        |                              |      |            | Direct Directs Fallogy T, Filter |
|----------|----------------|---------|-------|--------|------------------------------|------|------------|----------------------------------|
|          |                |         |       |        |                              |      |            | [[Filter Again]] O               |
| Account  | Organization   | Program | Field | Anount | Increase (+) or Decrease (-) | Type | Document * | Description                      |
| 1000     | 22004          | 16      | ENC   | 755.00 |                              | PORD | P1012632   | MRA International Inc            |
| 7000     | 22004          | 16      | ENC   | 755.00 | *                            | PORD | P1811717   | Lenovo Inc                       |
| 7000     | 22004          | 16      | ENC   | 170.40 | +                            | PORD | P1811505   | Office Depat Inc                 |
| 7000     | 22004          | 16      | ENC   | 30.94  | 7.                           | PORD | P1009333   | Covconnection Inc                |
| 7015     | 22004          | 16      | ENO   | 244.12 | +                            | PORD | P1012577   | Optiv Depurity Inc               |
| 7015     | 22004          | 10      | ENC   | 896.00 | *                            | PORD | P1811853   | COWILC                           |
| 7015     | 22004          | 16      | ENC   | 208.00 | *                            | PORD | P1610228   | Oovconnection Inc                |
| 7015     | 22004          | 16      | ENC   | 675.78 | •                            | PORD | P1810132   | Lenovo Inc                       |
| 7015     | Z2004          | 16      | ENC   | 240.00 | •                            | PORD | P1804544   | Govconnection Inc                |
| 7015     | 22004          | 16      | ENC   | 104.52 | •                            | PORD | P1804471   | Grainger                         |

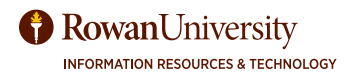

## **OPEN ENCUMBRANCES - FGIOENC**

Open Encumbrances are purchase orders and travel encumbrances that still have money encumbered (and have not been paid to the vendor).

| In the Search enter <b>FGIOENC</b> .<br>Enter <b>Chart</b> - R    |                                              |           |
|-------------------------------------------------------------------|----------------------------------------------|-----------|
| Enter Fiscal Year.<br>Enter Organization                          | FGIOENC                                      | 8         |
| Tab and enter <b>Fund</b> .<br>Select the green <b>Go</b> button. | Organizational Encumbrance List<br>(FGIOENC) | <b>\$</b> |

| × | Organizatio | onal Encumbrano  | ce List FGIOENC 9.0 (TRI | NG)           | B 400               |      | 🔆 TOOLS |
|---|-------------|------------------|--------------------------|---------------|---------------------|------|---------|
|   | Chart: *    | R                |                          | Fiscal Year:  | 17                  |      | Go      |
|   | Index:      |                  |                          | Organization: | 24040               |      |         |
| 8 | Fund:       | 10110            | +++                      |               | Training Services 2 | 4040 |         |
|   |             | Unrestricted Gen | eral Fund                |               |                     |      |         |

You can see all of your open encumbrances in one clean list. This list can be downloaded to Excel (**Tools** - **Ex-port**).

| × Organiz         | ational Encumbrance List FGIOENC    | 9.0 (TRNG)    |           |              | 8 /        | ao 🔒           | RETRIEVE | 👗 REL      | NTED 🌞    | TOOLS         |
|-------------------|-------------------------------------|---------------|-----------|--------------|------------|----------------|----------|------------|-----------|---------------|
| Chart: R Fiscal Y | fear: 17 Index: Organization: 24040 | Training Serv | c.es 2404 | ) Fund: 1011 | tā Unestri | cted General I | Fund     | I          | Start O   | itert Over (F |
| · ORGANIZATIONAL  | ENCOMBRANCE LIST                    |               |           |              |            |                | E 1010   | 1 Dolete   | Pa Copy   | Y. Filter     |
| Encumbrance       | Vendor                              | Item          | Acct      | Prog         | Actv       | Locn           | Amount   |            | Commit Ty | pe.           |
| P1620571          | Aleph Objects Inc                   | 0             | 7015      | 11           |            |                |          | 67.25      | U         |               |
| P1701894          | DS Waters of America Inc            | 0             | 7310      | 11           |            |                |          | 529.47     | U         |               |
| P1706954          | Pirolli Printing Co Inc             | 0             | 7000      | 11           |            |                |          | 30.00      | U         |               |
| P1714135          | Lenovo Inc                          | 0             | 7015      | 11           |            |                |          | 764.00     | U         |               |
| P1715946          | Educational Testing Service         | 0             | 7000      | 11           |            |                |          | 850.00     | U         |               |
| PR170001          |                                     | 0             | 6002      | 11           |            |                |          | 907,404.96 | U         |               |
| PR170001          |                                     | 0             | 6003      | \$1          |            |                |          | 266,428.83 | U         |               |
| H 4 (Data         | F # 10 T Per Page                   |               |           |              |            |                |          |            | Rec       | ord 1 of 7    |

To see more information about an encumbrance:

Select the field containing the PO number.

Choose **Related** from the menu bar.

Choose **Query Detail Encumbrance Info** (**FGIENCD**) from the dropdown.

FGIENCD (Detailed Encumbrance Activity Form) will open.

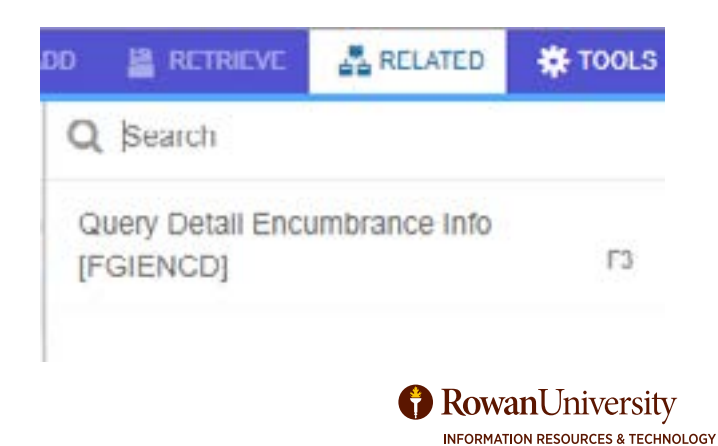

# **DETAILED ENCUMBRANCE ACTIVITY - FGIENCD**

FGIENCD will show the balance of your purchase orders and the history of invoices and credit memos against them. If you need even more information about the purchase order, open **FOIDOCH** from the start page and enter the PO information.

| × Desa Encu           | TEVANCO  | ADMIN FORENC       | 0 9 2 2 (19NB)  |           |                  |           |           |          | 2    |            | 4        |               | - *                    | 10015                                 |
|-----------------------|----------|--------------------|-----------------|-----------|------------------|-----------|-----------|----------|------|------------|----------|---------------|------------------------|---------------------------------------|
| Ensurinarian P (5225) | i Dear   | tinette Period. Al |                 |           |                  |           |           |          |      |            |          | E             | 10-10                  | -                                     |
| * ENCOMERANCE NFOR    | MATION   |                    |                 |           |                  |           |           |          |      | 0          |          | Delete        | $r_B {\rm Carry}$      | W. Film                               |
| Description           | Alegit O | gesta inc.         |                 |           | Onto Established | 09132016  |           |          |      |            |          |               |                        |                                       |
| Status                | 0        |                    |                 |           | Balance          |           |           | 26       |      |            |          |               |                        |                                       |
| िल                    | e.       |                    |                 |           | Vendur           | F16233030 | Alech Ope | ets inc  |      |            |          |               |                        |                                       |
| · ENCOMBRANCE DETAIL  | 6) (     |                    |                 |           |                  |           |           |          | 0    | (s) 🛱      | Deleter) | <b>N</b> Geor | R.ra                   |                                       |
| hert                  | - 1      | Document Account   | itry Dishbutter |           | 0 ge             | 1494      |           |          |      |            |          |               |                        |                                       |
| Sequence              | 3        |                    |                 |           | ALL              | 2018      |           |          |      |            |          |               |                        |                                       |
| Paul Ner              | ar.      |                    |                 |           | - Proc           | 141       |           |          |      |            |          |               |                        |                                       |
|                       |          |                    |                 |           |                  | π.        |           |          |      |            |          |               |                        |                                       |
| Otatue                | •        |                    |                 |           | Ante             |           |           |          |      |            |          |               |                        |                                       |
| Conveit Indicator     | 8        |                    |                 |           | Loot             |           |           |          |      |            |          |               |                        |                                       |
|                       |          |                    |                 |           | Proj.            |           |           |          |      |            |          |               |                        |                                       |
| co.k.                 | ii.      |                    |                 |           | Encompany        |           |           | 1.045.00 |      |            |          |               |                        |                                       |
|                       |          |                    |                 |           |                  |           |           |          |      |            |          |               |                        |                                       |
| in the                |          |                    | Lightered       | -4_277.78 |                  |           |           |          |      |            |          |               |                        |                                       |
| Fari                  | 10110    |                    |                 |           | brieve           |           |           | 67.23    |      |            |          |               |                        |                                       |
| a a marine            |          | R.A. Participa     |                 |           |                  |           |           |          |      |            |          |               | Re                     | oard Y of I                           |
| · TRANSACTION ACTION  | ()       |                    |                 |           |                  |           |           |          |      | 13         | -        | Dehela        | $r_{\rm R} {\rm Copp}$ | $\overline{\Psi}_{\mu}\mathcal{D}(a)$ |
| Transaction Date      |          | 7,9+               | Document Code   | Auton     | Transaction A    | lineunt - |           |          | 8    | maining Ba | dance    |               | and the second second  |                                       |
| 00132010              |          | PORD               | P H520571       |           |                  |           |           | 1.34     | 100  |            |          |               |                        | 1.045.00                              |
| 09/29/2018            |          | 16425              | 14670308        |           |                  |           |           | -1,10    | 185  |            |          |               |                        | 187.5                                 |
| 01/01/2010            |          | 6.040              | AE1+C1001       | Τ.        |                  |           |           | 1.34     | 5.00 |            |          |               |                        | 152.00                                |
| 01092014              |          | 1000               | MENC MEN        | 1         |                  |           |           |          | 1.00 |            |          |               |                        | 157.52                                |
| 27/26/2014            |          | 6000               | RENCIER         |           |                  |           |           | 1,502    | 10   |            |          |               |                        | 187,80                                |
| 0# 10 2010            |          | 19451              | 11713047        |           |                  |           |           | -46      | 125  |            |          |               |                        | 67.2                                  |
| a a Dara a            |          | LL PETRE           |                 |           |                  |           |           |          |      |            |          |               | No.                    | card 1 are                            |

New purchase orders that have not yet been invoiced or paid need to stay open, as do standing orders. Sometimes, however, you may have money left on an encumbrance. For example, a vendor may give you a discount and not charge you as much as you had requested on the requisition. Sometimes items are out of stock or discontinuted, and they will never be delivered. A purchase order that has money encumbered, that will never be used, must be closed. If you do not close it, then the encumbrance will roll over to the next fiscal year. The money, however, will not roll over to the next fiscal year (exceptions are grants and some accounts that roll over funds).

Go to the Office of Contracting & Procurement Webpage - https://sites.rowan.edu/procurement/

Select How to Purchase Goods. Complete the Closeout Request Form.

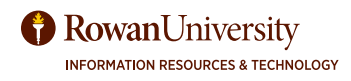

## **GRANT BUDGET HISTORY - FRIGITD**

## FRIGITD - Budget history of a grant.

The FRIGITD form will show you the budget history of a grant from the inception of the grant even if it crosses Rowan fiscal years (FY). For instance, if you have a grant that starts October 1, it is not easy to see the whole budget going through FGIBDST because it will display the budget based on Rowan's FY. FRIGITD allows you to see your whole budget no matter what Rowan FY it crosses.

In the Search field, enter FRIGITD.

#### Enter Chart of Accounts - R.

In the Grant field enter the grant number (G+Fund, i.e., G50902). Tab.

Enter **Fund** (grant number without the G - for example 50902).

Tab - Organization should automatically fill in.

Select the green **Go** button.

Your budget will fill in below. To drill for more details, filter and export to Excel, refer to the directions for **FGBDIST**.

|            |                                                                                                    |                                                                                                    | AN                                                                                                    |                                                                                                    |                                                                                                    | 1.222          | 1.251/11                                                                                                    |            |                                                                                                    |  |
|------------|----------------------------------------------------------------------------------------------------|----------------------------------------------------------------------------------------------------|----------------------------------------------------------------------------------------------------|----------------------------------------------------------------------------------------------------|----------------------------------------------------------------------------------------------------|----------------|----------------------------------------------------------------------------------------------------|------------|----------------------------------------------------------------------------------------------------|--|
| Accordin   | R                                                                                                    |                                                                                                    |                                                                                                    | Quark.                                                                                                    | 0.95050                                                                                                    | -              |                                                                                                    |            |                                                                                                    |  |
| ant Year   | 1                                                                                                    |                                                                                                    | 17                                                                                                    | Index                                                                                                    |                                                                                                    | 1-1            |                                                                                                    |            |                                                                                                    |  |
| Fund       | 50000                                                                                                    |                                                                                                    |                                                                                                    | Organization.                                                                                                    | 1000                                                                                                    | I-             |                                                                                                    |            |                                                                                                    |  |
| Provin     | [42                                                                                                    |                                                                                                    |                                                                                                    | Article                                                                                                    |                                                                                                    | 10             |                                                                                                    |            |                                                                                                    |  |
|            |                                                                                                    |                                                                                                    |                                                                                                    | tunner hore                                                                                                    |                                                                                                    |                |                                                                                                    |            |                                                                                                    |  |
| cocasion.  | -                                                                                                    |                                                                                                    |                                                                                                    | woodant iffer                                                                                                    | land the second second s                                                                                                    |                |                                                                                                    |            |                                                                                                    |  |
| Account    | L                                                                                                    | 2.0                                                                                                    |                                                                                                    | Account Summary:                                                                                                    | AT LEVES                                                                                                    | 1.             |                                                                                                    |            |                                                                                                    |  |
| DIMETTE:   | E                                                                                                    | 94                                                                                                    | / 09                                                                                                    | Date 10 (MMITT):                                                                                                    |                                                                                                    | 10 F (         |                                                                                                    | 17         |                                                                                                    |  |
| a Bevanue: |                                                                                                    |                                                                                                    |                                                                                                    | Exclude Indirect                                                                                                    |                                                                                                    |                |                                                                                                    |            |                                                                                                    |  |
| Accounts   |                                                                                                    |                                                                                                    |                                                                                                    | Casts                                                                                                    |                                                                                                    |                |                                                                                                    |            |                                                                                                    |  |
| Helandy:   |                                                                                                    |                                                                                                    |                                                                                                    | Fund Summary:                                                                                                    |                                                                                                    |                |                                                                                                    |            |                                                                                                    |  |
|            |                                                                                                    |                                                                                                    |                                                                                                    |                                                                                                    |                                                                                                    |                |                                                                                                    |            |                                                                                                    |  |
|            | Dat if Acces                                                                                                    | nte II Grant OS<br>Hourt Type Au                                                                                                    | non Account Summary All Lanch D                                                                                                    | Direct That: Today: Fund: 2002) Graphic<br>In FrancisMarthy (2) (2) Same TolyMarthy (2)                                                                                                    | nature 2000 Program (12<br>57 17 Include Revenue Ausourtes                                                                                                    | Encar Inte     | Antway                                                                                                    |            | That Over                                                                                                    |  |
|            | Dart of Assoc<br>Source: A<br>Netwody:                                                                                                    | ets: II Grant OS<br>mount type : An<br>Frent tammary<br>1004 10 0-11                                                                                              | and Assure Lemma (Allende Da                                                                                                    | Greet Tear: Index: Fund 20021 Grant<br>In Francisk Watery () () () Size To (MATEY) ()                                                                                                    | nation: 2000 Program (12<br>57 17 Holde Revenue Adduction                                                                                                    | Existe Inte    | Antworks<br>and Cares                                                                                                    |            | East Over                                                                                                    |  |
|            | Dart of Asses<br>Lauren A<br>Herandy<br>• Oncer score                                                                                                    | nte II Grant da<br>nount type : Au<br>Fund tummary<br>tox togents<br>Tumm                                                                                         | Description                                                                                                    | Grant Trace: Index : Fund 100211 Grant<br>In From (MARTY) (2) (2) Give To (MARTY) (2)<br>Addresed Bacture                                                                                                    | antine 2000 Program (12<br>5) (1) Include Revenue Autourte                                                                                                    | Constituents   | ] Advity<br>net Cares []<br>El minist                                                                                                    | Elens 4    | Bart Over                                                                                                    |  |
|            | Dart of Asses<br>Laurent A<br>Berandy<br>• GAURT BOLD<br>Anneal                                                                                                    | nte II Grant da<br>nount type An<br>Fant bannary<br>104 Fotorite<br>Type<br>1                                                                                     | MMS matt Assault Summary Al Looks Da by Spence Assault  Description Datasy Spaces                                                                                                    | Grant Trace: Index : Fund: 2022; Grant<br>In Fried (MRTT); 24 (2); Size To (MRTT); 2<br>(Adjusted Enriget<br>2010;20.00                                                                                                    | anten 2000 Propeit (12<br>5) (11 Inclust Revenue Autourts<br>Antening                                                                                                    | Constitution   | Anity<br>net Care:                                                                                                    | Birth A    | TartOve<br>A Callo V Flav<br>A                                                                                                    |  |
|            | Dart of Asses<br>Lauren A<br>Herandy<br>• Okolet Rote<br>Assessed<br>Accel                                                                                                    | He II Grant 05<br>count type Au<br>Fant bermary<br>tox rogett<br>Type<br>1                                                                                        | Assure formary of Looks ID<br>If formar formary of Looks ID<br>Perception<br>Description<br>Description<br>Description                                                                                                    | Drant Than: Lindes - Fund 2005 - Grann<br>in France (MARTY): (2) - (2) - Size To (MARTY): (2<br>Anijewine) Resignet<br>                                                                                                    | anten 2000 Proyen (12<br>5) 17 Industrieren Adaptik<br>Antenig<br>20.000,00<br>100                                                                                                    | Caracteria     | Advery<br>net Cares                                                                                                    | Electric A | East Over<br>■                                                                                                    |  |
|            | Dart of Assess<br>Laustern, A<br>Historchy<br>• 0400110020<br>Assessed<br>Atria<br>4010                                                                                                    | ets II Grant 0.5<br>court type Au<br>Part Servery<br>top topate<br>Type<br>L<br>L<br>L                                                                            | DMD<br>mate Assume Exemuty Al Locals Da<br>By Sprear Assure<br>Description<br>Description<br>Disafet Salary<br>Crastane Assurems                                                                                                    | Direct That: Lodies: Fund: 2005) Grann<br>in France (MARTY) (24) (25) Size To (MARTY) (2<br>Adjunited Bodget<br>(20) (23)<br>(23)<br>(23)<br>(23) (23)                                                                                                    | Adhen 2000 Program (12<br>2) (11 Include Revenue Associate<br>Adheny<br>(0.00.00<br>2) (23 14                                                                                                    | Canada Inde    | Advoty<br>net Cares                                                                                                    | Barro A    | East Over<br>■                                                                                                    |  |
|            | Dart of Access<br>Lacation A<br>Networks<br>Accessed<br>Accessed<br>Access<br>Access<br>Access<br>Access                                                                                                    | ris II Grant 55<br>court type — Au<br>Fard Sammery<br>tox to conte<br>1<br>1<br>1<br>1<br>1<br>1                                                                  | Annu Annue Larenary Al Look Da<br>By Spenne Annuet<br>Description<br>Dancy Huller<br>District Dancy<br>Oracles Annuer<br>Suber Solary<br>Oracles Annuer                                                                                                    | Direct Theor Tooles - Tunck 100001 - Granm<br>in France (MARTIN): (2) - (2) - Sizes Too (MARTIN): (2)<br>                                                                                                    | Autoria 2000 Program (12<br>2) (11 Include Revenue Assaulte:<br>Autority<br>2) (2) 34<br>2) (2) 34<br>1) (2) 00                                                                                                    | Conveilsanth   | Advity<br>wet Cares<br>Direct<br>State<br>State<br>0.00<br>0.00                                                                                                    | Barrer A   | Event Down<br>■ 0000 € 1990<br>■ 000<br>000<br>000<br>000                                                                                                    |  |
|            | Dart of Access<br>Laurton, A<br>Herardy,                                                                                                    | ris II Grant 00<br>court type — Au<br>Farel Services<br>Toper To Car To<br>L<br>L<br>L<br>L<br>L<br>L                                                             | Annu Annun Sammury Al Look Da<br>By Spream Annuel C<br>Description<br>Description<br>Description<br>Description<br>Description<br>Description<br>Description<br>Description<br>Description<br>Description<br>Description<br>Description<br>Description<br>Description<br>Description<br>Description<br>Description<br>Description<br>Description                                                                                                    | Direct Trace: Tooles: Tracel 200211 Graphics<br>in Frame (MARTY) (24) (2) Sizes To (MRTY) (2<br>Adjusted Backget<br>(2)<br>25 5(5 M<br>1 5(2))<br>1 5(2)<br>1 5(2)                                                                                                    | Antinia 2000 Program (12<br>2) (11 Include Revenue Associate<br>Antining<br>20 (20 )<br>20 (20 )<br>1 (20 )<br>1 (20 )<br>1 (20 )<br>1 (20 )<br>1 (20 )<br>1 (20 )                                                                                                    | Conveilsanth   | Advity<br>wet Cares                                                                                                    | Barris A   | Even Down<br>■ 0005 € 7884<br>■ 000<br>000<br>000<br>000<br>000<br>000<br>000<br>0                                                                                                    |  |
|            | Dart of Access<br>Lauren A<br>Becarby -<br>-<br>- October Netter<br>Access<br>Access<br>Acces | nte il Grant da<br>court type Aar<br>Fand tanonary<br>top topate<br>L<br>L<br>L<br>L<br>L<br>L<br>L<br>L<br>L<br>L<br>L<br>L<br>L<br>L<br>L<br>L<br>L<br>L<br>L   | Abbs<br>mill Assesser turnerury Al Look Da<br>by Taxima Assault ()<br>Perception<br>Data y Machine<br>Data y Machine<br>Da                                                                                                    | Direct Trace Index Fund 20021 Granm<br>in Franc (MARTY) (27) (2) Same To (MARTY) (2<br>Adjuored Bootget<br>201001-00<br>10010<br>10010<br>10010<br>10010<br>10010                                                                                                    | Autom 2000 Program (12<br>2) (17 Include Revenue Associate<br>Automy<br>2000 00<br>21 50 10<br>150 00<br>150 00<br>150 00<br>150 00<br>150 00                                                                                                    | Conveilsants   | Advolution<br>Advolution<br>Advolu | Barra A    | Evert Cyver<br>■ 00010 € 78847<br>■ 000<br>000<br>000<br>000<br>000<br>000<br>000<br>0                                                                                                    |  |
|            | Dart of Access<br>(Austron, A<br>Becardy, A<br>Second Construction<br>Access<br>Access        | nte II Grant da<br>court type - Au<br>Fand tanonary<br>top topats<br>                                                                                             | Description<br>Description<br>Descr                                                                               | Direct Track Tooles Turnet 20001 Graphics<br>in Franc (MARTY) (24) (25 State To (MARTY) (2<br>Antiperiod Beolgnet<br>(25 State<br>(25 State)<br>(25 State)<br>(25                                                       | Autom 2000 Program (12<br>3) 17 Include Revenue Associate<br>Automatic<br>20152 14<br>150 00<br>150 00                                                                                                    | Converting of  | Advolution                                                                                                    | Barro A    | Evert Cover<br>■ 0000 € 78847<br>■ 000<br>000<br>000<br>000<br>000<br>000<br>000<br>0                                                                                                    |  |
|            | Chart of Access<br>Lister on A<br>Networks<br>Accessed<br>Accessed<br>Ac                                                                                                    | ris II Grant dis<br>court type Aut<br>Find Servery<br>Top Toports<br>L<br>L<br>L<br>L<br>L<br>L<br>L<br>L<br>L<br>L<br>L<br>L<br>L<br>L<br>L<br>L<br>L<br>L<br>L  | Annual Annual Commony Al Londs Da<br>By Spence Annual Commony Al Londs Da<br>Preseguine<br>Description<br>Description                                                                                       | Direct That: Under Nand SOCIE Granm<br>in France (MARTY) (24) (25 Size To (MRTY) (2<br>Adjunied Bodyst<br>SOCIE<br>(25 Size 10<br>(25 Size 10)<br>(25 Size 10)<br>(25 Siz                                                                                                    | Addres 2000 Program (12<br>21 17 Include Revenue Associate<br>Addressy<br>1000<br>21 505 14<br>1500<br>1500 | Conveilences   | Anterly<br>wet Game                                                                                                    | Barro A    | Event Dover<br>■ 0000 ● 1000<br>■ 000<br>■ 0000<br>■ 0000<br>■ 0000<br>■ 000<br>■ 000<br>■ 000<br>■ 000<br>■ 000 |  |
|            | Dart of Annual<br>Laurent of Annual<br>Merandry:<br>                                                                                                    | ris II Grant dis<br>court Type Aut<br>Fund Sammery<br>Top To On To<br>L<br>L<br>L<br>L<br>L<br>L<br>L<br>L<br>L<br>L<br>L<br>L<br>L<br>L<br>L<br>L<br>L<br>L<br>L | Annual Annual Sammary Al Looks Da<br>By Spenner Annual Control<br>Sector Salary<br>Control Annual Control<br>South Salary<br>Control Annual Control<br>Particle<br>Particle<br>Particl | Direct That: Under North 20055 Granm<br>is from (MRTT) (2) (2) (2) Size To (MRTT) (2<br>Adjusted Bodget<br>(2) 52 is<br>(2) 52 is<br>(2) 52 i | Autoria 2000 Program (12<br>31 11 Include Revenue Associate<br>Autority<br>1000<br>21 123 14<br>1000<br>21 123 14<br>1000<br>1000   | Conveilenceda  | Advolution<br>Advolution<br>Advolu | Barris A   | Event Dover<br>■ 0000 € 1984<br>■ 000<br>■ 0000<br>■ 0000<br>■ 0000<br>■ 000<br>■ 000<br>■ 000<br>■ 000<br>■ 000 |  |
|            | Dart of Access<br>Lauren A<br>Berandry -<br>-<br>- Oriont Rection<br>Access<br>Access<br>Acce | nte il Grant dat<br>court type Aut<br>Fund tammery<br>tox to court<br>L<br>L<br>L<br>L<br>L<br>L<br>L<br>L<br>L<br>L<br>L<br>L<br>L<br>L<br>L<br>L<br>L<br>L<br>L | Anno Anno Anno Anno Anno Anno Anno Anno                                                                                                    | Direct Trace Index Fund 20021 Granm<br>in Franc (MARTY) (27) (2) Size To (MRTY) (2<br>Adjusted Bestget<br>25:55 In<br>1:52:00<br>1:52:00<br>1:52:00<br>2:55:10<br>0:00<br>0:00<br>0:00<br>0:00<br>0:00<br>0:00<br>0:0                                                                                                    | Avenue 2000 Program (12<br>3) 17 Include Revenue Associate<br>Avenue Associate<br>15000<br>15000<br>150                                                                                              | Conveilingente | Advolution<br>Advolution<br>Advolu | Barrow St  | Even Dover<br>■ 0005 € 1984<br>■ 000<br>000<br>000<br>000<br>000<br>000<br>000<br>0                                                                                                    |  |
|            | Dart of Access<br>Lauren A<br>Becarby A<br>Constanting<br>Access<br>Access<br>Acces | nte il Grant da<br>court type Aut<br>Fand tannary<br>tox toos to<br>L<br>L<br>L<br>L<br>L<br>L<br>L<br>L<br>L<br>L<br>L<br>L<br>L<br>L<br>L<br>L<br>L<br>L<br>L   | Assert Samony Al Look Da<br>Assert Samony Al Look Da<br>By Spream Assert<br>Busky Machine<br>Dusky Machine<br>Dusky Machine<br>Dusky Machine<br>Dusky Machine<br>Dusky Machine<br>Dusky Machine<br>Dusky Machine<br>Dusky Machine<br>Dusky<br>Dusky                                                                                                    | Direct Trace Index Fund 20021 Granm<br>in Franc (MARTY) (24) (2) Size To (MRTY) (2<br>Adjusted Backget<br>20180-00<br>150100<br>1501000<br>150100<br>150100000000                                                                                                    | Antine 2000 Property (12<br>2) (17 Include Revenue Associate<br>Antinety<br>2) (18 Include Revenue Associate<br>(182) (2)<br>2) (182) (2)<br>2) (182) (2)<br>1) (182) (2)<br>1) (182) (2)                                                                                                    | Conveillentity | Advolution<br>Advolution<br>Advolu | Barra S    | Evert Dover<br>■ 0005 € 7884<br>■ 000<br>000<br>000<br>000<br>000<br>000<br>000<br>0                                                                                                    |  |
|            | Dart of Access<br>(Austron, A<br>Becardon, A<br>Becardon, A<br>Content House<br>Access<br>Access        | nte il Grant da<br>court type Au<br>Ford tanonary<br>tox toxite<br>L<br>L<br>L<br>L<br>L<br>L<br>L<br>L<br>L<br>L<br>L<br>L<br>L<br>L<br>L<br>L<br>L<br>L<br>L    | Assessment Sammarry Al Looks Da<br>mint Assessment Sammarry Al Looks Da<br>Persongham<br>Samy Vasitive<br>States Salary<br>Orstand Salary<br>Orstand Salary<br>Orstand Salary<br>Orstand Salary<br>Persong<br>Tradit<br>Persong<br>Tradit<br>Develop<br>Tradit<br>Comment Samon<br>Oran Sama<br>Comment Samon<br>Oran Samon<br>Tubor Salary<br>David Salary<br>David Salary<br>David Salary<br>David Salary<br>David Salary<br>David Salary<br>David Salary                                                                                                    | Direct That: Solds: Rund: SOUT: Organiz<br>in Friem (MARTY) () () () () () () () () () () () ()<br>() () () () () () () () () () () () ()<br>() () () () () () () () () () () ()<br>() () () () () () () () () () () ()<br>() () () () () () () () () () () () () (                                                                                                    | Autom 2000 Program (12<br>2) (17 Include Revenue Associate<br>2000 (18 Include Revenue Associate<br>2000 (18 Include<br>2000 (19 Include<br>19 Include<br>19 Inclu                                                                                                    | Canadi Inde    | Advolution<br>and Cardia Cardia<br>Difference<br>Difference    | Electro A  | Evert Cover<br>■ 00110 € Filture<br>■ 000<br>000<br>000<br>000<br>000<br>000<br>000<br>0                                                                                                    |  |
|            | Dart of Access<br>(Austron, A<br>Necessity)<br>- otoer NCEP<br>Accessity<br>COS<br>Access<br>Access<br>A                                                                                                    | ris II Grant do<br>court type Au<br>Field Servery<br>Top Toports<br>L<br>L<br>L<br>L<br>L<br>L<br>L<br>L<br>L<br>L<br>L<br>L<br>L<br>L<br>L<br>L<br>L<br>L<br>L   | Annual Annual Services Annual Services Services                                                                                                    | Direct That I table - Rand 20051 Organiz<br>is from (MRTT) () () () () () () () () () () ()<br>Adjunied Budget<br>() () () ()<br>() () () ()<br>() () ()<br>() () ()<br>() () ()<br>() () ()<br>() () ()<br>() () ()<br>() () ()<br>() () ()<br>() () ()<br>() () ()<br>() () ()<br>() () ()<br>() () ()<br>() () ()<br>() () ()<br>() () ()<br>() () () ()<br>() () () ()<br>() () () ()<br>() () () ()<br>() () () ()<br>() () () () ()<br>() () () () ()<br>() () () () () ()<br>() () () () () () ()<br>() () () () () () () ()<br>() () () () () () () () () () () ()<br>() () () () () () () () () () () () () (                                                                                                    | Addres 2000 Program (12<br>2) 17 Include Revenue Associate<br>Addressy<br>10,000 B<br>21,500 P<br>150,00<br>150,00                                                                                                    | Convertience   | Anterly<br>ver Cares                                                                                                    |            | ■ 0000 € 1984<br>■ 0000 € 1984<br>■ 400<br>000<br>000<br>000<br>000<br>000<br>000<br>000                                                                                                    |  |

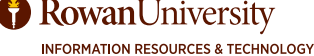

## **REQUISITIONS - FPAREQN**

|   | To create a nev  | v requisition:                    |                          |
|---|------------------|-----------------------------------|--------------------------|
|   | In the Search fi | eld enter FPAREQN.                | fpareqri I               |
|   | Type the word    | NEXT for new requisition.         | Requisition<br>(FPAREQN) |
|   | Select the gree  | n <b>Go</b> button.               | Go                       |
| × | @ ellucian       | Requisition FPAREQN 9 3 20 (PROD) |                          |
|   | Requisition:     | [NEXT]                            |                          |

## **Complete Requisition Date and Comment Code**

Order Date and Transaction Date are already populated for you.

Enter **Delivery Date.** (Double click field and calendar will pop up and select today's date. Or, just type any letter in the date field and tab.)

Enter a short comment in **Comments** if applicable. *For Standing orders you will type* **SO** *or* **Standing Order** *in this comment block. Most other comments should be entered in Document Text.* **IMPORTANT NOTE***:* **Accounts Payable cannot see comments entered in the comment block.** 

| · REQUISITION ENTRY: R | EQUESTORIDELIN | ERY |                  | 🚺 insert 👔 Dalata         | Re Copy 🖸 More information 👻 Filter |
|------------------------|----------------|-----|------------------|---------------------------|-------------------------------------|
| Requisition            | NEXT           |     | Commenta         | standing order            | In Suspense                         |
| Order Date *           | 03/23/2017     |     | Commodity Total  | 0.00                      | Document Text                       |
| Transaction Date *     | 03/23/2017     |     | Accounting Total | 0.00                      |                                     |
| Delivery Date *        | 03/23/2017     |     |                  | Document Level Accounting |                                     |

Select Next Section.

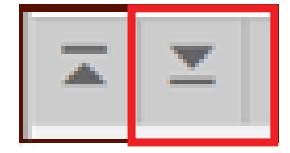

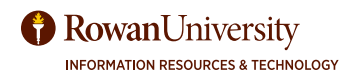

## **Enter Requestor/Delivery Information**

### 1. Enter Organization.

2. Enter requestor's **Email**.

3. Enter Phone Number.

4. Enter **Ship To** code. (If you don't know the **Ship To** code, select the arrow next to that field to search for it. The **Ship To** is the location where the items will be delivered.)

5. Enter Attention To (Enter your name so it will appear on the purchase order).

6. Select Next Section.

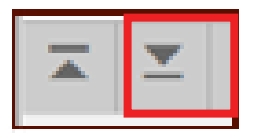

| Requestor *     | (Hegel, Marybeth              | Street Line 2      | 201 Mulica Hil Rd    |
|-----------------|-------------------------------|--------------------|----------------------|
| Organization *  | 22004 Training Services 22004 | Street Line 3      |                      |
| COA*            | R Rowan University            |                    |                      |
| Email           | hegel@roxan.edu               | Contact            | Bunce Hall 1st Floor |
|                 |                               | Attention To *     | Marybeth Hegel       |
| Phone Area Code | 856                           | Building           | Bunce Hall           |
| Phone Number    | 256                           | Floor              | 1                    |
| Phone Extension | 4436                          | City               | Glassboro            |
|                 |                               | State or Province  | NJ                   |
| Fax Area Code   |                               | Zip or Postal Code | 08028                |
| Fax Number      |                               | Nation             |                      |
| Fax Extension   |                               |                    |                      |
| Ship To *       | 141                           | Area Code          |                      |
|                 |                               | Phone Number       |                      |
| Street Line 1   | Bunce Hall fat Floor          | Extension          |                      |

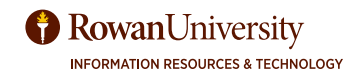

# **DOCUMENT TEXT - FOAPOXT**

Use **Document Text** to communicate additional information about your whole purchase order to the Office of Contracting & Procurement and/or vendors, such as: Standing Order, special instructions for Purchasing or the vendor, quote numbers, discount codes, and any other additional information pertaining to the whole purchase order. **Note: If you have new vendor information or a new address, email vendors@rowan.edu prior to creating a requisition.** 

**DO NOT** enter any information about payments or other information for Accounts Payable. They will never see these instructions.

- 1. Select **Related** from the menu bar.
- 2. Select Document Text (FOAPOXT).

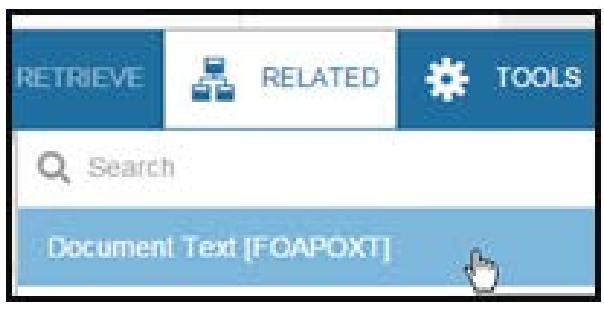

On the first screen, do nothing but select the green **Go** button.

| X @elucian         | Procurement Text Entry FIOAPOXT 9.3.8 (PPRD)                 |                                   |                                     | <b>B</b> 400 | a series of | A HELAND | C ILOUB |  |
|--------------------|--------------------------------------------------------------|-----------------------------------|-------------------------------------|--------------|-------------|----------|---------|--|
| Test Type:         | AEQ                                                          | Code:                             | A2307968                            |              |             |          | 00      |  |
| Change Sequence:   |                                                              | Rem Number:                       |                                     |              |             |          |         |  |
| Vendor:            |                                                              | Commodity:                        |                                     |              |             |          |         |  |
|                    |                                                              | Description                       |                                     |              |             |          |         |  |
| Modily Clause:     |                                                              | Copy Commodity:                   |                                     |              |             |          |         |  |
|                    |                                                              | Text                              |                                     |              |             |          |         |  |
| Default Increment: | 90                                                           |                                   |                                     |              |             |          |         |  |
| Get Marted Correla | to the Solds above and click Go. To search by name, research | TAIL from an ID field, ender your | asserts reliants, and then press. E | NTER         |             |          |         |  |

Enter the document text. Use the down arrow on your keyboard to add more lines if needed. Use the **Delete** button to delete lines.

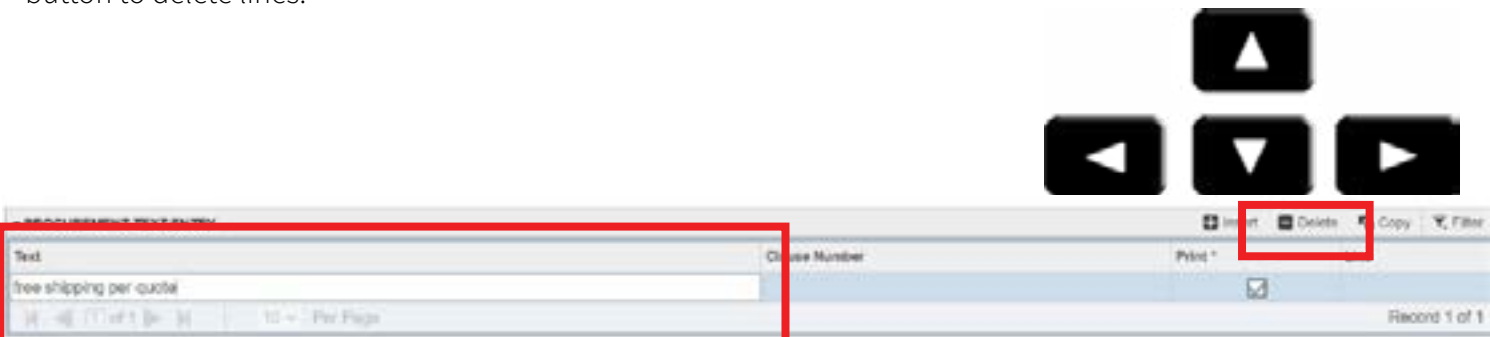

Note: Leave the Print field checked if you want the information to print on the Purchase order. Uncheck if the information should be off the purchase order.

| PROCUREMENT TEXT ENTRY        | 🖬 locat 🖷 Dolda 🦓 Copy 👻 Filter |         |               |  |
|-------------------------------|---------------------------------|---------|---------------|--|
| Test                          | Clause Number                   | Print * | line .        |  |
| free shipping per custal      | San An and an an an a           |         |               |  |
| W. of (Torthe W. 10w Parling) |                                 |         | Record 1 of 1 |  |

When finished, save and close.

RowanUniversity

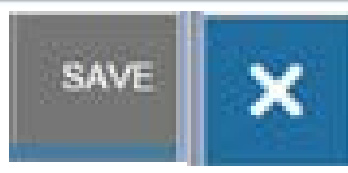

## **VENDOR INFORMATION - FTIIDEN**

There are a few possible scenarios for vendors:

Vendor Information Commodity/Accounting Requestor/Delivery Information Balancing/Completion 1. You know the Vendor ID. 2. You know the vendor name, VENDOR INFORMATION but not the Vendor ID. 3. Your vendor is not in Banner. Vendor \*\*\* Vendor Hold 1. If you know the Vendor ID: **Option List** Enter the Vendor ID in the **Vendor** field. Tab to allow the address and contact fields to populate. Entity Name/ID Search (FTIIDEN) 2. If you do not know the Vendor ID: Vendor Maintenance (FTMVEND) Search for the Vendor ID. Click in the **Vendor** field. Select three dots next to the first field after the word **Vendor**. Cancel In the popup dialog box (Option List) choose Entity Name/ID Search (FTIIDEN).

| × © effucian         | Entry Name1D Search FTIEDEN 9.3.6 (P11 | ωy                | and a straight      | Aman        | 🛊 1008.5                 | 40             |           |        |  |
|----------------------|----------------------------------------|-------------------|---------------------|-------------|--------------------------|----------------|-----------|--------|--|
| - ENTITY NAMERO BEAR | RCH                                    |                   |                     |             | Denter a query: press F8 | to execute     |           |        |  |
|                      | I Vendora                              | Proposa           | i Personnei         |             | Хун                      | icel           |           | _      |  |
|                      | Terminated Vendors                     | Financia          | Managers            |             | Al                       |                |           |        |  |
|                      | Grant Personnel                        | Terreira          | ted Financial Manag | pera        |                          |                |           |        |  |
| - DE TALS            |                                        |                   |                     |             | 0                        | Indet Disterie | Section [ | ¥,1760 |  |
| Basic Piller Advan   | cost Filter                            |                   |                     |             |                          |                |           | 0      |  |
| ю                    | C Last Name                            | C First Name      | ۰                   | Middle Name | 0                        |                |           |        |  |
| Entity Indicator     | - Ad                                   | i Another Field ~ |                     |             |                          |                |           |        |  |
|                      |                                        |                   |                     |             |                          |                | Char All  | 60     |  |

You will then see the FTIIDEN form.

If you know the EXACT name of the vendor, type it into the **Last Name** field.

Select **Go**.

If you do not know the EXACT name of the vendor, or are not finding the vendor by typing it into **Last Name**, select the **Advanced Filter** link under **DETAILS** 

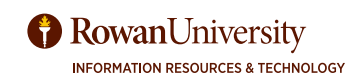

## **VENDOR INFORMATION - FTIIDEN**

Select Contains (or Starts with, etc.) next to Last Name, then type in part of the vendor name that you are sure of.

### You can select **Case Insensitive Query**.

#### Select Go.

| D             | Ŷ       | Contains     | *           |                  |                  |        |                   |        |                 |                    | ۰          |
|---------------|---------|--------------|-------------|------------------|------------------|--------|-------------------|--------|-----------------|--------------------|------------|
| Last Name     | v       | Contains     | v Office    |                  |                  |        |                   |        |                 |                    | ۰          |
| First Name    | ×       | Contains     | •           |                  | -                |        |                   |        |                 |                    | ۰          |
| Middle Name   | ~       | Contains     |             |                  |                  |        |                   |        |                 |                    | ۰          |
| Entity Indica | tor 👻   | Equals       | •           |                  |                  |        |                   |        |                 |                    | ۰          |
| Add Another   | Field ~ |              |             |                  |                  |        |                   |        |                 |                    |            |
|               |         |              |             |                  |                  |        |                   |        |                 | Char All           | 60         |
| D Las         | d Name  | First Name   | Middle Name | Entity Indicator | Change Indicator | Vendor | Financial Manager | Agency | Grant Personnel | Proposal Personnel | Name       |
|               | 1 🌬 K   | 25 v Per Pac | 6           |                  |                  |        |                   |        |                 | Record             | ,<br>11of1 |

You may see a list of several vendors with similar names.

Look in the Vendor column to make sure it is not listed as Terminated.

Double click in the vendor ID of the one you would like to select or select the vendor ID and choose the **Select** button at the bottom right side of the page.

| -      | all all all all all all all all all all | - International Contraction | 100.00     |                  |                  | 1          |                    |        |                 |                                                                                                    | 10.0 |
|--------|-----------------------------------------|-----------------------------|------------|------------------|------------------|------------|--------------------|--------|-----------------|----------------------------------------------------------------------------------------------------|------|
| 0      | Last Name                               | First Marne                 | Mode Nerve | Entity tedecator | Change Indicator | Windor     | Interioral Manager | Agency | Grant Personnel | Proposal Paraonnel                                                                                                    | Name |
| 916409 | Medical Device Depot                    |                             |            | Corporation      |                  | Yes        | 10                 | No     | No              | No                                                                                                    |      |
| 915934 |                                         | 1                           |            | Corporation      | Nome             | Terminated | t o                | No     | No              | No.                                                                                                    |      |
| 910001 | Office Depol                            | ]                           |            | Corporation      | Nome             | Y06        | 10                 | No     | No              | No                                                                                                    | LEGL |
| 916430 | Office Depot Busines                    |                             |            | Corporation      |                  | Yes        | l o                | No     | No              | No                                                                                                    |      |
| 910001 | Office Depot Inc                        |                             |            | Corporation      | 1.1              | Yos        | t o                | No     | No              | No                                                                                                    | LEGU |
| 916146 | Sealant Depot Inc                       |                             |            | Corporation      |                  | Terminated | 8 o                | No     | No              | No                                                                                                    |      |
| 910036 | Tassel Depot-Hofma                      |                             |            | Corporation      |                  | Yes        | l o                | No     | No              | No                                                                                                    |      |
| 915009 | Tech Depot                              |                             |            | Corporation      |                  | Torminated | t o                | No     | No              | No                                                                                                    |      |
| 915913 | The Gournet Depot                       |                             |            | Corporation      |                  | Terminated | 10                 | No     | No              | No                                                                                                    |      |
| 916013 | The Home Depot                          |                             |            | Corporation      | Norre            | Terminated | 10                 | No     | No              | No                                                                                                    |      |
| 010009 | The Home Deput Pro                      |                             |            | Corporation      | Name             | Yes        | t o                | No     | No              | No                                                                                                    |      |
| 916335 | The Home Depot Pro                      |                             |            | Corporation      | Nome             | Ves        | 10                 | No     | No              | No                                                                                                    |      |
| 916239 | The Lab Depot Inc                       |                             |            | Corporation      | 1.1.1.1          | Torminated | 10                 | No     | No              | No                                                                                                    |      |
| 010143 | Trophy Depot Inc.                       |                             |            | Corporation      |                  | Torminated | 10                 | No     | No              | No.                                                                                                    |      |
| A      | 4                                       |                             |            |                  | _                |            |                    |        |                 | and the second second se |      |

Case Insensitive Query Case Sensitive Query

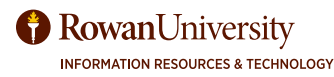
# **VENDOR INFORMATION - FTIIDEN**

The **Vendor ID** field will now be populated. Put your cursor in the field, and then select the Tab key on your keyboard. The vendor name and address will populate. If this is the correct address, select **Next Section** icon on the bottom left of the page.

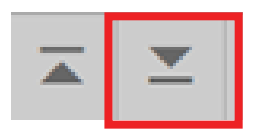

| VENDOR INFORMATION |                                                   |                 | Detert Detere & Copy C More Information - 7, File |
|--------------------|---------------------------------------------------|-----------------|---------------------------------------------------|
| Vendor             | 995430980 ••• Office Depot Business Solutions U.C | Contact         | Kate Griggel                                      |
|                    | Vendor Hald                                       | Enal .          | [                                                 |
| Address Type       | PO -                                              |                 |                                                   |
| Sequence           |                                                   | Phone Area Code | 456                                               |
|                    |                                                   | Phone Number    | 325-8307                                          |
| deetSine1          | COP Business Solutions                            | Phone Extension |                                                   |
| Direct Line 2      | 1000 North Malayy Indi                            |                 |                                                   |
| Street Line 2      |                                                   | Fax Avea Code   |                                                   |
|                    |                                                   | Fax Number      |                                                   |
| City               | Boca Baten                                        | Fax Extension   |                                                   |
| State or Province  | R.                                                | Decourt         | +++                                               |
| Zip er Postal Gode | 22456                                             | Tax Group       |                                                   |
| Nation             | Underl literes                                    | Guinney         |                                                   |
| £                  |                                                   |                 |                                                   |

If the address is incorrect, select the three dots next to the **Address Type** field to view additional addresses.

| Requeston/Delivery Info | queston/Delivery Information |                                                                                                    | Information | Commodity/Accounting      |
|-------------------------|------------------------------|----------------------------------------------------------------------------------------------------|-------------|---------------------------|
| VENDOR INFORMATION      | N                            | 197<br>197                                                                                                    |             |                           |
| Vendor                  | 916430                       | 960 ***                                                                                                    | Office Depo | of Business Solutions LLC |
|                         | Ven                          | dor Hold                                                                                                    |             |                           |
| Address Type            | PO                           |                                                                                                    |             |                           |
| Sequence                | 1                            |                                                                                                    |             |                           |
|                         | -                            | description of the second second second second second second second second second second second second second s |             |                           |

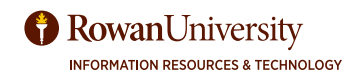

# **VENDOR INFORMATION - FTIIDEN**

The number of addresses on file for that vendor is indicated at the bottom of the page. You can change the number per page or scroll through the addresses using the arrows at the bottom of the page or the down arrow on your keyboard. When you find the correct address, double click on the **Address Type** and that address will fill into the vendor information page.

| ADDRESS INFORMATIO | N QUERY       |                    | C losert  | Delete | PB COPY | Y. Filter  |
|--------------------|---------------|--------------------|-----------|--------|---------|------------|
| Address Type       | AP            | Street Line 2      |           |        |         |            |
| Sequence Number    | 3             | Street Line 3      |           |        |         |            |
| Source             | SELF          |                    |           |        |         |            |
| From Date          |               | City               | Cincinnat |        |         |            |
| To Date            |               | State or Province  | ОН        |        |         |            |
| Status Indicator   |               | ZIP or Postal Code | 45263     |        |         |            |
|                    |               | Nation             |           |        |         |            |
| Street Line 1      | PO Box 630613 |                    |           |        |         |            |
| <                  |               |                    |           |        |         |            |
| 4 4 (1 of 3 🏲 🕅    | 1 + Per Page  |                    |           |        | Rec     | ord 1 of 3 |
|                    | 2 3           |                    |           |        | -       |            |
|                    | 5             |                    |           | 1      | CANCEL  | SELECT     |

Once the vendor is entered, select the **Next Section** icon on the bottom left.

|  | <b>T</b> |  |
|--|----------|--|
|--|----------|--|

| COR INFORMATIO   |                                  |                      |                  |
|------------------|----------------------------------|----------------------|------------------|
| Ventor           | (FIGUE DE C) (Office Description | Contact              | (Keth Danias     |
|                  | Cheventer                        | Ered                 |                  |
| ADDIES TOP       | Po a                             |                      |                  |
| Deputrie         |                                  | Alterna Altera Carda |                  |
|                  |                                  | Pure lucter          |                  |
| Street Line 1    | 1002 Janes Millary Taul          | Providence           |                  |
| There use 2      |                                  |                      |                  |
| 30xel Unit 2     |                                  | Tai Ana Cole         |                  |
|                  |                                  | Parlimeter           |                  |
| - 04             | Brca Fator                       | Failbreake           |                  |
| then or Property | R                                | Detwork              | 31 w Net 30 Days |
| is of Print Code | 3504                             | To Origi             |                  |
| 1946an           |                                  | Currently            | (m)              |

If you cannot find the correct vendor or vendor address, email the Office of Contracting & Procurement at vendors@rowan.edu.

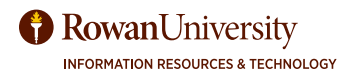

Always Tab to move between fields in this area for

automatic calculations to work correctly.

### **Enter Line Items:**

Enter Commodity Code.

For a list of Commodity codes go to: <a href="https://sites.rowan.edu/procurement/files\_forms/content\_website/CommodityCodes-9.6.2017.pdf">https://sites.rowan.edu/procurement/files\_forms/content\_website/CommodityCodes-9.6.2017.pdf</a>.

Enter **Description**. (Type over the one auto entered by commodity code. Should be descriptive enough that the vendor and Purchasing know what you are ordering. If it is for a service, include the date and the type of service. This description will show on the check stub.)

Enter Unit of Measure (U/M).

Enter Quantity.

Enter Unit Price.

Tab until you get back to the **Description** field.

For additional items, select **the down arrow on the keyboard** and repeat until all items are entered. To delete a line, select the line and select **Delete**.

After you have entered all your line items, select **Save** and then **Next Section** from the bottom of the page.

|                                          |                          | -               | -                   |                |          |                   |
|------------------------------------------|--------------------------|-----------------|---------------------|----------------|----------|-------------------|
|                                          |                          | ▲ L             | <u> </u>            |                | _        | _                 |
| equesto Delivery Infanto<br>04400/TY     | ation Member Information | Balancey C      | ompletion .         | _              | One o    | Delata Copy 19.71 |
| m Commodity                              | Description              | UM Tax Group    | Guantity Unit Price | Community Text | Rem Text | Commodity         |
| 201000                                   | - Borders                | EA              | 25.00               | 5000           |          |                   |
| of That is not                           | LIST PETRO               |                 |                     |                |          | Record 1 a        |
| Energed Amount                           | 37.50                    | - Te [          | 0.00                |                | Desture  |                   |
| Desture                                  | 0.00                     | Convectly Tates | 37.50               |                |          |                   |
| 1.1.1.1.1.1.1.1.1.1.1.1.1.1.1.1.1.1.1.1. |                          |                 |                     |                |          |                   |

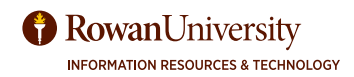

# ITEM TEXT

#### **Optional - Item Text** Ċ. RELATED RE TRIEVE TOOLS Each line holds up to 50 characters (8-10 words). Q Search To add additional descriptions for each line item: Review Commodity Information [FOICOMM] Select the item Item Text [FOAPOXT] Select Related-Item Text from the menu bar. Document Text [FOAP Item Text [FOAPOXT] Select the green Go button. Commodity Text (FOATEXT) \* Procurement Text Entry FOAPOXT 9.0 (TRNG) × в Go Text Type: REQ Code: R1710894 Change Sequence: item Number: 1 Vendor: 910001389 Office Depot Inc. Commodity: Binders Description Modify Clause: Copy Commodity: Text Default Increment: 10 Get Started: Fill out the fields above and press Go.

In the text fields, type the information about the item. Select the down arrow on your keyboard to add additional lines. To delete the line, select it and then select **Delete**.

| Procurement Text Entry FOAPOXT 9.0 (TRNG)                                                                                                    |                           |          | 8      | 8        | 8 <b>4</b> |
|----------------------------------------------------------------------------------------------------|---------------------------|----------|--------|----------|------------|
| Text Type: REQ_Code: R1716894 Change Sequence: Item Number: 1<br>Vendor: 910001389 Office Depot Inc Commodity Description: Binders Modify C<br>Default Increment: 10 | lause: Copy Commodity Tex | E [_]    |        | Start    | Over       |
| * PROCUREMENT TEXT ENTRY                                                                                                    |                           | C insert | Delete | The Copy | r, Fin     |
| Text                                                                                                    | Clause Number             | Print *  |        | Line     |            |
| 20 green binders and 5 red binders                                                                                                    |                           |          | 1      |          | 3          |
| clear covers on the binders                                                                                                    |                           |          |        |          |            |
| H H T Of I IF H I TO * Per Page                                                                                                    |                           |          |        | R        | ecord 2 of |
| Vhen finished, select <b>Save</b> and close.                                                                                                    |                           | SAVE     | ×      |          |            |

Item Text will now be checked to indicate that item text has been entered.

**Bottom Right Top Left** 

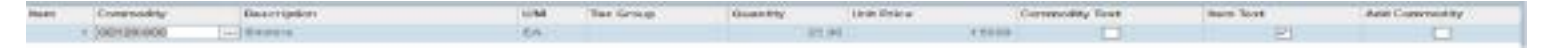

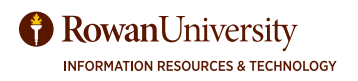

# ENTER ACCOUNTING

The accounting information tells Purchasing the fund/org/account/program (otherwise known as FOAPAL) you will be using to pay. You can pay it all with one FOAPAL or split among multiple FOAPALs.

## Charge entire requisition to one FOAPAL:

COA and FY are prefilled. Skip Index. Enter **Fund**. Enter **Organization** (**Orgn**). Enter **Account** (**Acct**). Enter **Program** (**Prog**).

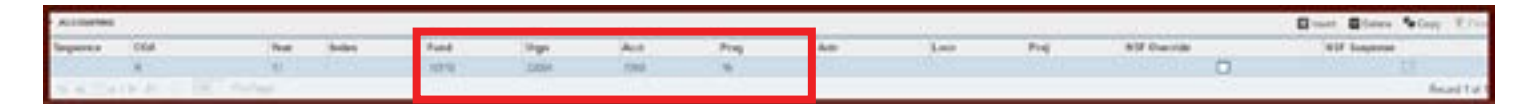

Tab past Actv, Locn, Proj and keep tabbing until you come to the first field under the USD column. The correct **Extended Amount**, **FOAPAL Total** and **Document Total** should show.

| Segurice COA                | Test Jules | Fand   | dage . | Ant   | Prop  | Arte | Loon | Proj |      |
|-----------------------------|------------|--------|--------|-------|-------|------|------|------|------|
| 5 (Aug. 10)                 | .0         | 2.9000 | . 2008 |       | 18.1  |      |      |      | . [- |
| FACTOR STOP                 | 10.000     |        |        |       |       |      |      |      |      |
|                             | · · ·      | - F    |        | 1.000 |       |      |      |      |      |
| Enternal Autoint            | 101        |        |        | C     | 27.64 |      |      |      |      |
| Encost                      | 1          |        |        | 1     | 1.00  |      |      |      |      |
| Address                     | 0          |        |        | 6     | 199   |      |      |      |      |
| 54                          |            |        |        |       | 1.01  |      |      |      |      |
| POANE Tak                   |            |        |        |       | 37.88 |      |      |      |      |
| Decement New                |            |        |        |       | 37.94 |      |      |      |      |
| Serveral<br>Contents Longer |            |        |        | C     | 110   | -1.  |      |      |      |

Select Save and then Next Section from the bottom of the page to go to Balancing/Completion.

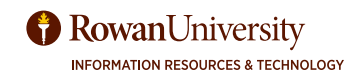

## To charge to multiple FOAPALs:

Place cursor in **COA** field, then hit the down arrow on the keyboard to enter another accounting line.

Enter the accounting information for the next account.

Select the check box for % Extended Amount and type the percentage under the USD Extended Amount

| Sequence COA    | Year           | Index . | Fund  | Oran  | Acct | Prog  | Activ |  |
|-----------------|----------------|---------|-------|-------|------|-------|-------|--|
| 4.0             | 17             |         | 10110 | 22004 | 7000 | 16    | 11    |  |
| R               | 17             |         | 10110 | 22964 | 7010 | 16    |       |  |
| R & OALE R L DR | 1 . F. W. 1994 |         |       |       |      |       |       |  |
|                 |                | 74      |       |       | U50  |       |       |  |
| Extended Amount |                | 8       |       |       |      |       |       |  |
| Discourt        |                | H.)     |       |       |      | 0.00  |       |  |
| Additional      |                |         |       |       |      | 0.00  |       |  |
| Tax             |                | GIÓ     |       |       |      | 0.00  |       |  |
| FOARAL Total    |                |         |       |       |      | 18.75 |       |  |
| Document Total  |                |         |       |       |      | 27.50 |       |  |
| Remaining       |                |         |       |       |      | 0.00  |       |  |

# **Optional:**

Enter the accounting information for the first account.

Enter the amount to be charged to the first FOAPAL in the first field under the **USD** column.

Place cursor in **COA** field, then hit the down arrow on the keyboard to enter another accounting line.

Enter the accounting information for the next account.

Enter the amount to be charged to the second FOAPAL in the first field under the **USD** column.

Select Save and then Next Section from the bottom of the page to go to Balancing/Completion.

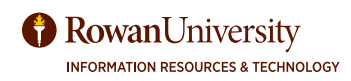

# COMMODITY LEVEL ACCOUNTING

## What is Document Level Accounting vs Commodity Level Accounting?

With Commodity Level Accounting, you can assign a specific FOAPAL to each commodity, or line item, in your requisition. For instance, if you are ordering equipment with grant funds, but the grant won't pay for shipping, then you would use Commodity Level Accounting. This will ensure that when the invoice comes in for the equipment, it is paid from the correct FOAPAL and the shipping is also paid from the correct FOAPAL.

In Document Level Accounting, the FOAPAL funds are distributed among the line items each time an invoice comes in by the percent or the ratio you put in the Accounting section of the requisition. For instance, if you split the accounting 50/50 then every time an invoice comes in for that PO it gets paid 50% out of each FOAPAL. If you indicate that \$100 out of FOAPAL A and \$50 out of FOAPAL B the ratio is 2 to 1; so if an invoice comes in for \$30, then \$20 will be paid by FOAPAL A and \$10 will be paid from FOAPAL B.

By default, Document Level Accounting is checked. If you need Commodity Level Accounting, you must uncheck **Document Level Accounting** check box *before* going to the Accounting section (where you enter the FOAPAL). The check box is located in the key block (top of the form). The box is checked by default, so you must uncheck it to do Commodity Level Accounting.

### Uncheck this box for Commodity Level Accounting, Check for Document Level Accounting

| BURNING DER BURNING DER BURNINGER |                     |                                                                                                    |            |         | 1309 Window (1303 |            |                   |
|-----------------------------------|---------------------|----------------------------------------------------------------------------------------------------|------------|---------|-------------------|------------|-------------------|
| Registers Stream                  | Bernardt, fan       | Constant for the second second s | Do         | current | Level             | Accounting | E.                |
| Tenneder Sele 200007              | Taskelly bill sails | December Accessing                                                                                                    |            |         |                   | 1.00.0001  |                   |
| Constant's                        |                     |                                                                                                    |            |         |                   | 0          | int Britching Kin |
| then Commotily Description        | M                   | Group Georette                                                                                                    | Dolt Price | Commo   | day Text          | Bath Text  | Add CommolNa      |
| 1.02HDHD Batelo                   | 6. EA               |                                                                                                    | 100.38     | 15.3000 |                   |            | - (Q) (           |
| CONTRACT Residen                  | 1 (A.               |                                                                                                    | 100.00     | 1.000   |                   |            | 0                 |
| and the last of the first sectors |                     |                                                                                                    |            |         |                   |            | Bayettat          |
| (steal transf. 2.50 at            |                     | 1.00                                                                                                    |            |         | [] ( to be        |            |                   |
| (monet [ 104]                     | Carenary Inc.       | 4.50.00                                                                                                    |            |         |                   |            |                   |
| 100                               | Locardent Inc.      | 1.00.00                                                                                                    |            |         |                   |            |                   |

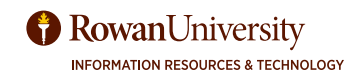

# **COMMODITY LEVEL ACCOUNTING**

Enter Commodity Code, Description, U/M, Quantity and Unit Price for Item 1.

Next Section.

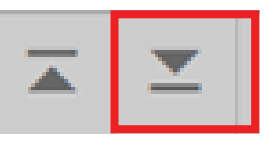

| · commission |                   |            |             |           |                  |              | 1011-0040 F    | 1004007   | Ginet Birens . | Gen Tre |
|--------------|-------------------|------------|-------------|-----------|------------------|--------------|----------------|-----------|----------------|---------|
| Bare         | Connelly          | herple 0   | 18 5        | as foreig | Sheering         | the Price    | essentity Test | Aver Boat | Add Common     | 14      |
| 100          | TOMPHIE 14        | Security 5 | gal i       |           | EN-SOLOWING BALL | LINCON added |                |           |                | 0       |
| 10.4111      | La Maria De Tanto |            |             |           | 10.0             |              | 100 C          |           |                | Basel 4 |
| 144-140      |                   | 696 C      |             | 14 I      | ++               |              | Station        |           |                |         |
|              | armet i           |            | Querosait 1 | -         | 100 M            |              |                |           |                |         |
| 1.1.1.1      | and the second    | 10         |             |           |                  |              |                |           |                | - 25    |

Enter FOAPAL in the accounting section and tab down to enter **Extended Amount**. Tab back to the FOAPAL line.

| ACCONTING   |             |         |       |       |       |      |        |       |      |       |  |
|-------------|-------------|---------|-------|-------|-------|------|--------|-------|------|-------|--|
| Sequence    | COA         | Tear    | Index | East  | Orga  | Acet | Prog   | Activ | Loca | Proj  |  |
| 10 14       | A           | 17      |       | 10110 | 45000 | 1000 | 76     |       |      | 1.000 |  |
| H H H H     | F.H. 1. 191 | PV Page |       |       |       |      |        |       |      |       |  |
|             | 3           |         |       |       | USO   |      |        |       |      |       |  |
| Extended Am | and the     |         | 0     |       | 1     |      | 000 20 | 1     |      |       |  |

Select **Previous Section** to enter the next line in the commodity section.

|  | <b>王</b> |
|--|----------|
|--|----------|

Select the down arrow on your keyboard to enter a new commodity line.

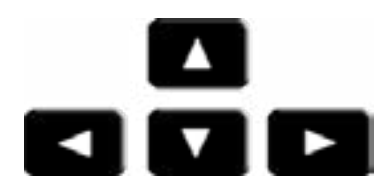

Enter Commodity Code, Description, U/M, Quantity and Unit Price for Item 2.

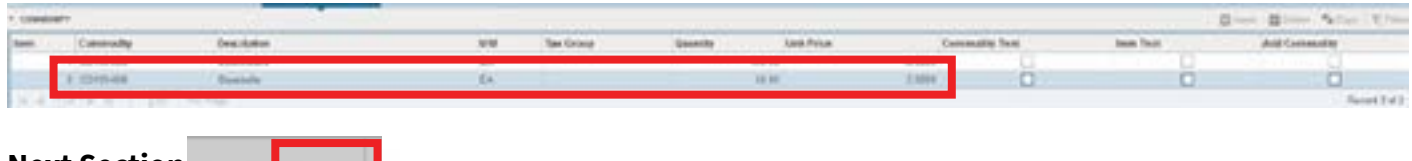

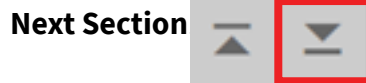

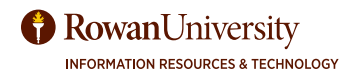

# COMMODITY LEVEL ACCOUNTING

Now enter the FOAPAL for that commodity line, and tab down to enter **Extended Amount** for that item.

| ALMONG .           |        |        |         |        |      |       |     |      |     |              | Elect Electro | Section Victory |
|--------------------|--------|--------|---------|--------|------|-------|-----|------|-----|--------------|---------------|-----------------|
| lagaran KDR        | . Toal | and an | Tuni    | Orgs   | 440  | ana . | 4.8 | Loca | Pag | Rid-Overvice | No Lapor      |                 |
| 1.0.00             |        |        | . 99110 | Name - | 1998 | 88    |     |      |     | 0            |               |                 |
| An Park of 11 (10) |        |        |         |        |      |       |     |      |     |              |               | Receipt of 2    |
|                    |        | 5      |         |        | 100  |       |     |      |     |              |               |                 |
| Estavist Arount    |        |        |         | 1      | C    | 20134 |     |      |     |              |               |                 |
| Decert             |        |        |         | 1      | 1    | 4.14  |     |      |     |              |               |                 |

Repeat for any additional commodities and FOAPALS. Once all commodities and FOAPALs have been entered, select **Save** and then **Next Section** from the bottom of the page to go to **Balancing/Completion**.

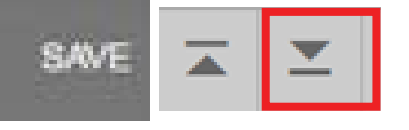

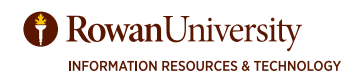

# **BALANCING/COMPLETION**

### **Complete the Requisition**

Make sure Status reads **BALANCED**. If not, go to previous page and correct the accounting block.

Select **Complete** to complete the requisition, or **In Process** to keep it as an incomplete requisition.

| LIEBCORLEG                                                                                                    |                     |          |                |            | Diet Diet % | 1001. 1.1 |
|----------------------------------------------------------------------------------------------------|---------------------|----------|----------------|------------|-------------|-----------|
| with Witchell                                                                                                    | And berry last      |          | General        |            |             |           |
| income to del                                                                                                    |                     |          | Duhayahan      |            |             |           |
| 004 d - 14                                                                                                    | and a Sum Street    |          |                | - A        |             |           |
| Assess Trup and                                                                                                    |                     |          | Terrort        | 1.000.000  |             |           |
| manatan (data )                                                                                                    | faring Service 1929 |          | Cristian mount |            |             |           |
| ners.                                                                                                    |                     |          |                |            | D           | Coy 19    |
|                                                                                                    |                     | Economia |                | Accounting | Dates       |           |
| Annual Annual                                                                                                    | 1000                | 100.00   |                | 12010      | 24,44722    |           |
| laciae Aroun                                                                                                    | 4.00                | 100      |                | 14         | (0.44) (1   |           |
| aldenat Rossell                                                                                                    | 144                 | 14       |                | 10         | 0.0717      |           |
| Sectores.                                                                                                    | 1.000               | 14       |                | 10         | 84,44537    |           |
| alda                                                                                                    |                     |          |                |            |             |           |
| dependent of the second second s |                     |          |                |            |             |           |

The Requisition number will be noted on the top right-hand side of the page.

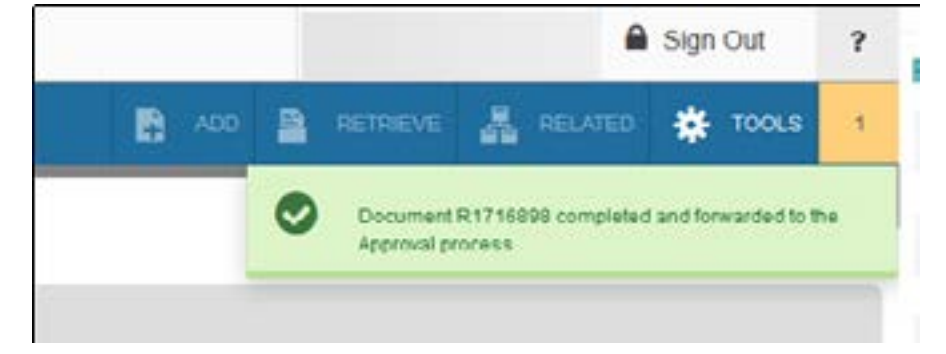

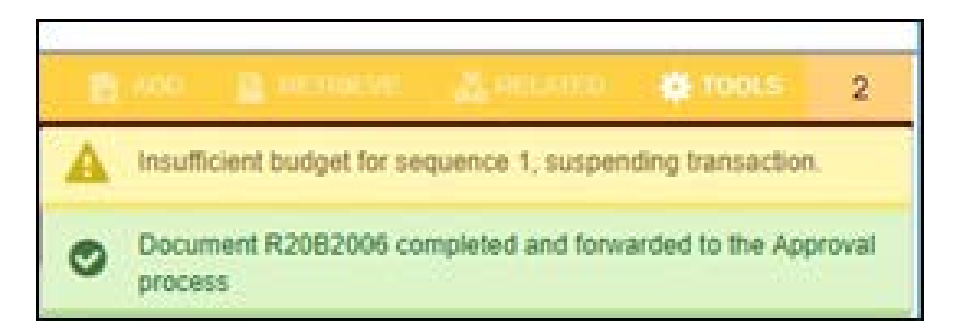

If sufficient funds are not available in the 7Z Non Salary Expense Pool, however, the Requisition will notify you that there is insufficient budget in that sequence. This error means you have depleted your available balance in the Non Salary Expense Pool. You will need to transfer funds before completing the requisition.

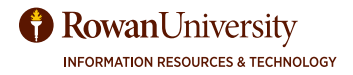

# COPY AND REUSE A REQUISITION

In Banner 9, you can copy one of your own requisitions to use all the information from it to create a new requisition. You may find this helpful on orders to vendors you use frequently, for instance, Office Depot. The entire requisition (vendor, items, document text, etc.) will be copied, although you can change any-thing that needs to be changed such as the vendor, item, quantity, amounts and FOAPAL.

Go to FPAREQN and select the **Copy** Button.

Enter the requisition number (not PO number) you would like to copy in the **Requisition** field. Select **OK**.

| × | Requisition FPAREQN 9.3 (TRNG) |      |
|---|--------------------------------|------|
|   | Requisition:                   | Серу |

The new requisition number is immediately assigned.

| Copy FPAREON 9 | Copy FPAREQN 9.3 (TRNG) |  |        |  |  |
|----------------|-------------------------|--|--------|--|--|
| Requisition    | [R1715896]              |  |        |  |  |
|                |                         |  | Cancel |  |  |

Enter your **Delivery Date**. Your **Commodity Total** will change if you update your item, quantity, unit price, etc.

Make any changes necessary for the new requisition (for example vendor, item, quantity, amounts and FOAPAL).

Complete the requisition as usual.

| · Annual and a second an annual an                                                                                                    |                          |                     |                   | Citer Ches    | Car () Borthrides (17) |
|----------------------------------------------------------------------------------------------------|--------------------------|---------------------|-------------------|---------------|------------------------|
| Reality attent                                                                                                    | 1 an an a                | 10                  |                   | i i tanana    |                        |
| Factor MANY B                                                                                                    | Connecting Stated        | W.W.                |                   | District fail |                        |
| Tauleba- (220)                                                                                                    | Associate and the second | 0.0                 |                   |               |                        |
| Internet al 102007                                                                                                    | 100                      | Convertient Roserry |                   |               |                        |
| Anteresting the birth and the birth of the birth of the b | Langerton .              |                     |                   |               |                        |
| Martinet months                                                                                                    |                          |                     |                   | 0             | tion Brees Street Kree |
| Reporter" mpr. Maylott                                                                                                    |                          | Best Site 2         | an auto of the    |               |                        |
| Reprinter" (1991 and Spring Servers 1991                                                                                                    |                          | (Indulat            |                   |               |                        |
| Dir 9 (a) Anelberty                                                                                                    |                          |                     |                   |               |                        |
| ***                                                                                                    |                          | Called .            | Names of Articles |               |                        |
|                                                                                                    |                          | Alexandria -        | No. or a          |               |                        |
| New York (Care)                                                                                                    |                          | Barline.            | Nation No.        |               |                        |
| Thus Sector                                                                                                    |                          | too                 |                   |               |                        |
| Post passes                                                                                                    |                          |                     | Tanger.           |               |                        |
| Contraction of the second second second second second second second second second second second second second s                                                                                                    |                          | THE O'THER          | 141               |               |                        |
| factorize (Construction)                                                                                                    |                          | automation.         | 101               |               |                        |

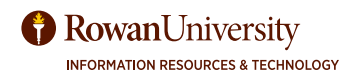

# STANDING PURCHASE ORDER

A Standing Purchase Order is a purchase order that you can pay on throughout a fiscal year. When received on FPARCVD, a dollar amount is received instead of quantity (as in regular orders).

## When should I place a Standing Purchase Order instead of a Regular Purchase Order?

For an order that will have multiple invoices.

For something you may order all year long from the same vendor; for example, the water cooler rental, shredding service or pizza place.

For an order for which you want to receive a dollar amount in FPARCVD rather than a quantity. (For example, an order that is put in as a Lot instead of individual lines. Each standing order can only be used for one order, however.)

### How to place a Standing Purchase Order.

Estimate how much you will spend for the items in a fiscal year, and place a standing purchase order requisition for the estimated yearly cost.

Follow instructions for entering a requisition with the following additions:

Enter SO in **Comments** field and indicate a standing puchase order is requested in **Document Text**.

See Receiving Standing Purcahse Orders for how to receive the order on FPARCVD.

### How do I know if my order is set up as a Standing Puchase Order?

Enter FPIPURR.

Enter the **Purchase Order** number, leave **Blanket Order** field blank, Next Section.

Type on the Document Information screen should note 'Standing'. Note: The final PO Document will also read Regular Purchase Order if you create a regular order.

| Participation and participation | ADD BUILD COURT WITHOUT A                                                                                                    |                            |                |                                  |                |   |               | Brot Birth Alte | 1. 6.100 |
|---------------------------------|----------------------------------------------------------------------------------------------------|----------------------------|----------------|----------------------------------|----------------|---|---------------|-----------------|----------|
| Particulors                     | HINCH                                                                                                    | Discription<br>Internation | and the second |                                  |                | - |               |                 |          |
| 10008                           | 27000                                                                                                    | Developer yes              | 1.00           |                                  |                |   | * 100000      |                 |          |
| Patricial and completion        | Contract of Contract on Contract on Contra | According that             | U au ar.       |                                  |                |   | T Days an the | a a 4           | 1.00     |
|                                 | er Lendes                                                                                                    |                            |                | Number of Second                 |                |   |               |                 |          |
|                                 | of August                                                                                                    |                            |                | Bowline.                         | 11             |   |               |                 |          |
| Percipite                       | IN PERSONAL PROPERTY AND INCOME.                                                                                                    |                            |                |                                  | Clocked Street |   |               |                 |          |
| George                          |                                                                                                    |                            |                | Burnet (roke)<br>Romandor (roke) |                |   |               |                 |          |
| Tesetine                        | armonic .                                                                                                    |                            |                |                                  | - Bastrinke    |   |               |                 |          |
| . 496108                        | ALC: N                                                                                                    |                            |                |                                  | A VECTOR AND   |   |               |                 |          |
| in the                          | and the second second s |                            |                |                                  | Descartilitas  |   |               |                 |          |
| 1.00                            | Selle .                                                                                                    |                            |                | Server State                     |                |   |               |                 |          |
| Canal Approx                    |                                                                                                    |                            |                | 1 mp                             | Annaltz        |   |               |                 | -        |
| ¥ ¥                             |                                                                                                    |                            |                |                                  |                |   |               | 100             |          |

Note how Standing or Regular Purchase Order is titled on the Purchase Order.

| DELIVERY | : 8 a.m 3 p.m. MonFri. 24-hour notice for large deliveries is requested. | Standing Purchase Order |                        |   |      |  |
|----------|--------------------------------------------------------------------------|-------------------------|------------------------|---|------|--|
| Item     | Description Quantity Unit Price Total                                    |                         |                        |   |      |  |
| DELIVERY | : 8 a.m 3 p.m. MonTri. 24-hour notice for large deliveries is requested. |                         | Regular Purchase Order |   |      |  |
| Item     | Description                                                              | Quantity                | Unit Pric              | e | 1001 |  |
| Rowan    | University                                                               |                         |                        |   |      |  |

# INCOMPLETE REQUISITION

#### Go to FOIDOCH.

Type REQ in the **Document Type** and the incomplete requisition number in the **Document Code** (instead of the word NEXT). Select the green **Go** button.

| t Q, 🍗 Rowan University             |                             |
|-------------------------------------|-----------------------------|
| Document History FORDOOH 9.0 (TRHG) |                             |
| Gocument Type: (RES)                | Doctatheet Code: (R78/13208 |

If there is no status indicated next to the requisition number, the requisition is incomplete.

| X Document History FOEDOCH 9.0 (          | THNG)                | 10 400 (2) 1011                                                                                                    | eve 👗 Related 🐥 Toola       |
|-------------------------------------------|----------------------|----------------------------------------------------------------------------------------------------|-----------------------------|
| Decement type: REQ_Requisiton_Decement of | iaaanii Arit? tüüdiğ |                                                                                                    | Start Over                  |
| · DOCUMENT HISTORY                        |                      |                                                                                                    | Cinaar Colate Scopy C. Film |
| Document Type                             | Document Number      | Status Status Description                                                                                                    |                             |
| Requeston                                 | R 17 16 20 K         | and the second second sec |                             |
| H - THEFT N                               | 2                    |                                                                                                    | Record 1 of 1               |

Go to FPAREQN. Instead of **NEXT**, enter the incomplete requisition number. Select the green **Go** button.

| Ξ     | ۹          | ъ          | Rowan University          | A Mary Elizabeth Hegel | • | Sign | Out | ? |
|-------|------------|------------|---------------------------|------------------------|---|------|-----|---|
| ×     | Requ       | isition FF | AREON 9.3 (TRNG)          |                        | B | 8    | Δ.  | * |
|       | Requis     | ition R    | 1718632                   |                        |   |      | Go  |   |
| Copy  |            |            |                           |                        |   |      |     |   |
| Get S | tarted: Fi | li out the | fields above and press Go |                        |   |      |     |   |

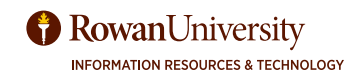

# **INCOMPLETE REQUISITION**

To complete the requisition, select **Next Section** to move through the screens and make any changes that are needed.

| <b>T</b> |
|----------|
|          |

After changes are completed, select **Complete** on the last page.

|                   | Imput    | CommoSity | Accounting | Status   |
|-------------------|----------|-----------|------------|----------|
| Approved Amount   | 1,000.00 | t.000.00  | 1,000.00   | BALANCED |
| Discourt Amount   | 0.00     | 0.00      | 0.00       | BALANCED |
| Additional Amount | 0.00     | 0.00      | d 00       | MALANCEN |
| Tax Amount        | 0.00     | 8.00      | 0.00       | BALANCED |

To *delete the requisition*, select the **Requestor** field (your name) and the **Delete** button.

| REQUISITION ENTRY: R   | EQUESTORIDE | LINERY             |                  |               | 10 inter          | d 🗖 Del    | ele PB Cop     | y 🗅 More Information | 9, Filter |
|------------------------|-------------|--------------------|------------------|---------------|-------------------|------------|----------------|----------------------|-----------|
| Requisition            | R1718632    |                    | Comments         |               |                   |            |                | In Suspense          |           |
| Order Date *           | 04/19/2017  |                    | Commodity Total  |               | 1.0               | 00.00      |                | Document Tex         | d         |
| Transaction Date *     | 04/19/2017  |                    | Accounting Total |               | 3,0               | 00.00      |                |                      |           |
| Delivery Date *        | 04/19/2017  |                    |                  | Docume        | ent Level Account | ng         |                |                      |           |
| Requestor Delivery Inf | ormation    | Vendor Information | Commodity:Ad     | ccounting     | Balancing/Com     | pletion    |                |                      |           |
| REQUESTOR DELIVERY     | INFORMATION | N                  |                  |               | C Inse            | Del Del    | Cop            | y 🖪 More Information | Y Filter  |
| Requestor              | Hogel, Mary | both               |                  | 1             | Street Li         | ne 2 201   | Delete (Shift- | H6)                  |           |
| C                      | [avaux      | -                  |                  |               | diameter in       |            |                |                      |           |
| Press <b>Delete</b> ag | ain to del  | ete the record     |                  | Press Dele    | te Record agai    | n to Delet | e this record  | 1.                   |           |
| Select <b>OK</b> .     | All All     | Commodity and Ac   | counting Record  | ts will be de | eleted<br>OK      |            |                |                      |           |
| Deletion of Requ       | uisition is | complete.          | Deletic          | on of Requi   | sition is comple  | sted       |                |                      |           |

# **RECEIVE - FPARCVD**

Once items are physically received or services have been rendered from a requisition you have placed, you must enter Receiving information in Banner 9. The vendor will not be paid until this step has been completed.

## You have three choices in receiving:

- 1. You physically received all your items at once (Complete Regular Order).
- 2. You only receive some items in the order (Partial Regular Order).
- 3. You receive a dollar amount (Standing Order).

## **Hints:**

If you receive multiple times on a purchase order - you will create a new receiving code every time.

Don't put any information in document text for Accounts Payable - they don't read it. Contact them directly to give specific direction about payments.

Accounts Payable pays on the invoice, not how much you received.

If you are receiving a standing order, you can check the amount of the invoice in FOIDOCH.

Once you complete a receiving, it can not be undone, not even by Accounts Payable.

If you accidentally received the incorrect order, and completed it, contact Accounts Payable.

Enter into FPARCVD - Receiving Goods.

Type in the word NEXT and the next **Receiver Document** code will prepopulate. Select the green **Go** button.

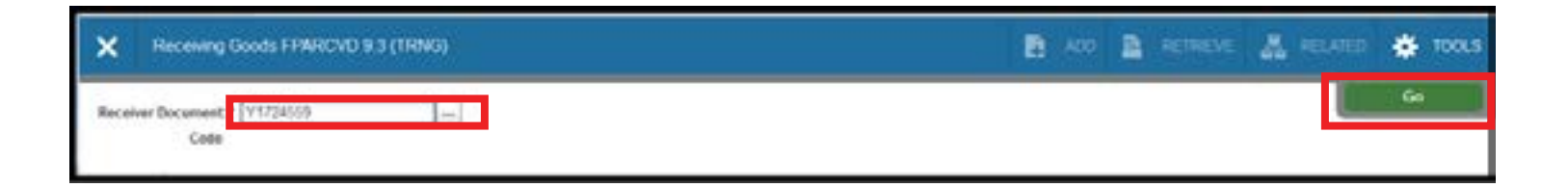

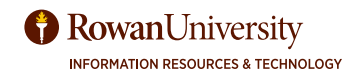

## **RECEIVE A COMPLETE REGULAR PURCHASE ORDER - FPARCVD**

### **Receiving Header**

Leave Receiving Method blank. Leave Carrier Blank. Next Section.

| RECEIVING HEADER   |               |             |             | Direct Drive | Pacesy W.Phin |
|--------------------|---------------|-------------|-------------|--------------|---------------|
| Receiving Steffind | [             |             | Text Exists |              |               |
| Carrier            | ()            | Received By | SAVAGE/     |              |               |
| Date Received *    | (83/28/2917 🔳 |             |             |              |               |

### **Packing Slip**

Enter your Invoice or **Packing Slip** number or initials and date (i.e., jvs032817). Leave **Bill of Lading** blank. **Next Section.** 

|  | - |
|--|---|
|--|---|

| <ul> <li>PACKING SLIP</li> </ul> |               |                | 🖸 Inser 🖾 Deine 🦄 Copy 🔍 Film |
|----------------------------------|---------------|----------------|-------------------------------|
| Packing Stp                      | (JV5032017 4) | Bill of Liding |                               |
|                                  | Ted Exists    |                |                               |

#### **Purchase Order**

Enter **Purchase Order** number. Select tab key to confirm that correct vendor appears.

| · PURCHASE ORDER          |                                |        |            | 🖸 leset 🗖 Delete 🌆 Copy 🤗           | Filter |
|---------------------------|--------------------------------|--------|------------|-------------------------------------|--------|
| Purchase Order            | P1706547                       | Boyer  | Gina Floyd |                                     |        |
| Receive or Adjust<br>Remo | Receive Items     Adjust Items | Vendor | 916179390  | Digital Assurance Certification LLC |        |

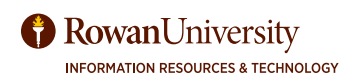

## **RECEIVE A COMPLETE REGULAR PURCHASE ORDER - FPARCVD**

| From the menu bar select Tools -                 |                |                | <b>B S</b>      | 4                   | *             |
|--------------------------------------------------|----------------|----------------|-----------------|---------------------|---------------|
| Receive All Purchase Order Items                 |                | Q Searth       |                 |                     |               |
|                                                  |                | ACTIONS        |                 |                     |               |
|                                                  |                | Exit Quickflow |                 |                     |               |
|                                                  |                | About Banner   | 5               |                     |               |
|                                                  |                | OPTIONS        |                 |                     |               |
|                                                  |                | Receive All Pr | achase Ord      | ker Hasman          |               |
| You will still be on the first screen.           |                | Select Purcha  | se Order Ite    | ims (FPCF           | c Recei       |
| Select <b>Next Section</b> from the bottom left. |                | BANNER DOCI    | IMENT MANA      | GEMENT              |               |
|                                                  | ▲ <u>×</u>     | Retieve Door   | menta           |                     | 45-8          |
|                                                  |                | Count Matche   | d Documer       | ini<br>Bite         |               |
|                                                  |                | Add Documer    | 18              |                     | >             |
| Receiver Document Code: Y 1724520                |                |                |                 | Shert O             | -             |
|                                                  |                | 10 Ma          | en i 🖬 perete   | " Copy              | and the state |
| Receiving Method                                 | Developed De   | Text Exists    |                 |                     |               |
| Date Received * (0)/25/2017                      | Peceived by    | MEDEL          |                 |                     |               |
| + PACKING BLIP                                   |                | Dies           | ert 🔲 Deiete    | ₽ <sub>B Copy</sub> | T. Filter     |
| Packing Sip MBH032317                            | Bill of Lading |                |                 |                     |               |
| - FURCHASE ORDER                                 |                | Dins           | ert 🗖 Delete    | <b>r</b> ∎ Copy     | Y, Fiber      |
| Purchase Order P1708547                          | Buyer          | Gina Floyd     |                 |                     |               |
| Receive or Adjust   Receive Items Items          | Vendor         | 936179098      | Digital Assuran | ce Certificato      | n LLC         |
| H ≤ (1)d(1)= N       1 → PerPage                 |                |                |                 | Rec                 | ord 1 of 1    |

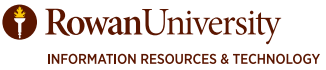

### **RECEIVE A COMPLETE REGULAR PURCHASE ORDER - FPARCVD**

#### **Commodity Screen**

You will see on this screen that all items are automatically received and **Final Receive** is checked. This is just to review. There is nothing to enter here.

Select the **Complete** button at the bottom of the page to complete the receiving.

| COMMODITY                   |                    |         |                           | ٤              | Inset Do            | ists Facopy        | $\widehat{\Psi}_{i} \widehat{F} \widehat{H}_{i} \widehat{F}$ |
|-----------------------------|--------------------|---------|---------------------------|----------------|---------------------|--------------------|--------------------------------------------------------------|
| Receiver Document<br>Code   | Y 1724529          |         | Purchase Order            | P 1706547      |                     |                    |                                                              |
| Packing Slp                 | M8H032317          |         | Vendor                    | Digital Assura | nce Certification i | цс                 |                                                              |
| DETALS                      |                    |         |                           | 5              | insert 🖬 De         | lete 🖷 Copy        | Ψ, File                                                      |
| item.                       | E                  |         | Commodity Record<br>Count |                | 4                   |                    |                                                              |
| Commodity Code              | Description        |         | Stock Item                | UIM            | FOB Code            | Final Receive      | d                                                            |
| CI0237-000                  | Ongoing Fee-Annual |         |                           | EA             |                     |                    |                                                              |
| H K () of the H<br>Quantity | To Date            | Current |                           |                |                     | Rec                | and 1 of                                                     |
| Received                    | 1.                 | ( t)    | UM                        | E              | Ă.                  | iii) EA            | CH.                                                          |
| Rejected                    | c                  |         | UM                        |                |                     |                    |                                                              |
| Returned                    | 6                  |         | Primary Location          |                |                     |                    |                                                              |
| Accepted                    | τ.                 |         | Sub Location              | C              |                     |                    |                                                              |
| Ordered                     | ۲.                 |         |                           |                |                     |                    |                                                              |
|                             | tem Suspense       |         | Tolerance Suspense        |                |                     | Tolerance Overtide |                                                              |
| COMPLETION                  |                    |         |                           | 5              | Sinsed E Co         | inte Pacopy        | $\Psi_{\rm c} = 0$                                           |
| Complete In Pri             | ocets              |         |                           |                |                     |                    |                                                              |
| And the following between   |                    |         |                           |                |                     |                    |                                                              |

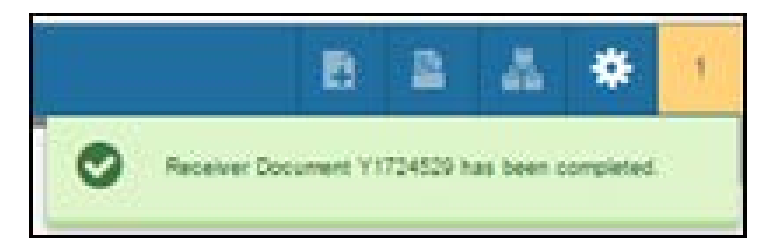

You will receive a confirmation on the top right section of the page that the receiving was completed.

### **Create Receiver Document Code**

Type the word "Next" in the **Receiver Document Code** field. Select the green **Go** button. A receiving code is immediately created.

| ×      | Receiving Goods FPARCVD 9.3 (TRNG)               | 8 | 4  | * |
|--------|--------------------------------------------------|---|----|---|
| Recei  | Code                                             |   | Go |   |
| Over 1 | Started: Fill out the fields above and press Go. |   |    |   |

#### **Receiving Header**

Leave Receiving Method blank. Leave Carrier blank. Next Section.

#### **Packing Slip**

Enter your invoice or **Packing Slip** number or initials and date (i.e., SOH072904). Leave **Bill of Lading** blank. **Next Section**.

#### Purchase Order

Enter **Purchase Order** number. Select tab key to confirm that correct vendor appears.

| X Receiving                 | Soods FPARCVD 9.3 (TRNG)       |                |            |          | 8           |                    | 릚        | *          |
|-----------------------------|--------------------------------|----------------|------------|----------|-------------|--------------------|----------|------------|
| Receiver Document Co        | de: V1724520                   |                |            |          |             | 5                  | itart Or | -          |
| * RECEIVING HEADER          |                                |                |            | Qinat    | Delet       | - <b>F</b> B (     | Copy     | ¥, Fital   |
| Receiving Method            | E B                            |                | Text Exist | 15       |             |                    |          |            |
| Carrier                     |                                | Received By    | HEOEL      |          |             |                    |          |            |
| Date Received*              | (0k/3k/3017 III)               |                |            |          |             |                    |          |            |
| * PACKING SLIP              |                                |                |            | () insat | E Delet     | - P <sub>B</sub> ( | Copy     | ₩,Fitar    |
| Packing Ste                 | WRH032317 -                    | Bill of Lading |            | ]        |             |                    |          |            |
|                             | Text Exists                    |                |            |          |             |                    |          |            |
| · PURCHASE ORDER            |                                |                | 3          | C insert | Delet       | - <b>1</b> 80      | Copy     | 9, Filter  |
| Purchase Onlier             | P-1708547                      | Ruyer          | One Fibyd  |          |             |                    |          |            |
| Receive or Adjust<br>Iberts | receive terms     O Adust hems | Whoor          | 9161790396 | D        | jtai Assurs | nce Cert           | fcator   | LLC        |
| (.4:0)d(1)-)                | 1 T.S. Par.Page                |                |            |          |             |                    | Rep      | ord 1 of 1 |

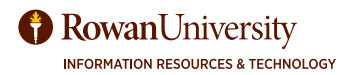

### From the menu bar select Tools - Select **Purchase Order Items**.

| 8 8 4                             | *   |
|-----------------------------------|-----|
| Q Search                          |     |
| ACTIONS                           |     |
| нен гифенсе                       |     |
| Display ID Image                  |     |
| Exit Quickflow                    |     |
| About Banner                      |     |
| OPTIONS                           |     |
| Receive All Purchase Order Items  |     |
| Select Purchase Order Items (FPCR | CVP |
| EANNER DOCUMENT MANAGEMENT        | 100 |
| Retrieve Occuments                | ANT |
| Count Matched Documents           |     |
| Add Documents                     | >   |
|                                   |     |

Select the green **Go button**.

| N 160     | cewing Good                 | R PO IIIIII SEECIOI PPC//CVP 9.0 (19/43)                        |                                       |    |          | E 2               | 56     | ×         |
|-----------|-----------------------------|-----------------------------------------------------------------|---------------------------------------|----|----------|-------------------|--------|-----------|
| Purchas   | e Onder: P17<br>Vendor: 010 | 1465718 Dynamic Security LLC Receiver Docum<br>H032317 Receiver | nder:<br>nber<br>ment:17245<br>e All: | 50 |          |                   | Go     |           |
| SELECT NO | VIDUAL ITEMS                |                                                                 |                                       |    | Direct   | Delete Fg.Co      | 97 Y   | f, Filter |
| term      | Commodity                   | Commodity Description                                           | Text Exists                           | UM | Quantity | Quantity Accepted | Add In | tern      |
| 1         | 17020-000                   | EVIP01 Exacq vision camera software-ote D16-8-050               | NONE                                  | EA | 15       | 0                 |        | 3         |
| 2         | IT020-000                   | Patch cables                                                    | NONE                                  | EA | 15       | 0                 |        |           |
| t         | (T025-000                   | AXIS P3224-U/ fixed dome                                        | NONE                                  | EA | 15       | 0                 |        |           |
| 4         | IT020-000                   | Installation labor                                              | NONE                                  | EA | 1        | 0                 | E      | 3         |
| H 4 🛈     | of 9 Stern H                | 22 × FerFage                                                    |                                       |    |          |                   | Record | 11,014    |

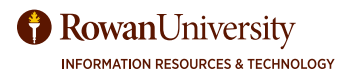

Select the **check box** next to the items you wish to receive.

| Purchase Orc<br>Vendor: 9161 | ler: P 1704853<br>45718 Dynam       | Blanket Order Number:<br>© Security LLC Receiver Document: Y 1724530 Packi | ng Slip: MBHO        | 12317 Rece     | ive All: 🗔    | Ļ           | Start.O       | wer    |
|------------------------------|-------------------------------------|----------------------------------------------------------------------------|----------------------|----------------|---------------|-------------|---------------|--------|
| SELECTINO                    | NICUAL ITEMS                        |                                                                            |                      |                | Cinset        | Delete      | <b>П</b> Сору | .Ÿ,Fit |
| Rhem                         | Commodity                           | Commodity Description                                                      | Text Exists          | U/M            | Quantity      | Quantity Ac | cepted Ad     | d Item |
| 1                            | 17020-000                           | EVIP01 Exacq vision camera software-gte D16-8-050                          | NONE                 | EA             | 15            |             | 0             | 2      |
| 2                            | 11020-000                           | Patch cables                                                               | NONE                 | EA             | 15            | 6           | 0             |        |
| 3                            | IT020-000                           | AXIS P3224-UV fixed dome                                                   | NONE                 | EA             | 15            |             | 0             |        |
| 4                            | IT020-000                           | Installation labor                                                         | NONE                 | EA             | 1             |             | 0             |        |
| 2                            | 17020-000<br>17020-000<br>17020-000 | Patch cables AXIS P3224-UV fixed dome Installation labor                   | NONE<br>NONE<br>NONE | EA<br>EA<br>EA | 15<br>15<br>1 |             | 0             |        |

### Save and then select Close.

You will receive a warning notice when you close. Just choose Yes.

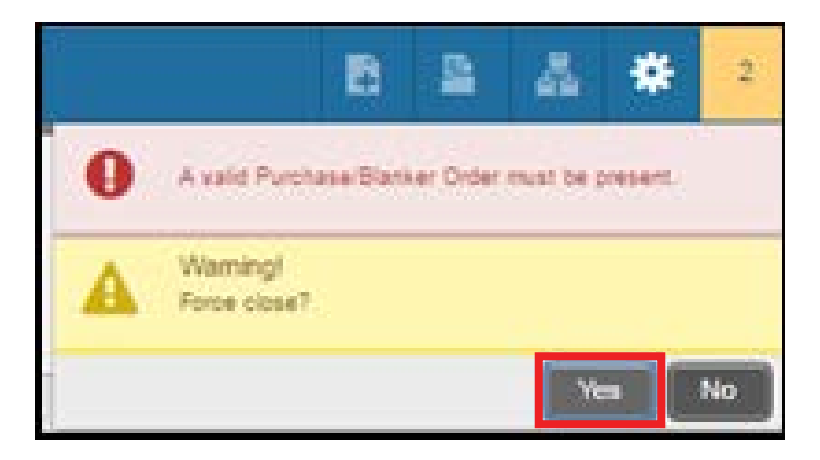

You will be still sent back to the first screen. Select **Next Section** from the bottom left.

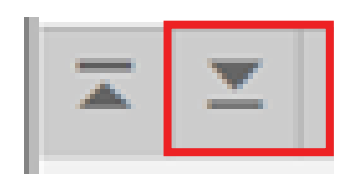

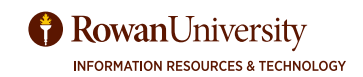

| X Receiving          | Goods FPARCVD 9.3 (TRNG) |                |            |           |              | 8                   | A *           |
|----------------------|--------------------------|----------------|------------|-----------|--------------|---------------------|---------------|
| Receiver Document Co | de: Y1724529             |                |            | J         | Star         | l Over              |               |
| - RECEIVING READER   |                          |                |            |           | Delete       | Fig Cop             | y T, Film     |
| Receiving Method     |                          |                | Text Exis  | a.        |              |                     |               |
| Carrier              |                          | Received By    | HEGEL      |           |              |                     |               |
| Date Received *      | 03/23/2017               |                |            |           |              |                     |               |
| - PACKING SLIP       |                          |                | l.         | () insiet | Delete       | r <sub>il Cop</sub> | y Y.Fite      |
| Packing Slip         | MBH032317                | Bill of Lading |            |           |              |                     |               |
| Difes.               | Text Exists              |                |            |           |              |                     |               |
| · PURCHASE ORDER     |                          |                | 3          | 1 Insert  | Delete       | r <sub>in Cop</sub> | y Y, Fite     |
| Purchase Order       | P1708547                 | Buyer          | Gina Fibyd |           |              |                     |               |
| Receive or Adjust    | Receive Items            | Vendor         | 916179098  | D         | ytal Assuran | ce Certifici        | ation LLC     |
| Items                | Adjust Items             |                |            |           |              |                     |               |
| HIM DATE:            | E ParPage                |                |            |           |              |                     | Record 1 of 1 |

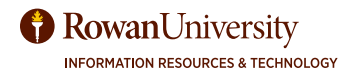

| = 0                       | Rowan University                          |                 |                           |              | 0         | Mary | Elizabeth H | egel 4        | Sign Qu   | i 7        |
|---------------------------|-------------------------------------------|-----------------|---------------------------|--------------|-----------|------|-------------|---------------|-----------|------------|
| X Receiving Go            | ods FPARCVD 9.3 (TRNG)                    |                 |                           | E            | ACCO 8    | 8    | RETREM      | 4 -           | BATER -   | 🗢 1000     |
| acaiver Document Code     | = ¥1727550                                |                 |                           |              |           |      |             |               | Sia       | n Ower     |
| COMMODITY                 |                                           |                 |                           |              |           |      | Direct      | Detete        | Pacer     | W. Filter  |
| Receiver Dolument Y       | 1172780                                   |                 | Purchase Droter           | P1701834     |           |      |             |               |           |            |
| Painting Sap 2            | Venior                                    | Oreener O       | eaner bis                 |              |           |      |             |               |           |            |
| DETALS                    |                                           |                 |                           |              |           |      | Diret       | Duiete        | Pa Copy   | ¥, Filter  |
| Dem                       | 2                                         |                 | Gammedity Record<br>Count | [            | 9         |      |             |               |           |            |
| ommodity Code<br>D033-000 | Description<br>LAUNDRY & DRY CLEANING SER | MICES 7 35 Geld | Stock 1                   | tern         | UM.<br>EA | R    | Difi Cade   | Final         | fieceived |            |
| n in Oraci e st           | 10 * ParPage                              |                 |                           |              |           |      |             |               | Fier      | and 1 of 1 |
| Quantity                  | To Date                                   | Quinett         |                           |              |           |      |             |               |           |            |
| Received                  | ø                                         | 1               |                           | UM           |           |      |             |               | -         |            |
| Rejected                  | à                                         |                 |                           | UN           |           |      |             |               | 10        |            |
| Returned                  | 0                                         |                 |                           | Primary Loca | bon .     |      | 0           |               | 10        |            |
| Accepted                  | 0                                         |                 |                           | Sub Lecals   | 10        |      |             |               | 1-)       |            |
| Ordered                   | 12.0                                      |                 |                           |              |           |      |             |               |           |            |
| 1                         | Nom Suigeme                               | Tale            | rance Suspense            |              |           |      | Town        | ince Override | 8         |            |
| COMPLETION                |                                           |                 |                           |              |           |      | C3 maart    | Talata        | Pa Conv   | 1. FR1     |
| Complete ] [ In Proc      | 955                                       |                 |                           |              |           |      |             |               |           |            |
| × ×                       |                                           |                 |                           |              |           |      |             |               |           | BAN        |

In the **Commodity Code** section, enter the Amount you want to receive in the **Current** field. Tab and the original **U/M** (unit of measure) will automatically fill in.

If you are receiving more than one line, select each line (each record) and enter the amount you wish to receive for each. If you do not receive each line item you will get an error message.

| Commodity Code      | Description               |                    | Stock Rem | UM      | FOE Code | Final Received       |
|---------------------|---------------------------|--------------------|-----------|---------|----------|----------------------|
| CD233-000           | LAUNDRY & DRY CLEANING SE | RvACES 7.20 Tan    |           | EA      |          |                      |
| 00233-000           | LAUNDRY & DRY CLEANING SE | RACES 7 20 Octo    |           | CA.     |          | 0                    |
| CD233-000           | LAUNDRY & DRY CLEANING SE | RVICES 7.20 Yellow | - ED -    | EA.     |          | •                    |
| R HIGHTH H          | 10.4 PerPapa              |                    |           |         |          | Facord 3 of 3        |
| Quantity            | To Date                   | Current.           | _         |         |          |                      |
| Received            |                           | 1                  | La        | a       | 28.3     |                      |
| Rejected            | a.                        |                    | UA.       | a.      |          | -                    |
| Returned            |                           |                    | Primary L | ocation |          | [+-]                 |
| Accepted            | 0                         |                    | Sub Lo    | cation  |          | [++]                 |
| Ordered             | •                         |                    |           |         |          |                      |
| 13                  | Rein Suspense             | Tolerance          | Daperae   |         | C Tolera | nce Override         |
| · COMPLETION        |                           |                    |           |         | C Post   | Dente Patroy V. Film |
| Complete ] In Proce |                           |                    |           |         |          |                      |

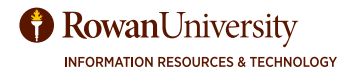

### Select Complete.

| Commodity Code    | Description               |                     | Slock Rem | UM     | FOB Code | Final Received             |
|-------------------|---------------------------|---------------------|-----------|--------|----------|----------------------------|
| C0233-000         | LAUNDRY & DRY CLEANING SE | RMCES 7.20 Tan      |           | EA.    |          | 0 3                        |
| CE213-000         | LAUNDRY & DRY CLEANING SE | RVICES 7.20 Gold    |           | EA     |          |                            |
| 00233-000         | LAUNDRY & DRY CLEANING SE | IRVICES 7.20 Yellow |           | EA     |          | 0 .                        |
| N -R ([] of the N | In a Parlian              |                     |           |        | _        | Record 3 of 3              |
| Quantity          | To Date                   | Ourrent             |           |        |          |                            |
| Received          | 0                         | [                   | U         | w.     | 28       |                            |
| Rejected          | 0                         |                     | U         | N.     |          |                            |
| Returned          | ġ.                        |                     | Primary ( | 003500 |          | 1-1                        |
| Accepted          | 0                         |                     | Sub Lo    | cation |          | 1-1                        |
| Ordered           | r.                        |                     |           |        |          |                            |
| 10                | Rem Suspense              | Tolerance :         | Cupenae   |        | 7 59/3   | nce Overnde                |
| * COMPLETION      |                           | -2-1                |           |        | C itset  | Celeter The Copy   9, Film |
| Complete In Proce | 58                        |                     |           |        |          |                            |

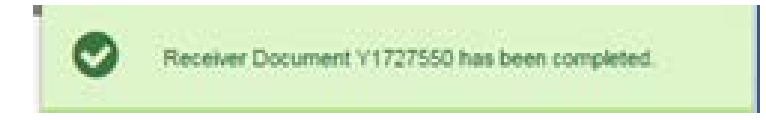

You will receive a message at the top of the page with acknowledgement of completion.

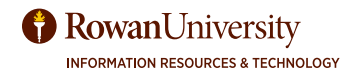

### Create **Receiver Document** code.

Type the word Next in the **Receiver Code** field. Select the green **Go button**. (A receiving code is immediately created)

| ×      | Receiving Goods FPARCVD 9.3 (TRNG)               | 8 | *  | * |
|--------|--------------------------------------------------|---|----|---|
| Recei  | iver Document: * NEXT                            |   | Go |   |
| Over 5 | Started: Fill out the fields above and press Go. |   |    |   |

#### **Receiving Header**

Leave Receiving Method blank. Leave Carrier blank. Next Section.

### **Packing Slip**

Enter your invoice or **Packing Slip** number or initials and date (i.e. SOH072904). Leave **Bill of Lading** blank. **Next Section.** 

#### Purchase Order

Enter **Purchase Order** number. Select tab key to confirm that correct vendor appears.

|                |                                       |         |                   | 2 2                  | L *                 |
|----------------|---------------------------------------|---------|-------------------|----------------------|---------------------|
|                |                                       |         |                   | Start                | Dvers               |
|                | C                                     | nsert   | C Delete          | r <sub>B Copj</sub>  | W, Filte            |
|                | Text Exists                           |         |                   |                      |                     |
| Received By    | HEGEL                                 |         |                   |                      |                     |
|                |                                       |         |                   |                      |                     |
|                | C                                     | risart  | Delete            | r <sub>ii Copy</sub> | $\Psi_{\rm r}$ Fite |
| Bill of Lading |                                       |         |                   |                      |                     |
|                |                                       |         |                   |                      |                     |
|                | 0                                     | insert. | C Delete          | Copy                 | <b>Y</b> , File     |
| Buyer          | Gina Floyd                            |         |                   |                      |                     |
|                | B-46-4 70/2012                        |         |                   |                      |                     |
|                | Received By<br>Bit of Lading<br>Buyer |         | Received By HEGEL |                      | Start               |

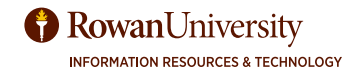

### From the menu bar select Tools - Select Purchase Order Items.

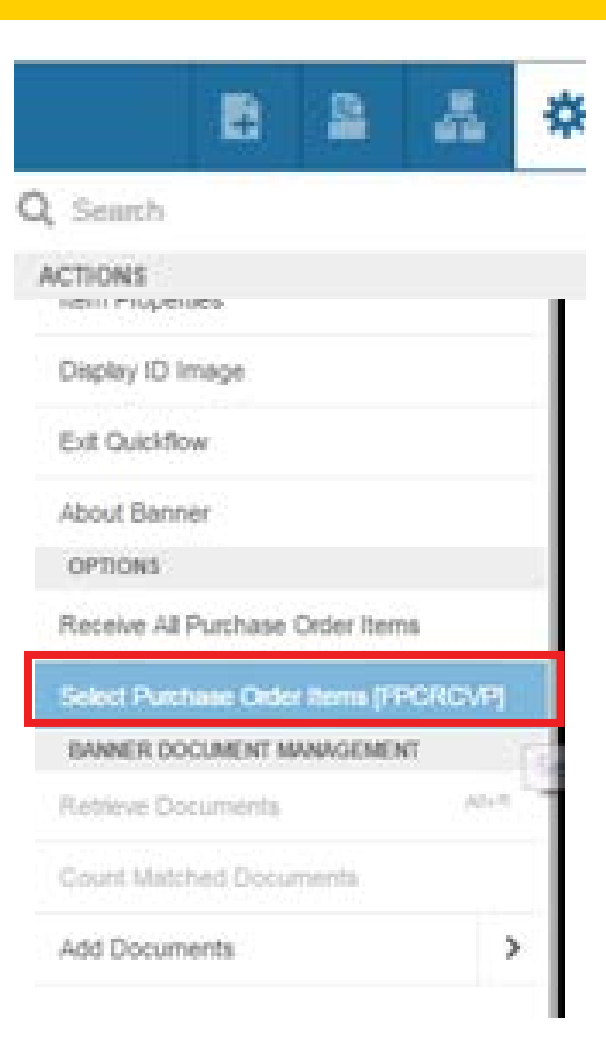

### Select the green **Go button**.

| ×       | Receiving Face             | ute PO Nerri | Selection (PCRCVPIE) & (PPRC)             |                          |          |        | A set A second  | America Contra       |
|---------|----------------------------|--------------|-------------------------------------------|--------------------------|----------|--------|-----------------|----------------------|
| ~       | urchase Order:<br>Vervior: | P1800358     | Earth a                                   | Blanket Order:<br>Number | V1601112 |        |                 | 60                   |
|         | Recking Same               | EXCEPTION    | THER                                      | Receive All              |          |        |                 |                      |
| * SELEC | CT INDIVIDUAL IT           | ENS          |                                           | C Departe Pro-           |          |        | C root          | Cause Salary X, rate |
| ters .  | Commo                      | sdity Ce     | inwadity Description                      | Test Exists              | UM       | Anourt | Amount Received | Add tiers            |
|         | 1 CD268                    | 5-000 PC     | ISTAGE, FEDEX USE AS NEEDED BY DEPARTMENT | T EXISTS                 | EA       |        | 2,011.86        | 6.00                 |
| 18.4    |                            | 10.0         | <ul> <li>PacFage</li> </ul>               |                          |          |        |                 | Record 1 of 1        |

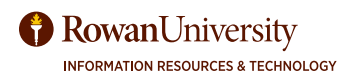

Select the check box next to the line item.

| Pun      | chase Order:             | P1800318              |                                          | Blanket Order:    | C        |        | i i             | (     | 60            |
|----------|--------------------------|-----------------------|------------------------------------------|-------------------|----------|--------|-----------------|-------|---------------|
| э        | Vendor:<br>Pecking Silp: | 915000094<br>EK071818 | FedEx                                    | Receiver Document | V1901112 |        |                 |       |               |
| * SELECT | T NOIVIDUAL IT           | ENS                   |                                          |                   |          |        | Disset Diss     | 11. T | Carl W. Jane  |
| itares . | Comme                    | dity Co               | mmedity Description                      | TextExists        | UM       | Anount | Amount Received |       | Add term      |
| -        | 1 00254                  | 1-000 PC              | OSTAGE, FEDEX USE AS NEEDED BY DEPARTMEN | t Exists          | EA.      |        | 2,011.86        | 0.0   |               |
| 10.04    | []d1 ≥ 1                 | 10                    | • / Pix Page                             |                   |          |        |                 |       | Fecord 1 of 1 |

Save and then Close.

You will receive a warning notice when you Close. Just choose Yes.

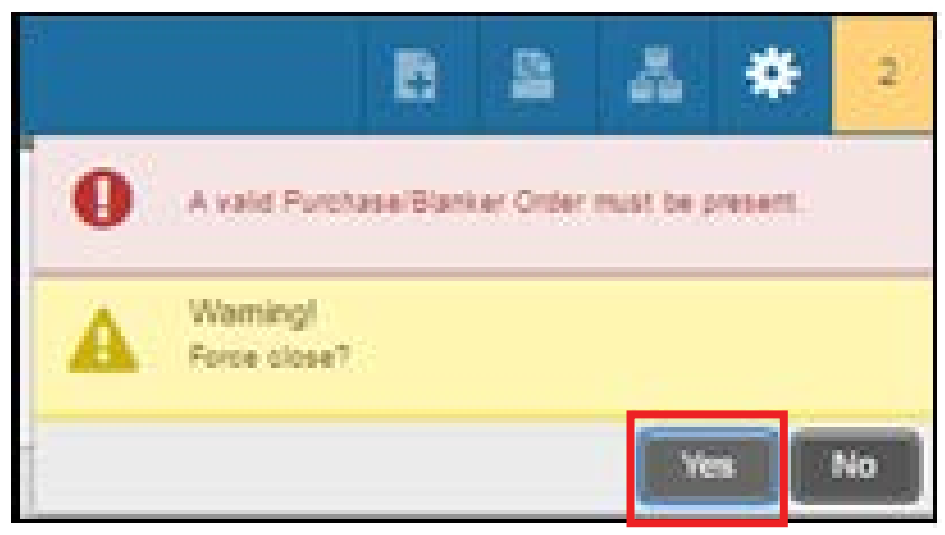

You will still be on the first screen

Select Next Section from the bottom left. .

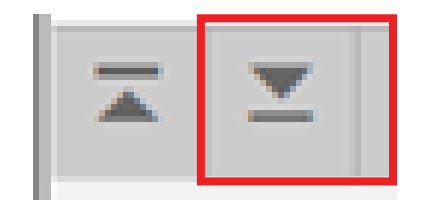

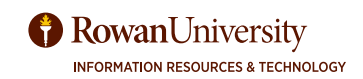

| <b>^</b>                          |               |             |      |             | -                   |                                    |
|-----------------------------------|---------------|-------------|------|-------------|---------------------|------------------------------------|
| leceiver Document Code: V1724520  |               |             |      |             | Start C             | lver                               |
| RECEIVING HEADER                  |               | 0-          | her! | Delete      | r <sub>B Copy</sub> | $\langle \overline{Y}_i F \rangle$ |
| Receiving Method                  |               | Text Exists |      |             |                     |                                    |
| Carrier                           | Received By   | HEGEL       |      |             |                     |                                    |
| Date Received * 03/23/2017        |               |             |      |             |                     |                                    |
| PACKING SLIP                      |               | 0           | sed  | Deleta      | ¶∎ Copy             | 19.00                              |
| Packing Sip. MBH032317            | Bit of Lading |             |      |             |                     |                                    |
| Text Exists                       |               |             |      |             |                     |                                    |
| PURCHASE ORDER                    |               | <b>0</b> in | sert | E Delete    | Г∎ Сору             | Ψ,FI                               |
| Purchase Order P1706547           | Buyer         | Gina Floyd  |      |             |                     | 1                                  |
| Receive or Adjust   Receive Items | Vendor        | 916179398   | Dg   | tal Assuran | ce Certificati      | on LLC                             |
| Items O Adjust Items              |               |             |      |             |                     |                                    |
| H 4 [] of 1  = H     1 + PecPage  |               |             |      |             | Re                  | cord 1 c                           |

Enter the current amount you will be receiving today. Tab for U/M (unit of measure) to fill in.

| × Receiving G             | icods FPARCVD 9.3 (TRNG) |         |                           | B         | 400        | a sense  | A neo        | no 🔹     | 1001.8          |
|---------------------------|--------------------------|---------|---------------------------|-----------|------------|----------|--------------|----------|-----------------|
| leceiver Document Cod     | Her Y1727552             |         |                           |           |            |          |              | Start O  | Ner :           |
| COMMODITY                 |                          |         |                           |           |            | O rest   | Deire .      | Paces)   | $\Psi_{i}(i) =$ |
| Receiver Document<br>Code | v172755.                 |         | Purchase Order            | P170028   |            |          |              |          |                 |
| Packing Sta               | DBADBA                   |         | Vestor                    | Sooth Jen | sey Gas Co |          |              |          |                 |
| DETAILS                   |                          |         |                           |           |            | D insert | Delete       | R Copy   | ₩, Filter       |
| 2am                       | 1977                     |         | Convocity Record<br>Court |           | (F)        |          |              |          |                 |
| Commodity Code            | Description              |         | Stock B                   | em        | UM         | FOB Code | Final P      | leceived |                 |
| 20078-000                 | Natural Gall - Balley Rd |         |                           |           | LOT        |          |              |          |                 |
| ii ≪ (f)att ≥ ii          | 10.* Perfase             |         |                           |           |            |          |              | Rec      | ord 1 of 1      |
| Quantity                  | To Cote                  | Cutrent | _                         |           |            |          |              |          |                 |
| Received                  | 0.00                     | 50      | 00                        | U8        | . N        |          | <b>T</b> 20  | 8        |                 |
| Ordered                   | 0.000.00                 |         |                           |           |            |          |              |          |                 |
|                           | tain Sugenie             | Tolera  | nce Suspense              |           |            | Tolera   | nce Override |          |                 |
| COMPLETION                |                          |         |                           |           |            | C mart   | Deinte       | Second   |                 |

RowanUniversity

Select **Complete** at the bottom of the page.

| - COMPLETION        |  |
|---------------------|--|
| Complete In Process |  |

You will receive a confirmation at the top right of the page that the receiving was complete.

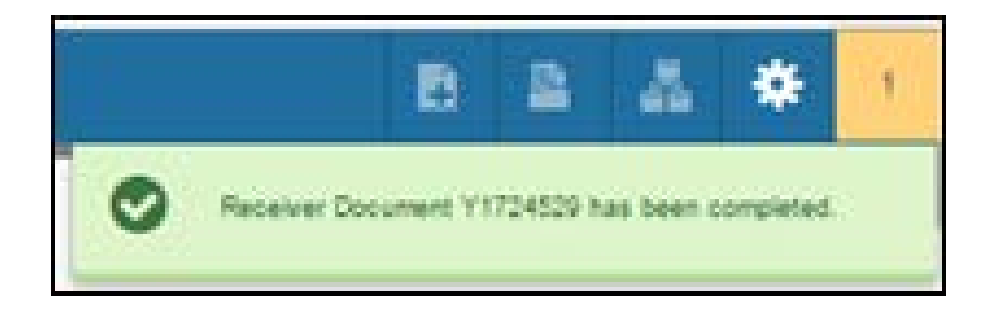

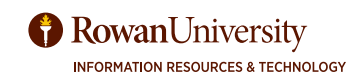

# **RECEIVING MORE THAN ONE RECORD**

When you are receiving in Banner 9, you may get a warning that "Commodity record(s) exist .....without any received amounts". This means that you have another record to receive. Make sure you receive all the line items (records).

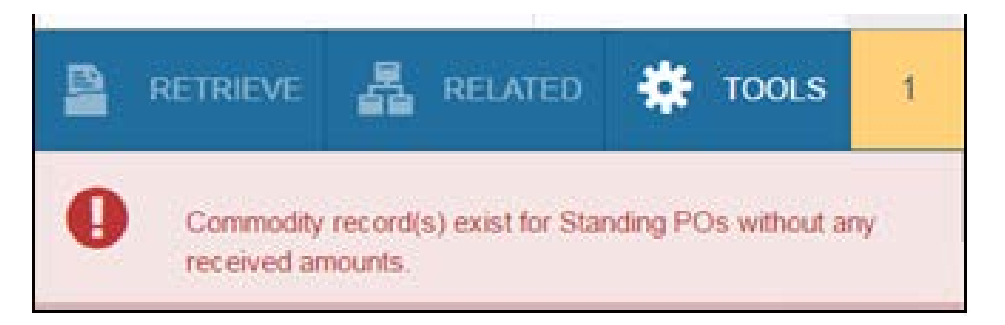

| leceiver Document Codel Y     | (1727664                 |         |                           |         |                    |          |         | Star      | t Over                         |
|-------------------------------|--------------------------|---------|---------------------------|---------|--------------------|----------|---------|-----------|--------------------------------|
| COMMODITY                     |                          |         |                           |         |                    | C have   | Deisie  | Factory 8 | $\hat{\boldsymbol{Y}}_{i} f =$ |
| Raselver Document VI7<br>Code | 72788                    |         | Purchase Order            | PITI    | 2142               |          |         |           |                                |
| Penning Step 50               | 48 17                    |         | Ventor                    | Film    | er Schendific Ce L | LC I     |         |           |                                |
| DETALS                        |                          |         |                           |         |                    | O men    | Delete  | Sa Copy   | <b>Y</b> , Filler              |
| ler.                          | 8                        |         | Commodity Record<br>Count | F       | ii.                |          |         |           |                                |
| Contribudity Code             | Description              |         | Stock B                   | em .    | UM                 | FOB Code | Final F | eceived : |                                |
| 00031-000                     | 12640 Blade, Ridol       |         | 5505-30                   | TT.     | EA                 |          | 1       |           |                                |
| 20031-000                     | 0644319 Tube, Gentritupe |         |                           | 1111    | EA                 |          |         |           |                                |
| XXI31-000                     | 99641273 Screw Cap GLS80 |         |                           |         | EA                 |          |         |           |                                |
| 20031-000                     | 0075350 Forcea           |         |                           |         | EA                 |          |         |           |                                |
| D031-000                      | 10316A Forcep            |         |                           |         | EA                 |          |         |           |                                |
| 20031-000                     | 1031710 Forceo           |         |                           |         | EA                 |          |         |           |                                |
| 20031-000                     | 20710H Filter            |         |                           |         | EA                 |          |         |           |                                |
| 2031-020                      | 03050372 Titan3          |         |                           |         | EA                 |          |         | - 14      |                                |
| 2031-000                      | 1201004 Caleviator       |         |                           |         | EA.                |          |         |           |                                |
| H 4 ()#2► H                   | 10 · PerPage             |         |                           |         | 1000               |          |         | Reco      | vd 1 of 12                     |
| Quantity                      | To Date                  | Current |                           |         |                    |          |         |           |                                |
| Received                      |                          |         |                           | 5       | м                  | 1.0      |         | -         |                                |
| Rejected                      | ø                        |         |                           | Ŀ       | an -               |          |         | 14        | 2                              |
| Returned                      | 0                        |         | 10                        | Primary | Location           |          |         | -         |                                |
| Accepted                      | 1                        |         |                           | SUD L   | location           |          |         | -         |                                |
| Ordered                       | 1                        |         |                           |         |                    |          |         |           |                                |

You can see at the bottom of the form there are multiple records. Receive the first one and then select the next record line to receive it.

Enter the amount to receive for the second record. Repeat for each line,

Then select **complete**.

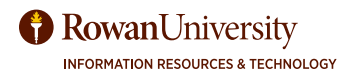

# INCOMPLETE RECEIVING CODES

In FOIDOCH, if there is no status indicated next to the receiving code, the receiving is incomplete.

| X Document History FOID        | XOCH 9.0 (TRNG)            |        | 8                  | -   | 4       | *          |
|--------------------------------|----------------------------|--------|--------------------|-----|---------|------------|
| Document Type: PO Purchase Ord | Pr Document Code: P1717385 |        | I                  | 5   | lart Ov | er         |
| * DOCUMENT HISTORY             |                            |        | 🕃 insert 🛛 Dele    | · • | Сору    | 👻 Filter   |
| Document Type                  | Document Number            | Status | Status Description |     |         |            |
| Requisition                    | R1718182                   | A.     | Approved           |     |         |            |
| Purchase Order                 | P1717385                   | A      | Approved           |     |         |            |
| Receiving Documents            | Y1727555                   |        |                    |     |         |            |
| K ≪ [])oft ⊨ H   10            | + PerPage                  |        |                    |     | Reco    | and 1 of 3 |

### Complete an incomplete receiver code

Go to Form FPARCVD, In the Receiver Document Code field enter your incomplete receiver code (Y\_\_\_\_\_). Select the green **Go button**. Complete the receiving steps.

### Delete an incomplete receiver code

Go to FPARCVD. In the Receiver Document Code field, enter your incomplete receiver code (Y\_\_\_\_). Select the green **Go button**.

While cursor is in Receiving Method field select Delete twice.

| eiver Document Co | ode: Y1727555 |             |             | Start Over        |
|-------------------|---------------|-------------|-------------|-------------------|
| ECEIVING HEADER   |               |             | C insert    | Delete Copy 👻 Fit |
| Receiving Method  |               |             | Text Exists | Delete (Shift+F6) |
| Carrier           |               | Received By | HEGEL       |                   |
| Uate Received *   | 04/19/2017    |             |             |                   |

You will receive an acknowledgement that it was deleted.

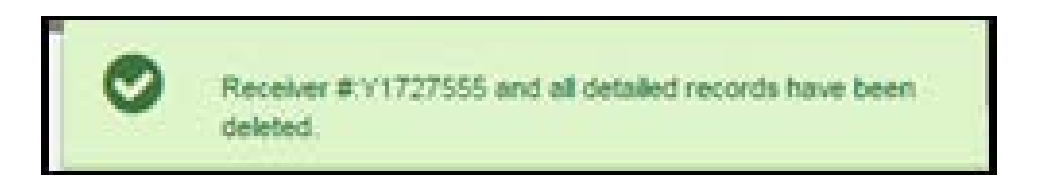

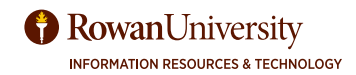

# **DOCUMENT HISTORY - FOIDOCH**

In FOIDOCH you can look at the history of a purchase order including the requisition, invoices, checks and receiving codes. Go to FOIDOCH.

Enter the Document Type - depending on what code you have:

REQ - Requisition PO - Purchase Order RCV - Receiver code INV - Invoice CHK - Check Tab

Enter Document Code - Your requisition, purchase order number, receiving code, check number or invoice.

Select the green **Go button**.

| ×     | Document          | History FOIDOC       | H 9 0 (PROD) |                         |  | ~  | ٠ |
|-------|-------------------|----------------------|--------------|-------------------------|--|----|---|
| D     | ocument Type:     | REQ                  |              | Document Code: R1303656 |  | Go |   |
| Get S | Started: Fill out | the fields above and | f press Go.  |                         |  |    |   |

Each document code is followed by a status indicator.

| X Document History FOID        | OCH 9.0 (PROD)                                         |        | B                    | 1     | 1       | *           |  |  |
|--------------------------------|--------------------------------------------------------|--------|----------------------|-------|---------|-------------|--|--|
| Document Type: REQ_Requisition | Document Type: REQ_Requisition Document Code: R1303656 |        |                      |       |         |             |  |  |
| DOCUMENT HISTORY               |                                                        |        | 🖸 Insert 🗖 D         | elete | Fa Copy | P. Filter   |  |  |
| Document Type                  | Document Number                                        | Status | Status Description   |       |         | 24          |  |  |
| Requisition                    | R1303656                                               | A      | Approved             |       |         |             |  |  |
| Purchase Order                 | P1303596                                               | A      | Approved             |       |         |             |  |  |
| Invoice                        | 10320214                                               | P      | Paid                 |       |         |             |  |  |
| Check Disbursement             | 30250625                                               | ×      | Cancelled            |       |         |             |  |  |
| Check Disbursement             | 30252729                                               | F      | Final Reconciliation |       |         |             |  |  |
| Receiving Documents            | Y9071183                                               | C      | Completed            |       |         |             |  |  |
| H ≤ () of 1 ≫ H   10           | Per Page                                               |        |                      |       | Re      | cord 1 of 6 |  |  |

To clear the form to look up additional Document codes, select the green **Start Over** button to clear the form.

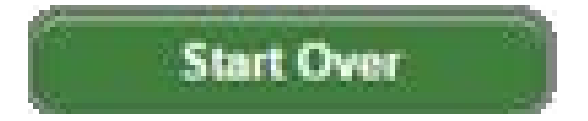

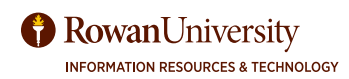

## **DOCUMENT HISTORY - FOIDOCH - REQUISITION INFORMATION**

If a Requisition is complete, and waiting to be converted into a PO, there will be a C in the status indicator field. If the status indicator field is blank, then the Requisition Is incomplete. See instructions in this book on how to complete an incomplete Requisition. If there is an S, then call the purchasing office because the requisition is in suspense.

For more information about a Requisition:

Select the **Requisition** field

Select **Related—Query Document by Type** Information from the menu bar.

Select the green **Go** button.

Use the Section buttons to move through the form.

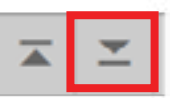

| = Q 🍋 Rowan Ur                 | iversity             | 0      | Mary E | Elizabe@r Heg | pol 🔒 Sig     | an Out | ?     |
|--------------------------------|----------------------|--------|--------|---------------|---------------|--------|-------|
| X Decument History FOIDOC      | H 9.0 (PROD)         | A00    | 2      | RETRIEVE      |               | •      | TOOLS |
| Neumani Type: REQ Requision De | cument Code: R137355 |        |        | Q.I           |               |        |       |
|                                |                      |        |        | Requisition   | into (FPIREO  | NJ     |       |
| OCCURENT INSTONY               |                      |        |        | Query Doc     | ument (BY TY) | PEL    |       |
| Document Type                  | Document Number      | Status | 50     |               |               |        |       |
|                                |                      | A.     | 14     | 1             |               |        |       |
| Purchase Order                 | P1303595             | - A -  | 70     | l             |               |        |       |
| Invoice                        | 63320214             | P.     | 19     |               |               |        |       |
| Check Disbursement             | 34250625             | A      |        |               |               |        |       |
| Check Disbursement             | 20252729             | 1      | Eit    |               |               |        |       |
| Repeiving Documents            | 19671163             |        |        |               |               |        |       |
|                                |                      |        |        | 1             |               |        |       |
|                                |                      |        |        | 1             |               |        |       |
| <u> </u>                       |                      |        |        | <i></i>       |               |        | SHIE  |
| EDIT Record 16 FORDO           | HC1.DOC_TYPE_DESC(I) |        |        |               |               | elh    | cian  |

Select the **close button** to return to FOIDOCH.

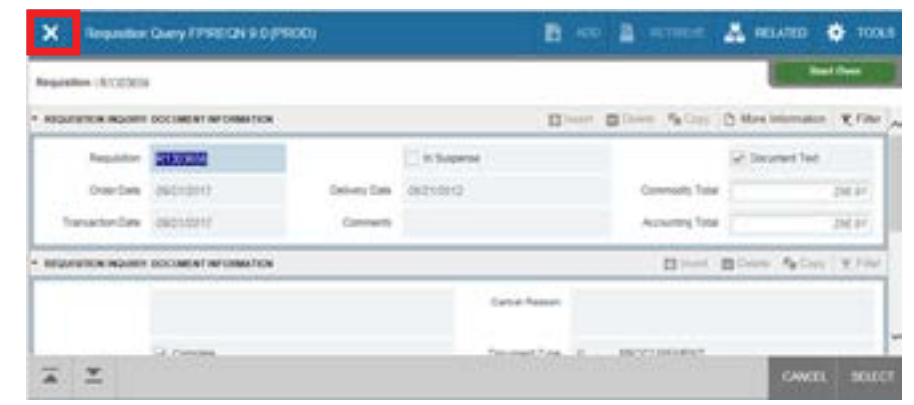

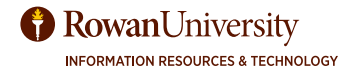

## DOCUMENT HISTORY - FOIDOCH - PURCHASE ORDER INFORMATION

In the Purchase Order field, if a PO has been approved there will be an A in the status field and Status Description will be Approved. If there is not an A, call the purchasing office.

For more information about a Purchase Order in FOIDOCH:

Select the **Purchase Order** field

Select **Related - Query Document by Type** from the menu bar.

Select the green **Go** button.

Use Next Section to move through the form.

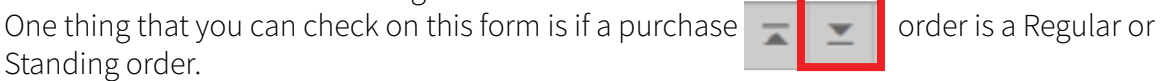

| × Purchased          | Stanket/Change Orde     | r Query FPIPUR                                                                                                 | R 9.0 (PROD)     |                                 | 🖹 AD 🤮 HETHE              | IVE 👗 RELATED 🐥 100          |
|----------------------|-------------------------|----------------------------------------------------------------------------------------------------|------------------|---------------------------------|---------------------------|------------------------------|
| Purchase Order: #170 | 21538. Illumitet Order: | Change Seguers                                                                                                 | or Number:       |                                 |                           | Start Over                   |
| · PORCHAREDLANKET    | ORDER INGUNYI DOCU      | ACN'T INFORMATION                                                                                              |                  |                                 | 0                         | tean Calaba Ra Casa R Filler |
| Purchase Order       | 1000000                 |                                                                                                    | Ontonry Date     | 00000016                        |                           |                              |
| Branket Order        |                         |                                                                                                    | Comments         | 90                              | Charge Sequence<br>Number |                              |
| Online Durin         | 01000016                |                                                                                                    | Commodity Total  | 400.00                          |                           | h busete                     |
| Transaction Date     | 81000018                |                                                                                                    | Accounting Total | 400.00                          |                           | Document feat                |
| · PURCHASEBLARKET    | ORDER INSURY, DOCU      | NUMBER OF THE OWNER OF THE OWNER OF THE OWNER OF THE OWNER OF THE OWNER OF THE OWNER OF THE OWNER OF THE OWNER |                  |                                 | 0                         | net Octobe RaCity V File     |
|                      | Complete                |                                                                                                    |                  | Repistor<br>Documentan          |                           |                              |
|                      | 2 Aproved               | User ID                                                                                                    | MORRO            | Buyer Code                      | 1.8                       |                              |
| PrintDate            | 01000016                | Type                                                                                                    | Standing         |                                 | Lot Manu                  |                              |
| Cantel Date          |                         | 3.5                                                                                                    | haran bid        | Barriel Order<br>etonation Date |                           |                              |
| Doned Date           |                         |                                                                                                    |                  |                                 | Rush Order                |                              |
| Actually Cover       | 11000014                |                                                                                                    |                  |                                 | 2 NS Charlot              |                              |
| UHF D                | ACRED                   |                                                                                                    |                  |                                 | Defense Ealing            |                              |
| 7,64                 | Danley                  |                                                                                                    |                  | Purchase Order<br>Copied From   |                           |                              |
| Cappel Reality       | 11                      |                                                                                                    |                  | 000                             | ALMER .                   |                              |

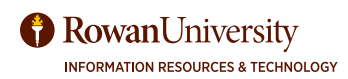

## **DOCUMENT HISTORY - FOIDOCH - RECEIVING INFORMATION**

Check If your Receiving is complete!

Your receiver document code MUST have a complete status indicated by a C in the Status column. If not, follow directions in this book next page to resolve it.

|                                                      | 0                                                                                               |                    |             |        |                                   |            |          |                            |          |
|------------------------------------------------------|-------------------------------------------------------------------------------------------------|--------------------|-------------|--------|-----------------------------------|------------|----------|----------------------------|----------|
| X Docs                                               | ument History FOIDOCH 9.0 (                                                                     | TRNG)              |             | A00    |                                   | *          | RELATED  | *                          | TOOL     |
| ocument Type                                         | r. PO Purchase Order Docum                                                                      | ent Code: P1717027 |             |        |                                   |            |          | Start Or                   | res      |
| DOCUMENT HI                                          | STORY                                                                                           |                    |             |        | Ole                               | sert 🗖     | Delete 7 | Copy                       | P.Fit    |
| ocument Typ                                          | 18                                                                                              | Document Number    |             | Status | Status Descrip                    | noite      |          |                            |          |
| oquistion                                            |                                                                                                 | R1717869           |             | A      | Approved                          |            |          |                            |          |
| urchase Orde                                         | É.                                                                                              | P1717027           |             | A      | Approved                          |            |          |                            |          |
| leceiving Door                                       | uments                                                                                          | Y1727556           |             |        |                                   |            |          |                            |          |
| 4 4 Out                                              | T IN 10 Per Pag                                                                                 |                    |             |        | ncomplete R                       | leceivii   | ng       | Rec                        | ord 1 o  |
| ect Reiau<br>ect the gr                              | reen <b>Go</b> button.                                                                          | the form           |             |        | Q                                 | Info IED   | DEON     |                            |          |
| ect Relate<br>ect the gr                             | reen <b>Go</b> button.<br>ction to move through                                                 | n the form.        |             |        | Q  <br>Requisition<br>Query Doct  | umant (E   | REQNJ    | s                          | art Over |
| ect Relate<br>ect the gr<br>Next Sec                 | reen <b>Go</b> button.<br>ction to move through                                                 | n the form.        | Tertian     | N      | Q  <br>Requisition<br>Query Doc   | unio (FP   | NREGNJ   |                            | art Ove  |
| ect the gr                                           | reen <b>Go</b> button.<br>ction to move through                                                 | n the form.        | Ted Data    | N      | Q, ]<br>Requisition<br>Overy Doc  | i Info (FP | NREQNJ   | •                          | art Over |
| ect Relation<br>ect the gr                           | reen <b>Go</b> button.<br>ction to move through                                                 | n the form.        | Test Loos   | N      | Q,  <br>Requisition<br>Query Doct | ument (C   |          | - <b>6</b> (1)             | art Over |
| ect Relation<br>ect the gr<br>e Next Sec             | ed—Query Document<br>reen <b>Go</b> button.<br>ction to move through                            | n the form.        | Test Dans   | *      | Q,  <br>Requisition<br>Query Doct | ument (E   |          | 5<br>- 7 <sub>8</sub> ( 1) | art Over |
| ect Relation<br>ect the gr<br>e Next Sec             | AMINING                                                                                         | n the form.        | Test Exerts | M.     | Q,  <br>Requisition<br>Query Doct | ument (6   |          | 5<br>- 7 <sub>8</sub> ( )  | art Orm  |
| ect Relation<br>ect the gr<br>e Next Sec             | ed—Query Document<br>reen <b>Go</b> button.<br>ction to move through<br>see yachita<br>novector | n the form.        | Test Easts  | N      | Q,  <br>Requisition<br>Query Doct | ument (B   |          | - <b>A</b> (1)             | art Orm  |
| ect Relation<br>ect the gr<br>e Next Sec<br>Next Sec | Arronal                                                                                         | n the form.        | Test Easts  | N.     | Q,  <br>Requisition<br>Query Doct | ument (E   |          |                            | art Orm  |

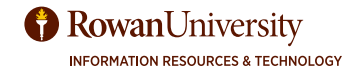

### **DOCUMENT HISTORY - FOIDOCH - INVOICE INFORMATION**

In the Invoices field, if an invoice has been issued, there will be one or more invoice numbers.

Next to the invoice number there will be a status code (**Blank, P, R, X or S**).

Blank – not yet paid

P - Paid

**R** - The Receiver Code is not registering.

If your receiving is incomplete, complete it.

If your receiving is complete, and everything looks fine, call Accounts Payable.

S - There may be a problem with the invoice—contact Accounts Payable.

X - The invoice was cancelled.

For more information about an invoice:

Select the Invoice Number.

Select Related - Query Document by Type from the menu bar.

Select the green **Go** button.

The Invoice/Credit Memo Query form will open.

Use Next Section to move through the form.

| _ |          |
|---|----------|
|   | <b>±</b> |

| = Q 🍋 Rowan Univer                 | sity -             | 0      | Mary E | lizabeth He | gel 🔒 Sign       | Out ?   |
|------------------------------------|--------------------|--------|--------|-------------|------------------|---------|
| X Document History FOIDOCH 9       | 0 (TRNG)           | B 400  | 8      | RETRIEVE    | RELATED          | * TOOLS |
| Decument Type: REQ_Resultion Decum | ant Code: R1363555 |        |        | Q Bearch    |                  |         |
|                                    |                    |        |        | Requisition | n Info (FPIREON) |         |
| DOCUMENT HISTORY                   |                    |        |        | Query Dec   | ument (BY TYPE)  | é       |
| Document Type                      | Document Number    | Status | 510    |             |                  |         |
| Regulation                         | R1303066           | A      | 100    |             |                  | Quer    |
| Purchase Order                     | P1303518           | SA c   | Appl   |             |                  |         |
| tivitie                            |                    |        | Paid   |             |                  |         |
| Invoice                            | 10320209           | (P     | Paid   |             |                  |         |
| Check Disbursement                 | 30250405           | (F)    | Final  |             |                  |         |
| Check Disbursement                 | 30251277           | 15     | final  |             |                  |         |
| Receiving Documenta                | ¥9071176           | C.     | Com    | k.          |                  |         |
|                                    |                    |        |        |             |                  |         |
|                                    | 997.               |        |        |             |                  |         |
| X Invoice/Credit Memo Query F      | AINVE 9.2.2 (TRNG) | E 400  |        | emeve 🎍     | RELATED          | TOOLS   |
| Document: 10319465                 | Mu                 | tiple: | _      |             |                  | Go      |

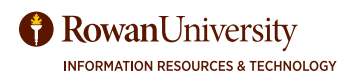
### **DOCUMENT HISTORY - FOIDOCH - INVOICE INFORMATION**

#### Some important fields to check:

Commodity Record Count - Number of line items on this invoice.

**Invoice Item**—indicates the line item. Use the down arrow on your keyboard to see other line items.

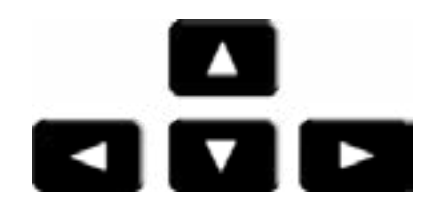

Ordered indicates the quantity and price from the original Purchase Order

**Invoiced** indicates what the vendor is charging. Sometimes this could be more or less than the original order.

| × muscatin          | Idit Memo Query FAINVE 9.2.2 (TRNG)                 |                                         | 🖹 400 📓 RETREVE 👗 RELATED 🏶 TOOLS                       |
|---------------------|-----------------------------------------------------|-----------------------------------------|---------------------------------------------------------|
| Decument 10319903   | Multiple Regular Mendor: 810002000 Dovenendes the V | Andor Hold 🗍 – Purchase Order: P1303818 | Black Over                                              |
| COMBADDITY INFORMAT | NON REDUKAR                                         |                                         | 🖾 theart 🖾 Datate Re Copy 🖸 More Information 🔍 Filter - |
| Danmer              | 10311000E                                           | Convestly Reset                         | ]                                                       |
| Vencor              | \$10002808 disconnection inc                        | Connotity                               | 5452700 Headleds per1038                                |
| Pursheek Onlike     | P1303011                                            | UM EA                                   |                                                         |
| POINT               | 1 B                                                 | First Asset Datas N. No.                | n Tourf accel                                           |
| involve term        | 2                                                   | Tel Oraz                                |                                                         |
|                     | 🗌 Vendor Hald                                       |                                         |                                                         |
|                     | Oversity                                            | Line Price                              | Extended Price                                          |
| Ordered             | 30.00                                               | 7.4000                                  | 222.00                                                  |
| Astepled            | 86.60                                               | 7.4508                                  | 422.00                                                  |
| Involation          | 30.00                                               | 7.4500                                  | 222.00                                                  |
| Approved            | 30.60                                               | 7.4000                                  | 212.00                                                  |
| Datacet             |                                                     |                                         |                                                         |
| - <u>+</u>          |                                                     |                                         | CANCEL BELEGT                                           |

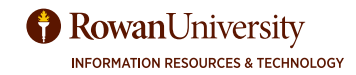

### **DOCUMENT HISTORY - FOIDOCH - CHECK INFORMATION**

In the Check field, if the check has been issued, there will be a check number

Next to the check number there will be a status code (X, F or Blank)

Blank - newer check, not yet reconciled in Banner

F- Check has been finalized or reconciled

X- Check was voided

If it is an electronic check (indicated by an ! in the first digit, the status will always be blank.

For more information about a check:

Select the Check Disbursement field.

Select Related - Query Document by Type from the menu bar.

| X Document History FOIDOCH 9.0                                                                                                    | C Document History FOIDOCH 9.0 (TRNG) |         |                    |                |                |                |  |
|----------------------------------------------------------------------------------------------------|---------------------------------------|---------|--------------------|----------------|----------------|----------------|--|
| Databased Type: F22 Payridian Database                                                                                                    | nd Code: #1102201                     |         |                    | Q, Beach       |                |                |  |
|                                                                                                    |                                       |         |                    | Requisition Is | w (FPIREGN)    |                |  |
| DOCLMENT HISTORY                                                                                                    |                                       |         |                    | Gurry Doc at   | LINE VERY VERY |                |  |
| Decommon Type:                                                                                                    | D-sourcessed Regelater                | Distort | States Description |                |                |                |  |
| Resystem                                                                                                    | A 1303002                             | 4       | CARDINES           |                | -Outry Dec     | sument JEV TVI |  |
| Purchase Drate                                                                                                    | P1022818                              | - A.    | Approval           |                | -              |                |  |
| the other and the other and th | 1021000                               | P       | Pad                |                |                |                |  |
| Reference.                                                                                                    | -0020024                              | P       | P+4                |                |                |                |  |
| Direct Distances and                                                                                                    | 11005-08                              |         | Paul Resentation   |                |                |                |  |
| Exags Disbursement                                                                                                    | 20281277                              | P       | 70a Resemilators   |                |                |                |  |
| Balance Calomette                                                                                                    | #4017176                              |         | Completed          |                |                |                |  |

Enter in the Bank field. The Bank field is the first two digits of the check number. If the check starts with an exclamation point, then it is an electronic check, and the Bank is 30).

Select the green **Go** button.

The Check Payment History screen will open.

| Charle Number    | (SASEALOF | Bank: [30]      | <br>1 |   | Ge |
|------------------|-----------|-----------------|-------|---|----|
| CINERS INSTITUTE | 20630403  | <br>trankt. [30 | <br>- | 1 |    |
| Vendors          |           | Check Vendor:   |       |   |    |
| Check Date:      |           | Check Type:     |       |   |    |
| Check Amount     |           |                 |       |   |    |
| Cancel Date:     |           | Cancel Reason:  |       |   |    |
| Cancel Date:     |           | Cancel Reason:  |       |   |    |

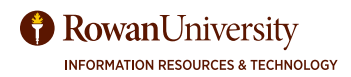

### **DOCUMENT HISTORY - FOIDOCH - CHECK INFORMATION**

**Check Date** indicates the day the check was "cut" or made. Check Accounts Payable for mailing dates.

**Check Amount** indicates the total of the check (which may include other invoices to the same vendor). If it is paid to a frequently used vendor, like Office Max, then many invoices (from many POs) may be paid from one check.

**Document Number** indicates the invoices paid with the check.

Vendor Invoice Code - the vendors actual invoice number for your Purchase Order.

Vendor Invoice Amount - the invoice for your particular Purchase Order

| X Check Payment                                  | History FAICHIKH 9.0 (TRING)                                                     |                                                                          | B 400   | A HERBENE | 👗 H      | LATED     | 🏶 100L            |
|--------------------------------------------------|----------------------------------------------------------------------------------|--------------------------------------------------------------------------|---------|-----------|----------|-----------|-------------------|
| Check Number: 30250405<br>Check Date: 11/02/2012 | Bank: 30 Roson General Discursement V<br>Insk Type: Batch Check Amount: 1,058.70 | Andor: 910002909 Gosconnection Inc. Check<br>Cancel Date: Cancel Reason: | Wendor: |           |          | Sta       | rt Over           |
| CHECK PAYMENT HISTORY                            |                                                                                  |                                                                          |         | C meen    | Delete   | Re Copy   | <b>Y</b> , Filter |
| Document Number                                  | Document Type                                                                    | Net Amount                                                               |         |           |          |           |                   |
| 0319640                                          | Invoice                                                                          |                                                                          |         |           |          |           | 221.61            |
| 0319863                                          | Invoice                                                                          |                                                                          |         |           |          |           | 280.63            |
| 0319865                                          | Invoice                                                                          |                                                                          |         |           |          |           | 103.70            |
| 0319866                                          | Invoice                                                                          |                                                                          |         |           |          |           | 128.25            |
| 0319967                                          | invoice                                                                          |                                                                          |         |           |          |           | 140.27            |
| 0319968                                          | atvoice                                                                          |                                                                          |         |           |          |           | 129.00            |
| 0320421                                          | Ihvoice                                                                          |                                                                          |         |           |          |           | 65.40             |
| a a maria a                                      | 10 * Per Page                                                                    |                                                                          |         |           |          | Rec       | ord 1 of 7        |
| VENDOR INVOICE                                   |                                                                                  |                                                                          |         | C risert  | Centre O | Pa Copy   | T.Filler          |
| Vendor Invoice Code                              |                                                                                  | Vendor Invoice Amount                                                    |         |           |          |           | -                 |
| 49537857                                         |                                                                                  |                                                                          |         |           |          |           | 22151             |
|                                                  |                                                                                  |                                                                          |         |           |          |           |                   |
| _                                                |                                                                                  |                                                                          |         |           | 1000     | a section |                   |
| A _                                              |                                                                                  |                                                                          |         |           | CANCE    | SELE      | CT SAN            |

With the cursor in one of the invoices, select **Related** and **Document Inquiry** to find out more information about the invoice.

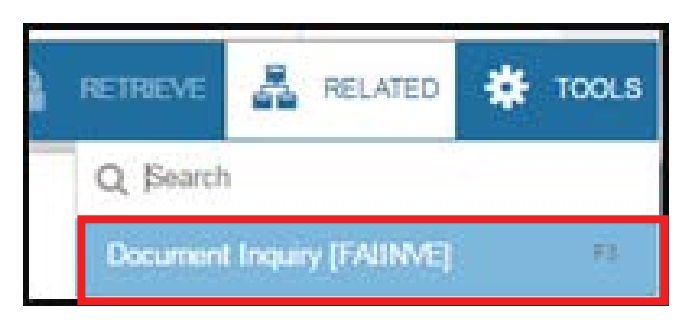

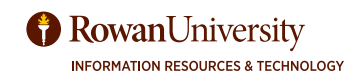

# **DETAILED ENCUMBRANCE ACTIVITY - FGIENCD**

Use the **Detailed Encumbrance Activity** form to show the balance of your purchase

orders, travel encumbrances, and the history of invoices and credits. It's a good screen to keep track of how much is left on a standing order. This form can also be used to explore why an encumbrance is still open.

#### Go to FGIENCD

.....

In **Encumbrance** type your Purchase Order number. Select the green **Go** button.

| ×     | Detail Encumbrance Activity FGIENCD 9.2.2 (TRNG) |                        |    | AD0 | E series | • 4 | RELATED | *  | TOOLS |
|-------|--------------------------------------------------|------------------------|----|-----|----------|-----|---------|----|-------|
|       | Encumbrance: * [P1303818]]                       | Encumbrance:<br>Period | Al |     | -        |     |         | 60 |       |
| Ovt 5 | Started. Fill out the fields above and press Go. |                        |    |     |          |     |         |    |       |

| X Detail from        | ntrance Activity FOIENCO 5 2 2 (TRNG) |               |          | <b>B</b> 400    |           | A            |            |
|----------------------|---------------------------------------|---------------|----------|-----------------|-----------|--------------|------------|
| Decembration Proppil | g - Encontinues Pariat J.;            |               |          |                 |           |              | Start Over |
| ENCOMERANCE INFOR    | ALTICH                                |               |          |                 | Distant.  | Birns Path   | V. 1941    |
| Description.         | Devamenter ms                         | Des Brotister | 1011200  |                 |           |              |            |
| Status.              | F                                     | Balance       |          | 4.00            |           |              |            |
| 500                  | n                                     | Vender        | 21000306 | Governmentan me |           |              |            |
| - ENCOMERCINCE DET   | ня,                                   |               |          |                 | (C) Prant | Deven Second | W, filter  |
| -                    | 2 December Assessing Database         | 19            | 20000    |                 |           |              |            |
| Securio              | 1                                     | Aut           | 7114     |                 |           |              |            |
| Face face            | u .                                   | Free          | +        |                 |           |              | _          |
| Table                | e                                     | Anv           |          |                 |           |              |            |
| Carené Indones       | Le .                                  | Loss.         |          |                 |           |              |            |
|                      |                                       | Prig.         | _        |                 |           | _            |            |
| AGD A                |                                       | ShiurBranie   |          | A06.45          |           |              |            |
|                      |                                       | (Application  |          | -626.61         |           |              |            |
| Fund                 | 894                                   | Batania       |          | 2.00            |           |              |            |

Encumbrance, amount liquidated and balance.

|               |          |               |      |                    | 1 mage1           | Contract Parcent | 1.8.694     |
|---------------|----------|---------------|------|--------------------|-------------------|------------------|-------------|
| amaution Date | Type     | Dooument Code | Adum | Transaction Amount | Renaining Balance |                  |             |
| 0.01/2012     | PORD     | P (1008198    |      | E24.81             |                   | 536.63           |             |
| 6162012       | 10403    | 1001000       |      | -20.61             |                   | 254.20           |             |
| 0/19/20/2     | (NE)     | 10123239      | τ.   | -241.22            |                   | 0.00             |             |
| 1. 利用用用用      | 111 2010 |               |      |                    |                   |                  | eard 1 of 2 |

History of Invoices and Credit memos against the Purchase Order

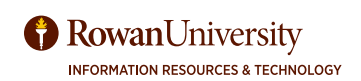

### **DOCUMENT BY USER - FOADOCU**

Use the **Document by User** Form to display a list of documents originated by a specific user. Go to FOADOCU. The **User ID**, COA and **Fiscal** year are already populated. Change the User ID, Fiscal Year or enter Activity Dates if desired.

Select the green **Go** button.

| Original User ID    | HEGEL | COA;              | A |  | 9e |
|---------------------|-------|-------------------|---|--|----|
| Riscal Year:        | 17    | Document Type:    |   |  |    |
| Desmert             |       | Batus:            |   |  |    |
| Activity Date From: |       | Activity Date Te: |   |  |    |

You will see a list of requisitions (REQ) and budget transfers (JV) originated by the user. If any have a blank status, they are incomplete (see incomplete requisitions for directions).

| ×          | Document by User FO | ADOOU 9.0 (TRNG)      |                     |                      |                           | B 400         | A service       | 4        | ELATED     | 🗱 100LS    |
|------------|---------------------|-----------------------|---------------------|----------------------|---------------------------|---------------|-----------------|----------|------------|------------|
| Original U | NW ID HEGEL COA R   | Flocal Yeat: () Docum | ent Type: Document. | Itatus Activity Date | e Fram: Activity Date To. |               |                 |          |            | 1 Ower     |
| - DOCUME   | NT BY USER          |                       | ×                   | -                    |                           |               | Clinet.         | Celete   | Pa Cepy    | W.Filter . |
| Elshes     | Document Type       | Document Code         | Charge Sequence     | Eutorisaian          | Description.              | Autivity Date | Document Amount | D        | my Donaman |            |
| 2          | 21/                 | 10010178              |                     |                      | 0. Golgie Faxe Transfer   | 08/02/20/2    | -0              | .210.00  | 6)         |            |
| A          | REQ                 | Pt 1300250            |                     |                      | Heimmatri                 | 01102012      |                 | 130.00   | 6          |            |
| A          | 980                 | # ±100530             |                     |                      | Hagel, Maryheth           | 00/32/00/2    |                 | 1,100.00 | 6          |            |
| A          | REG                 | # 1300535             |                     |                      | Low                       | 0110-0012     | 7               | 100.00   | 6          |            |
|            | REO                 | #1100134              |                     |                      | Richardson                | (82)10(0010   |                 | 100.00   | 6          | 1.1        |

Select one of the Requisition numbers in the list and then select **Related - Document History** to open FOIDOCH and drill down for more information.

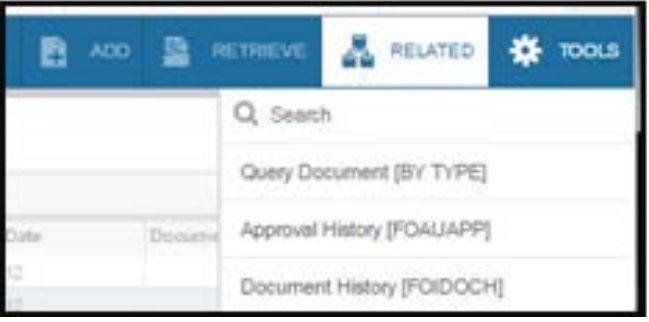

Select one of the JV (Journal Voucher) numbers in the list and then select Related - Query Document (BY TYPE) to open FGIDOCR and drill down for more information.

You can see the FOAPAL where you debited and credited the funds.

| DETAIL INFORM | MAT | ion. |          |              |                      |        |            |          |                    |     |       | E3 mart | Di Destrito | Pattory | ₩, Fifte |
|---------------|-----|------|----------|--------------|----------------------|--------|------------|----------|--------------------|-----|-------|---------|-------------|---------|----------|
| Sub Number    |     | em.  | Sequence | Journal Type | Description          | Amount | Sign       | Currency | Document Reference | COA | Index | Fund    | Orga        | Acct    | Frog     |
|               | X.  | 0    | 1        | 8021         | water cooler tental  | 600    | 00 - Meus  |          |                    | R.  |       | 10.00   | 24545       | 7400    | 14       |
|               | 5   | 0    | - 2      | 8021         | water obciler rental | 600    | 100 + Plus |          |                    | R   |       | 10.08   | 34646       | 7310    | 14       |

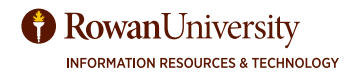

## **VENDOR DETAIL HISTORY - FAIVNDH**

Go To **FAIVNDH**. Find the Vendor ID by selecting the three little dots next to the Vendor field.

| Vendor Detail H<br>Vendor: [<br>Selection: All<br>Invoice Date From: [        | tail History FAIVNDH 9.0 (TRNG) |              | 1 |
|-------------------------------------------------------------------------------|---------------------------------|--------------|---|
| Vendor; [<br>Selection: [<br>Invoice Date From: [<br>Get Started: Fill out th | AI X                            | Vendor Hold: |   |
| Get Started: Fill out t                                                       | he fields above and press Go.   |              |   |

#### Select Entity Name Search (FTIIDEN)

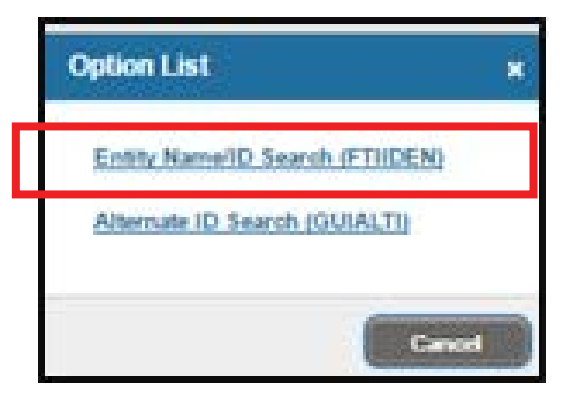

To query the form, select "Last Name" from Add Another Field.

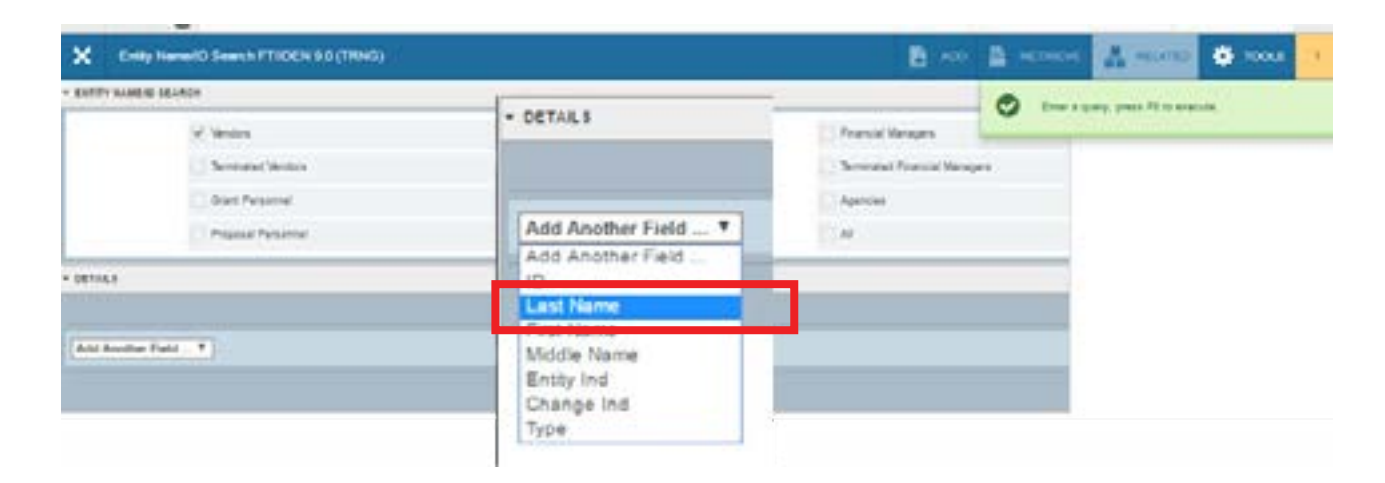

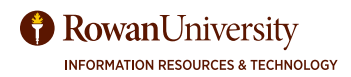

# **VENDOR DETAIL HISTORY - FAIVNDH**

Select query options such as **Contains & Equals**. We no longer use the % wildcard. Type in the Vendor name. It is case sensitive.

Select Go.

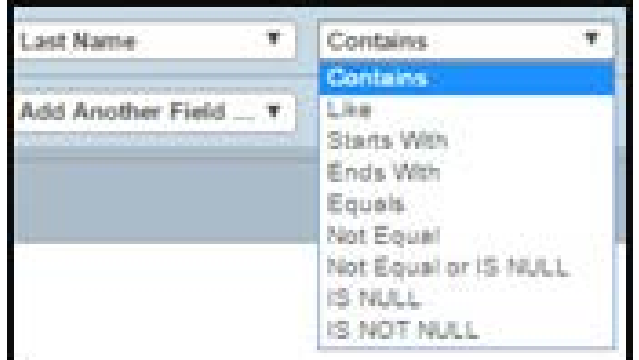

| Last Name   Contains  Deput  Add Another Field |   | į, |
|------------------------------------------------|---|----|
| Add Another Field *                            | - | 0  |
|                                                |   |    |
| Chur All                                       | 6 | 1  |
| Last Name   Contains  Depot                    |   |    |
| Add Another Field T                            |   |    |

Double click on the vendor you wish to research.

|          |                                       |                    |                |                                                                                                    |             | _    | _    |      | _    |     | Ameri  |   |
|----------|---------------------------------------|--------------------|----------------|----------------------------------------------------------------------------------------------------|-------------|------|------|------|------|-----|--------|---|
|          | 1                                     | all and the second | Martin Martin  | and the second second s | (Charachest |      |      |      |      | -   | · ·    | ā |
| -        | Lati sara                             | FURNAME            | And the second | Eveny rea                                                                                                    | Charge ine  | 1    | 1    | -    |      | 0   | 1994   |   |
| 19453-8- | And Departure Capital                 |                    |                |                                                                                                    |             |      | - 2- | 14   | -    | 12  | 1000   |   |
|          | Copy Capita in Name January           |                    |                | 14                                                                                                    |             |      | -12- | -    | -    |     | Leon,  |   |
| 1077272  | D'Deese LLC                           |                    |                |                                                                                                    |             | - 17 | - 14 |      | 78   | 18  |        |   |
| 2704000  | Depth America Ins                     |                    |                |                                                                                                    |             | 14   | - 14 | - 14 | 76   | 14  | 1.0    |   |
| 0002544  | Dis Not Use Harrie Deput 2042         |                    |                | 0                                                                                                    |             | 1    | .76  | N .  | 16   | -N  | 68.04  |   |
| 4010496  | Do Not Use Home Depit Credit Services |                    |                | - 0                                                                                                    |             | 17   | - 16 | N    | 19   | 11  |        |   |
| 0001066  | Do Not Use Office Depot               |                    |                | 0                                                                                                    | N           | 1¥.  | 28   | 14   | 76   | 176 | 10.07  |   |
| 8010703  | Do Not Use The Home Depot             |                    |                | 0                                                                                                    |             | 1    | 84   | 14   | 11   | 14  |        |   |
| 2121108  | Dry Ice Depile                        |                    |                | c                                                                                                    | 31          | ¥.   | 196  | 14   | 16   | 10  |        |   |
| MACA02   | Hisna Dept                            |                    |                | 0                                                                                                    |             | 19   | 14   | N    | 18   | N   |        |   |
| 10000164 | Home Depth 0040                       |                    |                | 14                                                                                                    | N.          | 18   | 24   | 10   | in . | N.  | LEOL . |   |
| RPO107   | Hame Depar Crede Stanicles            |                    |                | 6                                                                                                    | 14          | 18   | 14   | 14   | 14   | 14  |        |   |
| 0040404  | Harrie Deuxt Divre 0874               |                    |                | 0                                                                                                    | N           | 1.4  | 34   | N.   | 16   | 19  |        |   |
| 0009177  | Harrie Deput Suspis                   |                    |                | 0                                                                                                    | 14          | 11   | 14   | 19   | 19   | 16  |        |   |
| 0194490  | Lemination Deput Ins                  |                    |                | 0                                                                                                    |             |      | 24   | 24   | 19   | 76  |        |   |
| 6034187  | Matter Teledo Lab Repair Depot        |                    |                | 0                                                                                                    | N           | . Y  |      | 64   | 10   | 14  |        |   |
| 000+346  | College Direct                        |                    |                | 0                                                                                                    | N           | 19   | - 16 | 14   | 15   | N   | LEGL   |   |
| 4007000  | Office Depit Inc.                     |                    |                | 0                                                                                                    |             | 1.19 | 1.04 |      |      | in: | LETT.  |   |
| 09749100 | Search Dapper Into                    |                    |                | 0                                                                                                    |             |      | 14   | 10   |      | 14  |        |   |
| NTMAT .  | Testal Depoting/Trial & Laky Inc.     |                    |                | 0                                                                                                    |             | 10   | 10   | 14   | 14   | 14  |        |   |

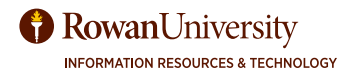

# **VENDOR DETAIL HISTORY - FAIVNDH**

It will bring you back to FAIVNDH with the Vendor number filled in. Select the green **Go** button.

| X Vendor De         | ted History EA/VNDH        | 9.0 (TRNC) |                   |     | B 400. | D INCOMENT | 👗 налар | * 100.5 |
|---------------------|----------------------------|------------|-------------------|-----|--------|------------|---------|---------|
| Weaker<br>Subschote | Al .                       | -          | Vendar Hand:      | 1-0 |        |            | L       | 64      |
| Invoice Date From:  | C                          |            | Singular Date Ta: |     |        |            |         |         |
| Get Dianed Fit aut  | the Falids above and press | i Øa.      |                   |     |        |            |         |         |

You will then see the Vendor history. You can sort A-Z by selecting a column head, select again to sort Z-A. Select **Filter** to filter the information.

| × Ventor Det         | ETHNY FANTS       | 91 9 0 (119VG) |           |                   |                      |              |                      | E I       | A00        | a nemere     | 4.*    | ылта   | <b>#</b> 100 |
|----------------------|-------------------|----------------|-----------|-------------------|----------------------|--------------|----------------------|-----------|------------|--------------|--------|--------|--------------|
| Venter antopologi of | the Dent Inc. Yes | ar her br      | witten Al | Fiscal Year: Invo | ice Date From: Itera | ice Date To: |                      |           |            |              |        |        | eLDwe        |
| · VENDOR DETAL HISTO | *                 |                |           |                   |                      |              |                      |           |            | 0 test       | Deiste | . Cory | ¥.Fitar      |
| Version Involute     | levolae .         | Approval       | VIC.      | Cristit Meno      | OpenPaul             | Canoni       | Version Insister Arm |           | Due Date   | Chanik Date  |        | Ches   | a Mart       |
| 240631355001         | (0010714)         |                | - 14      | 14                |                      | N            |                      | 195.10    | 101070004  | 18-100-1-20  | Dé .   | 8000   | 101          |
| 201820041-001        | 100140020         | -19            | 114       | 19                | P                    | 14           |                      | 201.04    | 0121000    | 25-18/920    | 10     | 8001   | : 10         |
| 291403641-002        | 10014030          | 5W             | 14        | 14                | *                    | 14           |                      | 121.08    | 01/21/2006 | 25-JAN-22    | 10     | 3007   | 0.0          |
| 288199611-001        | 10058140          | 19             | - 1N      | 16                | P                    | 14           |                      | 210.08    | 38-04-2008 | 07-7074-200  | 8      | 3052   | 1271         |
| 200-11-002           | 100361(21         | 39             | N         | 14                | P                    | 201          |                      | 126.00    | 09/01/2008 | 06-2079-200  | 28     | 3002   | 1991         |
| 947913591-301        | 10101546          |                | . 54      | - W.              |                      | 14           |                      | -1.95     | 0905.007   | 0.569-20     | 0.F    | 3010   | shet.        |
| 30/19401713-00H      | 10101807          | 19             | 114       | 10                | P                    | - 294        |                      | 18.47     | 09-06/2007 | 07.667-20    | 07     | 3010   | 3748         |
| 367540771-001        | 10131598          | W.             | - 14      | 19                | P                    | N.           |                      | 17.98     | 29-25-2207 | 87-567-29    | 67     | 5010   | 0146         |
| 140405               | 10143000          | ¥              | 11        | 16                | P                    | 19           |                      | 2,006,011 | 1218/201   | 18/08/0-08   | 0.1    | 3014   | Canto        |
| 141423               | -01-6761          | 19             | 16        | 10                | p                    | 16           |                      | 1.001.10  | 01172008   | 15-41A-PL-20 | 08     | 3048   | 3946         |

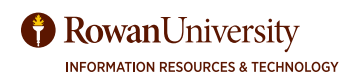

# LIST OF RECEIVING CODES - FPIPKSL

Find a list of your receiving codes, with the dates and your packing slip, for a particular purchase order. This is very help-ful for Standing orders or Regular order with multiple invoices and receiving codes.

Go To FPIPKSL.

You will see a form filled with Receiving Codes with the related Packing Slip, Vendor and Date received.

Select **Filter** from the top right side of the form.

| X Receiver/Pa         | icking Slips Validation i | FPIPKSL 9.3.4 (PPRD) |                          |          | B     | 10   | alla<br>a | *         |
|-----------------------|---------------------------|----------------------|--------------------------|----------|-------|------|-----------|-----------|
| * RECEIVER/PACKING SL | IPS VALIDATION            |                      |                          | 😫 insert | Delet | e 78 | Сору      | Y, Filter |
| Receiver Document     | Packing Slip              | Purchase Order       | Vendor                   |          |       | Dat  | te Rece   | eived     |
| NEXT                  | REIMBURGE                 | P8009580             | Hettinger, Jeffrey D.    |          |       | 03/  | 03/200    | 0         |
| WEXT                  | 101357                    | P1001843             | Total Video Products Inc |          |       | 10/  | 02/200    | 9         |
| IAR                   | 03/28/2011                | P1107520             | Office Max               |          |       | 03/  | 28/201    | 1         |
| ZNEXT                 | 30217DN0                  | P1714556             | Daniel A Newman          |          |       | 03/  | 03/201    | 7         |
| YNEXT                 | 6/27/05                   | P5010430             | Perfect Move Inc         |          |       | 06/  | 28/200    | 5         |
| Y077778               | CLR 11/4                  | P1001674             | R E Ledden Co            |          |       | 11/  | 04/200    | ġ.        |

From the drop down menu, select **Purchase Order**. Select "**Contains**" or "**Equals**".

Enter the PO number.

Select **Go**.

| ×       | Receiver/Pa            | acking Slips  | Validation | n FPIPK | (SL 9.3.4 (I | PPRD) | E |   | P.a.  | ₩   | 1  |
|---------|------------------------|---------------|------------|---------|--------------|-------|---|---|-------|-----|----|
| • RECEI | VERPACKING SL          | IPS VALIDATIO | N          |         |              |       |   |   | 0     | 0 % | Ŷ. |
| Purch   | hase Order             | • Contai      | ns         | •       | P1500111     | ł     |   |   |       |     | •  |
| Packi   | ing Slip<br>tase Order |               |            |         |              |       |   |   |       |     |    |
|         | R                      | 5             |            |         |              |       |   | ( | Clear |     | •  |

You will see Receiving Code, Packing Slip, Vendor and Date received for that particular Purchase Order.

| Receiver Document | Packing Slip   | Purchase Order | Vendor          | Date Received |
|-------------------|----------------|----------------|-----------------|---------------|
| Y9143262          | 1005896513     | P1500111       | Stericycle Inc  | 06/05/2015    |
| Y9140795          | INV#1005830516 | P1500111       | Stericycle Inc  | 05/12/2015    |
| Y9137539          | INV#1005761952 | P1500111       | Stericycle Inc  | 04/08/2015    |
| Y9135372          | INV#1005696146 | P1500111       | Stericycle Inc  | 03/12/2015    |
| Y9132959          | INV#1005630409 | P1500111       | Stericycle Inc  | 02/12/2015    |
| V9130312          | IAA/1005564535 | P1500111       | Starievela Inc. | 01/13/2015    |

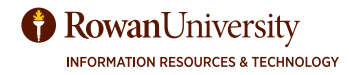

# **PURCHASE ORDERS BY VENDOR - FPIOPOV**

Find a list of all the purchase order for a particular vendor. Go To FPIOPOV.

Fill in the Vendor ID or select the three dots next to the field to search.

| = | a 9                                      | PROD RU                           | 🖸 Mary Elizabeth Hegel 🔒 Sign Out                                       | 7        |
|---|------------------------------------------|-----------------------------------|-------------------------------------------------------------------------|----------|
| × | Purchase City                            | ers by Vexar FPICPOV 9.3.5 (PROD) | Ban Barnest Assess                                                      | 0 100A.B |
|   | Wendor:<br>Fiscal Year:<br>Departmention |                                   | Statust:      Open      Classed      Cancelled      Recomplete      All | De .     |

From the drop down menu, select Last Name. Select "Contains" or "Equals". Enter the Name (Case Sensitive).

Select **Go**.

| × Entry No      | where Search F THEREN S 3.4 (PRICE) | 🖀 ann 🔒 armann 🖾 anarm 🔷 10045 👥 |
|-----------------|-------------------------------------|----------------------------------|
| + ENTITY MAREID | MAACH                               | Diver Diver Actes 1.X Pre-       |
|                 | 🖌 Mandoon                           | Prostal Managers                 |
|                 | Terrenaled Vendure                  | Terminated Pinancial Managers    |
|                 | Grant Personnel                     | Apencies                         |
|                 | Proposal Personnel                  | 0 M                              |
| · DETAILS       |                                     | Elizat Elizate Selare X Inc.     |
|                 |                                     |                                  |
| Last Name       | Contains                            | ٥                                |
| Add Another Fr  | eid                                 |                                  |
|                 |                                     | Con 44 (4                        |

You will see a list of vendors, double click on the ID of the correct vendor.

| ID .      | Last Name                 | First Name | Middle Name | Entity Indicator | Change Indicator | Vend |
|-----------|---------------------------|------------|-------------|------------------|------------------|------|
| 916273900 | Apple                     | Michael    | W           | Person           |                  | Yes  |
| 916154481 | Apple Air Compressor Corp |            |             | Corporation      |                  | Yes  |
| 915013289 | Apple Books               |            |             | Corporation      |                  | Tern |
| 910003253 | Apple Computer Inc        |            |             | Corporation      |                  | Yes  |
| 910008445 | Applebaum                 | David      |             | Person           |                  | Yes  |
| 915015781 | Applebaum Training Insti  |            |             | Corporation      |                  | Yes  |

You will see all the PO's and Commodities in the fiscal period for that Vendor.

| E Q PROD RU                                |                                                 |                |        |              | A Mary Eszabeth Hegel | 🖨 Sign Out 🛛 📍              |
|--------------------------------------------|-------------------------------------------------|----------------|--------|--------------|-----------------------|-----------------------------|
| X Purchase Orders by Vender FPIOPOV 8      | 3.5 (PROD)                                      |                |        |              | E ALL D MATTERS       | Antona Quean                |
| Vendors 910003253 Apple Computer Inc. Stee | e Djeo Closed Cancelled Incomplete At           | Finos/Tearr 10 | COA: R | Organization |                       | Mari Deve                   |
| PURCHASE UNDER S BY YERDOR                 |                                                 |                |        |              | E2 5                  | Lines   Salier   Krimer   - |
| Purchase Dolar Camenality                  | Estimately Description                          | Eula .         | UM     | Guardity     | Annual                |                             |
| 1005-000 IT005-000                         | AppreCare for 15mch MacBook Pho                 | 87/05/2017     | EA.    |              | 1.00                  | 259.00                      |
| P1800071 (T004-000                         | Quale 2102775100 Maction Pre 15-Nr Shar         | 0.005/2017     | EA.    |              | 1.00                  | 2,069.00                    |
| P1800176 CD123-000                         | Apple Lapton Repair (R238432180)                | 0106/2017      | EA.    |              | 1.00                  | 766.00                      |
| P1820229 (T021-000                         | Apple TV & protection plan 2102703018           | 01062017       | EA.    |              | 1.00                  | 226.00                      |
| P1800308 (T001-000                         | 27 min Mae                                      | 07/07/2017     | EA.    |              | 1.00                  | 1,618.00                    |
| P1800401 (1001-000                         | MPROZUL/A MacBook Pro-                          | 07/07/2017     | EA.    |              | 1.00                  | 1,440.00                    |
| P1000404 IT001-000                         | 27" Mar. Retria SK Display for Oleve Perginetia | 0707/2017      | EA     |              | 1.00                  | 2,449.00                    |
| P1100404 (11001-000                        | AppieCare+ for issa                             | 00001/2017     | EA.    |              | 1.00                  | 110.00                      |
| P1800405 IT004-000                         | 12.9 INCH IPID PRO GOLD ENGRIFED                | 07/07/2017     | EA.    |              | 1.00                  | 1,079.00                    |

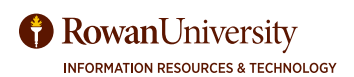

# **APPENDIX A - REQ TO CHECK PROCESS**

#### SSB - Self-Service Banner B9AP - Banner 9 Admin Pages

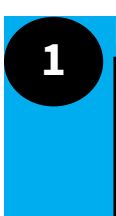

3

#### Department

Department wants to order goods and/or services.

### User

Budget Transfer if Needed Budget Transfer (Log into SSB and go to <u>Submit Elec-</u> <u>tronic Forms</u>) Regular Accounts or Paper Form-Grants

# 5

Supporting documents sent to requisitions@rowan.edu(Quotes, New Vendor info etc...)

### Procurement

User

Purchase Order document is emailed to user.

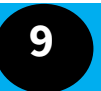

#### Department

Goods/services are physically received in department.

# 11 Accounts Payable

Invoice is sent by vendor to invoices@ rowan.edu with a PO#. User notified by email and can confirm in FOIDOCH or FAIVNDH (B9AP) or View Document (SSB)

### 2 User

Budget is reviewed in FGIBDST (B9AP) or Budget Query (SSB)

### User

Requisition created FPAREQN (B9AP), Requisition (SSB), or Rowan ProConnect (Shop)

### 6 Pro

User

Procurement

The PO number is assigned, and the Requisition is converted to a Purchase Order.

# 8

Purchase Order is mailed, emailed or faxed to vendor with exceptions (including over \$30,000, IT orders etc.).

### User

Goods/services are received in Banner FPARCVD (B9AP). **Note**: Confirm that receiving has been completed successfully by verifying that the invoice (I#) is in Approved status FOIDOCH (B9AP).

# 12

### Accounts Payable

Check is sent to vendor via mail or electronic transmission. Confirm in FOIDOCH or FAIVNDH (B9AP) or View Document (SSB).

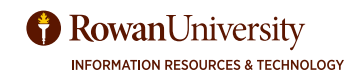

### **APPENDIX B-HELPFUL WEBPAGES & EMAIL ADDRESS**

#### **Resources for Help**

#### **Helpful Email Addresses**

<u>support@rowan.edu</u> (technical questions about Banner/Network/Your Computer) <u>irt-training@rowan.edu</u> (questions about training sessions or training resources)

#### Budget

Budget Office website <u>sites.rowan.edu/budget</u> <u>budget@rowan.edu</u> Account Codes <u>https://sites.rowan.edu/budget/\_docs/account\_code\_definitions.pdf</u>

### Purchasing (Office of Contracting & Procurement) (placing a requisition)

Main number – (856) 256-4171 requisitions@rowan.edu Purchasing (Office of Contracting and Procurement) rowan.edu/purchasing. Select How to Purchase Goods or Services Contract Inquiries & Submissions <u>contracts@rowan.edu</u> General Inquiries & Purchasing Information requisitions@rowan.edu Open Public Records Acts (OPRA) Requests <u>opra@rowan.edu</u> Public Bidding Questions & Correspondence <u>bids@rowan.edu</u> Supplier Diversity & Inclusion Questions <u>supplierdiversity@rowan.edu</u> Vendor Builds, Questions & Correspondence <u>vendors@rowan.edu</u>

#### Accounts Payable (payments to vendors)

Main number - (856) 256-4115 Accounts Payable <u>rowan.edu/accountspayable</u> <u>invoices@rowan.edu</u>- scan and send invoices to Accounts Payable

#### **Other Helpful Webpages**

Campus Directory <u>rowan.edu/ph/</u> Grants (Sponsored Programs) <u>rowan.edu/grants</u> Information Resources and Technology <u>rowan.edu/irt</u> Training Services – Information Resources and Technology <u>rowan.edu/irt-training</u> LinkedIn Learning—Free Online Training Library <u>https://askus.lib.rowan.edu/som/faq/359316</u>

#### **For Banner Access**

Request through the <u>Rowan Support Portal</u> ---- go to the **Request Something** section, select the **Access and Security category**, and select **Banner Finance Permissions**. **Note**: All access requests must be approved by the appropriate Supervisor (Manager, Department Head, Faculty member, or Principal Investigator (Grants). Visit <u>the Banner Finance Security website</u> for more information.

# **APPENDIX C - RULE CODES**

### **Rule Codes**

| Common rule codes (under Type in the Budget forms) you                                                          | Invoice Transactions                                |
|----------------------------------------------------------------------------------------------------|-----------------------------------------------------|
| might see in Banner Finance forms:                                                                              | INNI - Accounts payable invoice without             |
|                                                                                                    | encumbrance                                         |
| PORD - Establish purchase order                                                                                 | INNC - Credit memo without encumbrance              |
| (when a PO is created)                                                                                          | ICNI - Cancel invoice without encumbrance           |
| man design and the second second second second second second second second second second second second second s | ICNC - Cancel credit memo without encumbrance       |
| INNI - Accounts payable invoice without encumbrance (like                                                       | ICEL - Cancel invoice with encumbrance              |
| an MDV or allect pay to kowan's travel agency)                                                                  | DNNC Charle Citi with and with endimbrance          |
| INEL Invoice with an cumbrance (a Burchase Order or travel                                                      | DNNC - Check - C/M with an symbolic                 |
| encumbrance is attached to the Invoice                                                                          | CNNL Cancel check - invoice without encumbrance     |
| encumature is actucied to the invoke)                                                                           | CNNC - Cancel check - C/M without encumbrance       |
| INEC - Credit memo with encumbrance a Purchase Order or                                                         | CNEL - Cancel check - invoice with encumbrance      |
| travel encumbrance is attached to the credit memo)                                                              | CNEC - Cancel check - C/M with encumbrance          |
| DNNI - Check - invoice without encumbrance                                                                      | Budget Entries                                      |
| (like a check for an MDV)                                                                                       | BD01 - Permanent adopted budget                     |
|                                                                                                    | BD02 - Permanent budget adjustments BD03 -          |
| DNEI - Check - Invoice with encumbrance                                                                         | Temporary adopted budget                            |
| (a purchase order or travel voucher is attached to the check)                                                   | BD04 - Temporary budget adjustment                  |
| BDZ1 - Budget transfer done by end user                                                                         | Self Service Budget Transfer (Site Specific)        |
|                                                                                                    | BXF – Self Service Budget Transfer                  |
| E100 - Travel Encumbrance                                                                                       | BXP – Self Service Budget Transfer – Utility Pool   |
| E000 Encumbrance Elguidation                                                                                    | Decearch Accounting                                 |
| Lugo - Encomorance Roa                                                                                          | PAP Accounting                                      |
| Other Pule Codes you may see:                                                                                   | GPRV, Accured A/A                                   |
| durit Ruit Cours you may act                                                                                    | GRCC - Cost share charge                            |
| Requisition and Purchase Order Transactions                                                                     | GRCG - Cost share grant                             |
| REOP - Requisition - reservation                                                                                | GRIC - Indirect cost charge                         |
| RCQP - Cancel requisition                                                                                       | GRIR - Indirect cost recovery                       |
| PORD - Establish purchase order                                                                                 |                                                     |
| POLQ - Purchase order - request liquidation                                                                     | Journal Vouchers (usually entered by someone in Ac- |
| PCLQ - Cancel PO - reinstate request                                                                            | counting Services or OSP)                           |
|                                                                                                    | JE16 - General Journal Entry (Inter Fund)           |
|                                                                                                    | JE15 - General Journal Entry (Intra-fund)           |
|                                                                                                    | JZPC - Rowan PCard Feed                             |
|                                                                                                    |                                                     |

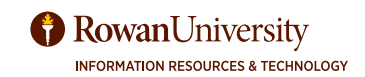

# **APPENDIX D - FIND YOUR FUND & ORG ACCESS**

Find your Fund and Org Access - Banner Self Service rowan.edu/selfservice

Log in with Banner ID and PIN. Go to Employee Tab. Select the Employee Dashboard hyperlink. Select My Profile. Select

My Fund/Orgn Access.

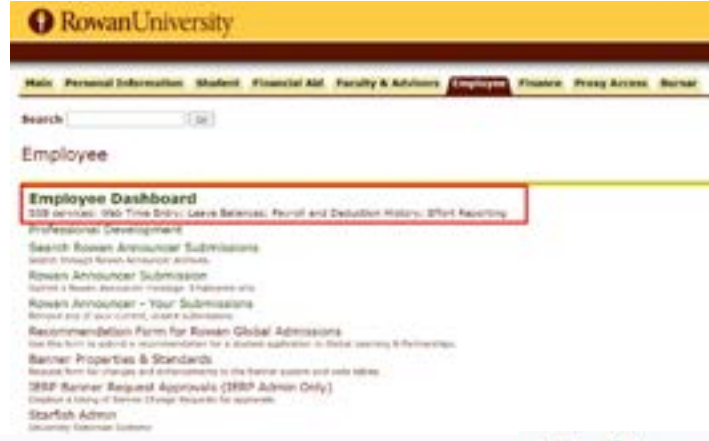

Employee Dashboard

#### **Employee Dashboard**

My Profile

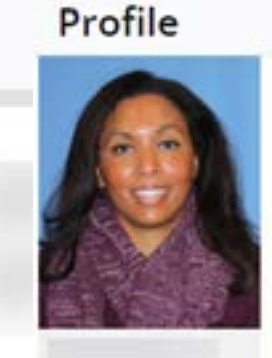

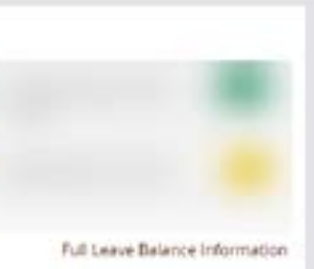

More Personal

Rowan Identity Management System (RIMS)

My Fund/Orgn Access

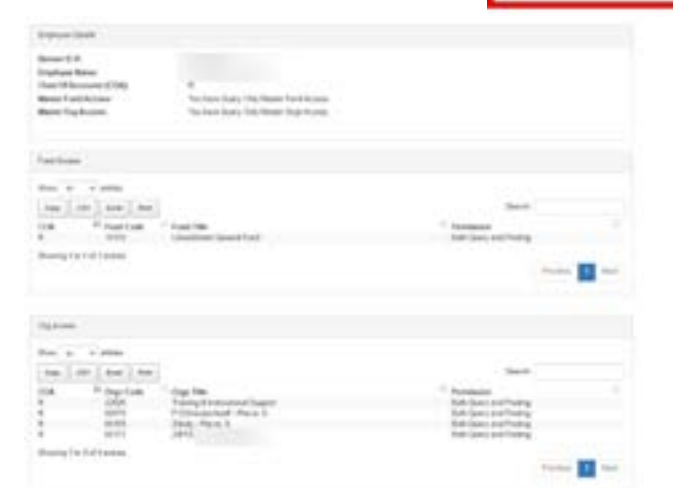

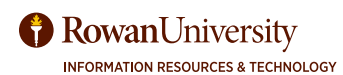

### APPENDIX E - LEAVE PROGRAM CODE OFF IN FGIBDST

#### Example of why to leave Program Code off in FGIBDST. Program code is entered and the total balance for 7218 is \$297.90

| X Organ          | ization Dudget Statu | s FG806T 9.3.5 (PR00)                 |                                                            |                                                     | 🖪 ADD 📓 HETHENE | 👗 RELATED 🔅 TOOLS    |
|------------------|----------------------|---------------------------------------|------------------------------------------------------------|-----------------------------------------------------|-----------------|----------------------|
| Charts R. Roward | University Piece T   | var: 12 Index: Query Specific Account | nt: 📄 Instructe Revenue Account<br>Annie Budgold — Account | s: ✓ Cannesit Type: 0011<br>Account Type: Activity: | Lecation        | Start Over           |
| · ORGANIZATION I | BUDGET STATUS        |                                       |                                                            |                                                     | Direct          | Denis Petray V.Filer |
| Account          | Type                 | Title                                 | Adjusted Budget                                            | YTD Activity                                        | Commitments     | Available Batance    |
| 2222             | R                    | Other Income                          | 4                                                          | 2,000.0                                             | 0.00            | -2,000.00            |
| 5550             | 8                    | Participant Fees                      | 20.000                                                     | 00 03,550.0                                         | 0.00            | -43,550.00           |
| 5555             | 8                    | CarryRoward Sal                       | 102,456                                                    | 13 0.0                                              | 0.00            | 102,456,13           |
| 6002             | 6                    | Salary Full Time                      | 30.000                                                     | 0.0                                                 | 0.00            | 30.000-00            |
| 6003             | L                    | Salary Part Trree                     | 0                                                          | 2,268.0                                             | 0.00            | -2.268.00            |
| 6010             | L                    | Balary Voucher                        | 7.000                                                      | 00 19.600 0                                         | 0.00            | -12,600.00           |
| 0012             | 5                    | Student Salary                        | 6.000                                                      | 0.611-4                                             | 0.00            | 611.40               |
| 6020             | 1. C                 | Salary Adjustment                     | 0                                                          | 12.247.1                                            | 0.00            | -12.347.17           |
| 6102             | 1.                   | Fringe Barkefits                      | - 6                                                        | 3,531.7                                             | 4 0.00          | -0,531.74            |
| STI              | L.                   | FICAMedicare Distributed              | 2.631                                                      | 1672.9                                              | 0.00            | 1.158.09             |
| 6112             | L.                   | Other Fringe Benefits Distributed     | 8.190                                                      | 0.0                                                 | 0.00            | 8,160.00             |
| 7000             | E                    | Bupples                               | 2,000                                                      | 937.2                                               | 0.00            | 1,062.77             |
| 7005             | 11                   | Printing                              | 2,000                                                      | 2,374.2                                             | 5 U 00          | -374.25              |
| 7010             | 6                    | Educational Supplies                  | 1,000                                                      | 0.0                                                 | 0.00            | 1,000.00             |
| 7015             | E                    | Equipment Under \$5000                | 6,000                                                      | 00 3.87#.3                                          | 272.72          | 1,852.96             |
| 7020             | E                    | Purchase Card Dealing                 |                                                            | -65.5                                               | 0.00            | 66.52                |
| 7200             | E                    | Catering & Official Reception         | 10.000                                                     | 6.707.8                                             | 0.00            | 4,292.16             |
| 7216             | £                    | Trainet                               | 1,000                                                      | 00 1,179.7                                          | 2 0.00          | - 175 75             |
| 7258             | 1L.                  | Taxephone                             | 000                                                        | 00 502.10                                           | 0.00            | - 297.90             |
| 7224             | £                    | Postage                               | 2,000                                                      | 00 1.053.51                                         | 0.00            |                      |
| 1                |                      | Net Tota                              | 0                                                          | 00 12.223.0                                         | 272.72          |                      |
| N 4 (1) H 2      | ▶ H 22 *             | Per Page                              |                                                            |                                                     |                 | 297.90               |

### Program code is not entered and the total balance for 7218 is \$462.72

| Charle R. Roser            | B Science University Final Years 12 Index Charles Encount I Inducts Descent Adduction of Commit Tuber Science |                                   |                       |                     |              |           | Start Over       |  |
|----------------------------|----------------------------------------------------------------------------------------------------|-----------------------------------|-----------------------|---------------------|--------------|-----------|------------------|--|
| Departicution: 21          | Dill historiality P                                                                                           | und 1100 willing Program A        | ccount: Account Type: | Activity: Location: |              |           |                  |  |
| ORGANIZATION BUDDET STATUS |                                                                                                    |                                   |                       |                     |              |           | a Paccaly W.Fabr |  |
| Account                    | Type                                                                                                    | Title                             | Adjusted Budget       | YTD Activity        | Convoltments | Available | Balance          |  |
| 2222                       | н                                                                                                    | Other Income                      | Persona management    | 2,0                 | 00.00        | 0.00      | -2,000 10        |  |
| 5550                       | 8                                                                                                    | Participant Poes                  | 20.00                 | 0.00 63.9/          | 90.00        | 0.00      | -43,550.00       |  |
| 5555                       | (n                                                                                                    | Cartytoward ibal                  | 102,45                | 6.13                | 0.00         | 0.00      | 102,458,13       |  |
| 6002                       | L                                                                                                    | Balary Full Time                  | 30.00                 | 0.00                | 0.00         | 0.00      | 30,000.00        |  |
| 6003                       | L                                                                                                    | Ealary Part Time                  | 1                     | 0.00 2.3            | 68.00        | 0.00      | -2,268.00        |  |
| 6010                       | (L.                                                                                                    | Salary Voucher                    | 7,00                  | 0.00 19,6           | 00.00        | 0.00      | -12,800.00       |  |
| 6012                       | L                                                                                                    | Budent Salary                     | 6.00                  | 6.00                | 11.40        | 0.00      | -011.40          |  |
| 6020                       | i le                                                                                                    | Salary Adjustment                 | ( )                   | 0.00 12,2           | 47.17        | 0.00      | 12,247.17        |  |
| 6107                       | - 16                                                                                                    | Fringe Benefits                   | 1                     | 0.00 3,5            | 31.74        | 0.00      | -3,535.74        |  |
| 6111                       |                                                                                                    | FICA/Vedicare Distributed         | 2.83                  | 1.00 1.6            | 72.91        | 0.00      | 1.158.00         |  |
| 6112                       | it.                                                                                                    | Other Fringe Benefits Distributed | 8,59                  | 0.00                | 0.00         | 0.00      | 8,100.00         |  |
| 7000                       | 6                                                                                                    | Buppiles                          | 2.00                  | 0.00                | 97.23        | 0.00      | 1,062.77         |  |
| 7005                       | €.                                                                                                    | Printing                          | 2,00                  | 0.00 2.3            | 74.25        | 0.00      | -374.25          |  |
| 7010                       | 6                                                                                                    | Educational Supplies              | 1.00                  | 0.00                | 0.00         | 0.00      | 1,000,00         |  |
| 2015                       | 6                                                                                                    | Equipment Under \$5300            | 6.00                  | 0.00 3,0/           | 74.55        | 272.72    | 1,052.95         |  |
| 7020                       | E                                                                                                    | Purchase Card Clearing            | 7                     | 0.00                | 65.52        | 0.00      | 68.52            |  |
| 7200                       | 1                                                                                                    | Catering & Official Reception     | 10,007                | 0.00 5,7            | 07.84        | 0.00      | 4,292.16         |  |
| 7210                       | E                                                                                                    | Travel .                          | 1,00                  | 0.00 1.1            | 79.72        | 0.00      | -179.72          |  |
| 7218                       | £                                                                                                    | Telephone                         | 00/                   | 0.00 3/             | 57.28        | 0.00      | 462.72           |  |
| 7224                       | E.                                                                                                    | Postage                           | 2,00                  | .0.00 1,0/          | 63.55        | 0.00      |                  |  |
|                            |                                                                                                    | Net Tota                          | 1                     | 0.00 12.3           | 87.91        | 272.72    | 180.75           |  |

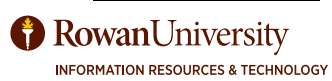

### **APPENDIX E - LEAVE PROGRAM CODE OFF IN FGIBDST**

By putting 11 into the Program code, you can see that \$164.82 was entered into the incorrect Program Code. This is why the two FGIBDST screens show different totals when a program code is entered and when it is left blank.

| × Organ                           | zalon Butget Statu  | n FGIBOST 9.3.5 (PROD)                              | Program: 11                                                | Instruction                                        |                    | 8 ACC             | a sense a | A BELAD        | • *      | TOOLS      |
|-----------------------------------|---------------------|-----------------------------------------------------|------------------------------------------------------------|----------------------------------------------------|--------------------|-------------------|-----------|----------------|----------|------------|
| Chart R Rokan<br>Organization: 34 | University Flocal Y | Nan 12 Index Charl Sand<br>Index 1001 (#23# Program | Account To Include Revenue Ac<br>11 Instruction Account: A | counter 🖉 Commit Types II<br>ccount Type: Activity | lotti<br>Lacathoni |                   |           |                | Start O  | *          |
| Account                           | Terre               | Tale                                                | Adjusted Backet                                            | WTD Activity                                       |                    |                   | -         | Available Rel  | a contra | 1,000      |
| 670                               | 1994                | Posta                                               | sidenai incher                                             | 0.00                                               | 5.00               | - one many sector |           | NT DEGOT LIGHT |          | -          |
| 7210                              | 1                   | Telephone                                           |                                                            | 0.00                                               | -164.82            |                   | 0.0       | 50             |          | 154.02     |
| 1000                              |                     |                                                     | Net Total                                                  | 0.00                                               | 164.82             |                   | 0.0       | 00             |          |            |
| also mari                         | in 11 (12.7         | For Fage                                            | Avail                                                      | able Balan                                         | ce                 |                   |           |                | fiet     | ond 1 of 2 |
|                                   |                     |                                                     |                                                            |                                                    |                    |                   | 0.00      |                |          |            |
|                                   | 164.5               |                                                     |                                                            |                                                    |                    | 64.82             |           |                |          |            |
|                                   |                     |                                                     |                                                            |                                                    |                    |                   |           |                |          |            |

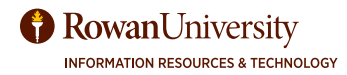